## Inhaltsverzeichnis

| Einleitung                                 | 4  |
|--------------------------------------------|----|
| Wo bekomme ich vom System Unterstützung?   | 5  |
| Auswirkung von verbuchten Belegen          | 6  |
| Eigenschaften der Artikeltypen             | 7  |
| Empfohlene Grundeinstellungen in myfactory | 8  |
| Menüstruktur                               | 9  |
| Funktionsaufrufe                           | 14 |
| Favoriten                                  | 15 |
| Filter                                     | 16 |
| Suchen                                     | 19 |
| Startseite einrichten                      | 24 |
| Anwendungen: Information                   | 28 |
| Telefonbuch                                | 28 |
| Business-Suche                             | 28 |
| Dokumente                                  | 29 |
| Berechtigungen für Dokumente               | 31 |
| Anwendungen: Koordination                  | 32 |
| Kalender                                   | 32 |
| Aufgaben-Manager                           |    |
| Teamwork                                   | 42 |
| Anwendungen: Kommunikation                 | 44 |
| Postfach anlegen                           | 44 |
| Einstellungen Kommunikations-Manager       | 49 |
| Meine E-Mail-Adressen                      | 58 |
| Nachrichten empfangen/versenden            | 59 |
| Regeln                                     | 62 |
| Adressen                                   | 63 |
| Adressaufbau                               | 63 |
| Ansprechpartner                            | 66 |
| Funktionen                                 | 67 |
| Adressenlisten                             | 68 |
|                                            |    |

## Einleitung

## Kursziel

Der Kursteilnehmer lernt die grundsätzliche Bedienung der myfactory sowie die Erfassung von Adressen, das Versenden von E-Mails, den Kalender zu bearbeiten und Aufgaben zu verwalten.

## Vorgehensweise

Zu jedem Block wird die Erfassung demonstriert und danach mittels Aufgaben vom Kursteilnehmer nachvollzogen.

## Infrastruktur

Gearbeitet wird lokal mit der Standard myfactory-Version 6.0, der Benutzer ist Student# mit Passwort Student\_#. Kundenspezifische Anpassungen sind in den Kursunterlagen nicht berücksichtigt.

**Hinweis an unsere Partner:** Bitte legen Sie unter «Administration  $\rightarrow$  Benutzerverwaltung  $\rightarrow$  Benutzerverwaltung» mehrere Benutzer nach dem Muster *Student#* (Student1, Student2, Student3 usw.) an. Die Anzahl der zu erstellenden Benutzer richtet sich nach der Anzahl Ihrer Schulungsteilnehmer. Erzeugen Sie zu jedem Benutzernamen zudem ein gleichlautendes Passwort.

## Urheberrechte

Diese Kursunterlagen unterstehen den Urheberrechten der myfactory International GmbH und dürfen nur für den persönlichen Gebrauch sowie für die Weitergabe an die Schulungsteilnehmer genutzt werden. Jegliche anderweitige Vervielfältigung bzw. Weiterreichung der Schulungsunterlagen oder Teilen davon ist untersagt.

## Wo bekomme ich vom System Unterstützung?

## **Direkte Hilfe**

Direkt Hilfe findet man über das <sup>9</sup>-Symbol im Startmenü ganz rechts oben. So kann man zum Beispiel direkt aus der Buchungserfassung die entsprechende Hilfe zu diesem Dialog aufrufen. Als Tipp: Sie können statt des Symbols auch jederzeit «F1» drücken, um die Hilfe aufzurufen.

| naciony                                     | Startseite Artikel S K Adressen f                                                                | G # Adrossverknäptungen G # Serienbriefe G # Benutzer S # Buchungserfassung G #                                                                                                    | •              |
|---------------------------------------------|--------------------------------------------------------------------------------------------------|----------------------------------------------------------------------------------------------------|----------------|
| 前国①                                         | Buchungserfassung                                                                                | ]                                                                                                    |                |
|                                             | Myfactory Onlinehilfe - Google Chrome                                                            |                                                                                                    | - 0 ×          |
| Suche                                       | D localhost/myfactory60/ie50/help/OnlineHelp/HelpMai                                             | n.aspx?ClientID=wfa1d33c9e-51ab-4210-82f7-b566404dab72&HelpWindowName=Accounting_Booking_Main                                                                                                    | Q              |
|                                             | <ul> <li>myfactory</li> </ul>                                                                    |                                                                                                    |                |
| munikation                                  | Contract Contract                                                                                | Chine Hite                                                                                                    | Service        |
| mdaten                                      | Erste Schritte in myfactory                                                                      |                                                                                                    | 0              |
| auf                                         | <ul> <li>Augemeine runktionsweise</li> <li>How To's</li> </ul>                                   |                                                                                                    |                |
| auf                                         | <ul> <li>Information</li> <li>Koordination</li> </ul>                                            | Die Buchungserfassung                                                                                                    |                |
| r                                           | Kommunikation     Stammdaten     Verkauf                                                         | Die Buchungserfassung ist der zentrale Erfassungdialog für Ihre Geschaftsvorfalle in der myfactory FMS. Hier können Sie jede gewünschte Buchung eintragen. Da die myfactory-Software bei<br>Ubergaben in die Finanzbuchhaltung eine Buchungssitzung antiegt, können Sie über die Buchungserfassung auch auf diese Buchungen zugreifen und einsehen. Ein Anderung ist allerdings nur<br>den entschenden Aussanschenchmichtlich. Ein Verkafteblauer                                                                                                    | allen<br>über  |
| kte                                         | ▷ Vessaul ▷ Einkauf ▷ Loper                                                                      | Bechangserhlenung Service Balle                                                                                                    |                |
| uktion                                      | Projekte Produktion                                                                              | Beckungseizung 2014-05 Suchungen erlassen 1 Beckungseizung 2014-05 Suchungseizung 2014-05 Suchungseizung 2014-05 S                                                                                                   |                |
| nungswesen                                  | Rechnungswesen     Die Buchungserfassung                                                         | But Mc1 <sup>+</sup> /2         But Datum <sup>+</sup> /2         Bechangsteat1 <sup>+</sup> /2         Bechangsteat1 <sup>+</sup> |                |
| ungserfassung                               | Wiederkehrende Buchungen ausführen                                                               | 52 31.05.2014 D00001 1 0410 1 Rechnungssungang 119.00 EUR 2014050007 31.05.2014 19.00 🗸                                                                                                    |                |
| erkehrende Buchur                           | Buchung suchen                                                                                   |                                                                                                    |                |
| ung suchen                                  | Finanzbuchhaltung                                                                                |                                                                                                    |                |
| nzbuchhaltung                               | ▷ Umsatzsteuer                                                                                   |                                                                                                    |                |
| atzsteuer                                   | Offene Posten                                                                                    |                                                                                                    |                |
| ne Posten                                   | Mahnwesen                                                                                        |                                                                                                    |                |
| nwesen                                      | Dergabe Buchhaltung                                                                              |                                                                                                    |                |
| gabe Buchhaltung                            | Kostenrechnung                                                                                   |                                                                                                    |                |
| enrechnung                                  | Zahlungsverkehr                                                                                  |                                                                                                    |                |
| ungsverkehr                                 | Anlagenverwaltung                                                                                |                                                                                                    |                |
| genverwaltung                               | ▷ Kassenbuch                                                                                     |                                                                                                    |                |
| enbuch                                      | Elquiditatsplanung                                                                               | O in e Catenator - J voi 3 He in the He                                                                                                    |                |
| ditätsplanung                               | ⊳ Vertrieb                                                                                       | Bichurgschabove                                                                                                    |                |
|                                             | ▷ Marketing                                                                                      | Belegdaum 31.05.2014 - Belegdaumer 705.57.209799                                                                                                    |                |
| sp                                          | ▷ Service                                                                                        | Komi Sell Sashkerlo V 1                                                                                                    |                |
| 5                                           | ▷ Umsatzanalyse                                                                                  | Konto Halon Kueldor 1                                                                                                    |                |
|                                             | > Ressourcen                                                                                     | Relief Contract of the State of The State of The State of                                                                                                   |                |
| ting                                        |                                                                                                  | Behaviored discussion                                                                                                    |                |
| ting                                        | Webportal                                                                                        |                                                                                                    |                |
| ruppen                                      | <ul> <li>Vebportal</li> <li>Personal</li> </ul>                                                  | Sales 2405 0.00 FUD Sales 200001 0.00 FUD Sales New Schladen                                                                                                    |                |
| ruppen<br>m-E-Mails                         | <ul> <li>▷ Webportal</li> <li>▷ Personal</li> <li>▷ Datenaustausch</li> </ul>                    | Salo Salo 0,0 EUR, Salo K0001 8,00 EUR Spechem Leanen Ben Schleiben                                                                                                    |                |
| ruppen<br>m-E-Mails<br>enbriefe             | <ul> <li>&gt; Webportal</li> <li>&gt; Personal</li> <li>&gt; Datenaustausch</li> </ul>           | Sales 300 2 () 07 EUR, Sales K00001 E 00 EUR Spectern Lasten (tree Schlieden                                                                                                    |                |
| ruppen<br>en-E-Mails<br>enbriefe<br>idlagen | Webportal     Personal     Datenaustausch Online-Hilfe Benutzer: Geben Sie unter Programm / Grur | satio 300 5 01 EUR, satis 12000 EUR EUR Satis 12000 EUR Seatis 12000 EUR Seatis 12000 EUR Seatis 12000 EUR Seatis 12000 EUR Seatis 12000 EUR EUR Seatis 12000 EUR EUR EUR EUR EUR EUR EUR EUR EUR EUR                                                                                                    | nar 2017 10.28 |

## Auswirkung von verbuchten Belegen

|                           |    |             |     |            | Ausw   | /irkungen |                                            |
|---------------------------|----|-------------|-----|------------|--------|-----------|--------------------------------------------|
| Verkaufsbele              | ae | Buchhaltung | Bes | stand      | Umsatz | statistik |                                            |
|                           | 5  |             | +   | -          | WERT   | MENGE     | Bemerkungen                                |
| Angebot                   | AN |             |     |            |        |           |                                            |
| Auftragsbestätigung       | AB |             |     | reserviert |        |           | Dispoeintrag                               |
| Barverkauf                | RB | х           |     | x          | х      | х         | ist AB & LS &RG                            |
| Direktrechnung            | RD | х           |     | x          | х      | х         | ist AB & LS & RG                           |
| Gesamtstorno              | SL | х           | х   |            | х      | х         | storniert RG & LS & AB                     |
| Gesamtstorno Barverkauf   | SV | х           | х   |            | х      | х         |                                            |
| Gutschrift                | SG | х           |     |            | х      |           | Erlös / Debitor, pos. Betr. Erzeugt        |
| Konsignationslieferung    | LK |             |     | x          |        |           | Lagerumbuchung                             |
| Konsignationsretour       | LL |             | х   |            |        |           | Lagerrückbuchung                           |
| Lieferschein              | LS |             |     | х          |        |           | löscht Dispoeintrag falls vorhanden        |
| Rahmenauftrag             | AR |             |     |            |        |           |                                            |
|                           |    |             |     |            |        |           |                                            |
| Rechnung                  | RG | х           |     |            | х      | х         | generiert OP Posten bei OP Verw.           |
| Anzahlungsrechnung        | RA | х           |     |            | х      | х         |                                            |
| Schlussrechnung           | RF | х           |     |            | х      | х         |                                            |
| Rücklieferschein          | LR |             | х   | reserviert |        |           | Dispoeintrag wiederhergestellt             |
| Sammelrechnung            | RS | х           |     |            | х      | х         | Offene RG eines KD mit gleich. Zahlkond.   |
| Sofortauftrag             | AS |             |     | х          |        |           | wie Teillieferschein                       |
| Sofortlieferschein        | LA |             |     | х          |        |           | ist AB & LS                                |
| Sofortrechnung            | RL | х           |     | х          | х      | х         | ist LS & RG                                |
| Stornorechnung            | SR | х           |     |            | х      | х         | Debitor / Erlös, neg. Betr. Erzeugt        |
| Stornorechnung Barverkauf | SB | х           |     |            | х      | х         |                                            |
| Vorlagebeleg              | VL |             |     |            |        |           | Vorlage für Verträge & konfig. Schnellerf. |
| Webshopbestellung         | WS |             |     | reserviert |        |           | Dispoeintrag                               |
|                           |    |             |     |            |        |           |                                            |

|                    |    |             |            |       | Ausw  | virkungen  |                                        |
|--------------------|----|-------------|------------|-------|-------|------------|----------------------------------------|
| Einkaufsbele       | ge | Buchhaltung | Be         | stand | Umsat | zstatistik |                                        |
|                    |    |             | +          | -     | WERT  | MENGE      | Bemerkungen                            |
| Preisanfrage       | PA |             |            |       |       |            |                                        |
| Bestellung         | BE |             | reserviert |       |       |            | Dispoeintrag                           |
| Bestellmahnung     |    |             |            |       |       |            |                                        |
| Gesamtstorno       |    | x           |            | Х     | х     | х          | storniert RG & WE & BE                 |
| Gutschrift         | SG | x           |            |       | х     |            | Kreditor / Aufwand, pos. Betr. Erzeugt |
| Wareneingang       | WE |             | х          |       |       |            | löscht Dispoeintrag falls vorhanden    |
| Rahmenauftrag      | AR |             |            |       |       |            |                                        |
| Rechnungseingang   | RE | х           |            |       | х     | х          |                                        |
| Retour             | RT |             | reserviert | х     |       |            | Dispoeintrag wiederhergestellt         |
| Warenbegleitschein |    |             | х          |       |       |            | ist BE & WE                            |
| Sofortrechnung     | RL | x           | х          |       | х     | х          | ist WE & RE                            |
| Stornorechnung     |    | х           |            |       | х     | х          | Aufwand / Kreditor, neg. Betr. Erzeugt |

## Eigenschaften der Artikeltypen

| Artikeltyp                   | einkaufsfähig | lagerfähig | verkaufsfähig |
|------------------------------|---------------|------------|---------------|
| Artikel ohne Bestandsführung | х             |            | х             |
| Dienstleistungen             |               |            | х             |
| Eigenbedarf                  | х             | х          |               |
| Eigenfertigung               |               | Х          | х             |
| Handelsartikel               | х             | х          | х             |
| Handelsset                   |               |            | х             |
| Rohstoff                     | х             | Х          |               |
| Stückliste                   | x             | х          | х             |

Bei Artikeln mit den Typen Handelsset oder Stückliste wird die zugehörige Zusammensetzung über die <...>-Schaltfläche hinterlegt.

## Empfohlene Grundeinstellungen in myfactory

Hier die empfohlenen Grundeinstellungen für myfactory, die Sie über das Icon 😕 erreichen. Die Funktionen sind ebenfalls kurz erläutert:

| myfactory       | Startseite Einstellungen 6                                                                                                    |                              |   |                                                                                   | ntwicklerlizenz myfactory Intern - kein Produktiveinsatz | <b>፤</b> ር ር |
|-----------------|----------------------------------------------------------------------------------------------------|------------------------------|---|-----------------------------------------------------------------------------------|----------------------------------------------------------|--------------|
| i _ ∰ 🗐 û * ◀   | Einstellungen                                                                                                    |                              |   |                                                                                   |                                                          | <b>2 9</b>   |
| Business Suche  | Hier können Sie individuelle Einstellungen für Ihre Arbeit mit der An<br>Arbeitsplatz                                            | wendung vomehmen.            |   |                                                                                   |                                                          |              |
| Internet-Links  | Schnellstartleiste im Arbeitsplatz anzeigen<br>"Abmelden und neu anmelden" im Arbeitsplatz anzeigen<br>Internet-Links einbienden | R.                           |   | Postfach für E-Mailanzeige im Arbeitsplatz<br>Symbol für Bildschirmdruck anzeigen |                                                          | 1            |
| Information     | Symbol für Aktualisieren in Registerkarte anzelgen                                                                               |                              |   | Symbol für neues Fenster in Registerkarte anzeigen                                | ×                                                        |              |
| •E Koordination | Anwendungen aus neuen Fenstern in neuen Fenstern öffnen                                                                          | 2                            |   | Anwendungen immer in neuen Fenstern öffnen                                        | 8                                                        |              |
| Kommunikation   | Anzeige Aufgabenanzahl                                                                                                    | Ungelesene fällige Aufgaben  | • |                                                                                   |                                                          |              |
| 5tammdaten      | Kalender<br>Erinnerung für Termine/Aufgaben abschalten                                                                           |                              |   | Aufgaben im Kalender ausblenden                                                   |                                                          |              |
| 📔 Verkauf       | Ereignisse im Kalender<br>Standard-Kalender für Termine im Arbeitsplatz                                                          | Einstellen<br>Wochenkalender |   | Kalender-Ansicht Startzeit<br>Tag / Wochenkalender Druckvariante                  | 8:00 Uhr (standard)<br>Agenda                            | •            |
| 📜 Einkauf       | Anwendungen                                                                                                    |                              |   |                                                                                   | C. Street                                                |              |
|                 | Vorschlagsbelegart in Verkaufsbelegerfassung                                                                                     | Zuletzt verwendete Belegart  | • | Vorschlagsbelegart in Einkaufsbelegerfassung                                      | Zuletzt verwendete Belegart                              |              |
| E Lagoi         | Magische Linie im rexteditor nicht anzeigen<br>Schaltflächen für Datensatz in Basis-Dialogen oben anzeigen                       |                              |   | Schaltfläche für Speichern in Basis-Dialogen                                      | Unten                                                    |              |
| Projekte        | Zeilenabstand in Bildschirmlisten                                                                                                | Standard                     | • |                                                                                   | oner                                                     |              |
| 差 Produktion    | Benutzerdaten<br>Hier kännen Sie Ihre Streache Ihre E Mail Adveces und Ihr Kennue                                                | t ändere                     |   |                                                                                   |                                                          |              |
| Rechnungswesen  | Hier konnen Sie Ihre Sprache, Ihre E-Mail-Adresse und Ihr Kennwo<br>Benutzerdaten und Kennwort                                   | Bearbeiten                   |   | Layout auswählen                                                                  |                                                          |              |
| Vertrieb        |                                                                                                    |                              |   |                                                                                   |                                                          |              |
| 🅞 Marketing     | Bild andem                                                                                                    |                              |   |                                                                                   |                                                          |              |
| Service         |                                                                                                    |                              |   |                                                                                   |                                                          |              |
| umsatzanalyse   |                                                                                                    |                              |   |                                                                                   |                                                          |              |
| Ressourcen      |                                                                                                    |                              |   |                                                                                   |                                                          |              |
|                 |                                                                                                    |                              |   |                                                                                   |                                                          |              |
| 🏄 Personal      |                                                                                                    |                              |   |                                                                                   |                                                          |              |
| 😑 Druck         |                                                                                                    |                              |   |                                                                                   |                                                          |              |
| Oatenaustausch  |                                                                                                    |                              |   |                                                                                   |                                                          |              |
| Administration  |                                                                                                    |                              |   |                                                                                   | OK A                                                     | Abbrechen    |
|                 |                                                                                                    |                              |   |                                                                                   |                                                          |              |

Einstellungen

## Schnellstartleiste im Arbeitsplatz anzeigen

Damit wird dem Arbeitsplatz bzw. der Aktionsleiste ein <sup>™</sup>-Symbol hinzugefügt, was ihn um grundlegende CRM-Funktionen erweitert. So ist es beispielsweise möglich, darüber eine E-Mail zu verfassen sowie neue Aufgaben, Termine und Kontakte anzulegen.

## Symbol für Aktualisieren in Registerkarte anzeigen

Wollen Sie die aktuelle Ansicht aktualisieren, so können Sie dies mit Klick auf das Icon realisieren. Dadurch wird genau diese Registerkarte aktualisiert. Die Funktion stellt eine sinnvolle Alternative zur F5-Taste Ihrer Tastatur dar. Betätigen Sie Letztere, so wird die gesamte myfactory-Anwendung aktualisiert und alle offenen Register in der Folge geschlossen.

## Anwendungen aus neuen Fenstern in neuen Fenstern öffnen

Wenn Sie mit dem Icon einen Register in einem neuen Fenster öffnen, so verhindert diese Funktion, dass aus diesem Fenster heraus aufgerufene Anwendungen unauffällig auf dem Hauptregister im Hintergrund geöffnet werden.

## Vorschlagsbelegart in Verkaufs-/Einkaufsbelegerfassung

Durch die Auswahl «Zuletzt verwendete Belegart» merkt sich das System, welcher Beleg zuletzt bearbeitet wurde. Wurde also zuletzt eine Rechnung erstellt, öffnet das System bei der nächsten Verkaufsbelegerfassung automatisch wieder die Belegart «Rechnung». Alternativ kann aber auch ein Standardbeleg wie eine Auftragsbestätigung oder eine Bestellung hinterlegt werden.

## Symbol für neues Fenster in Registerkarte anzeigen

So kann die aktuelle Registerkarte mit Klick auf das Icon in einem neuen Fenster geöffnet werden (bei der Arbeit mit zwei Bildschirmen sehr hilfreich).

## Menüstruktur

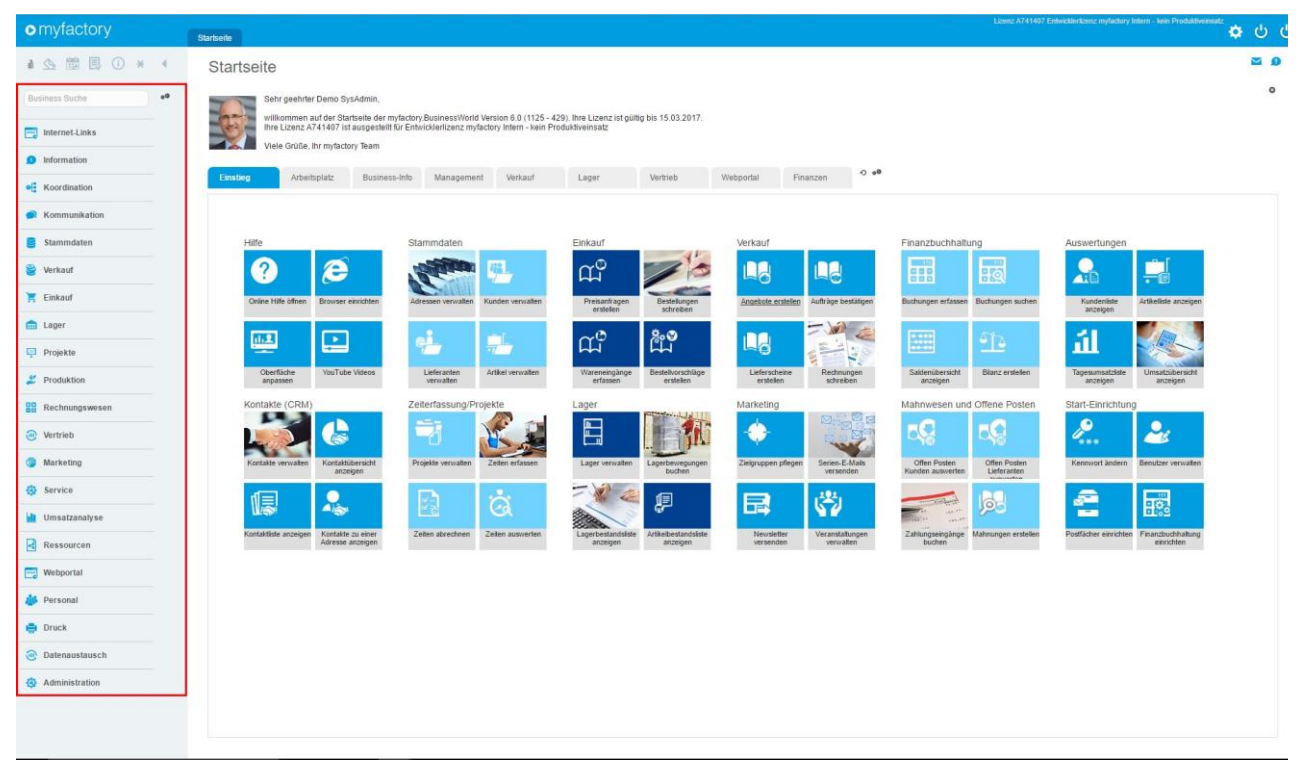

#### Menü Anwendungen

Folgende Symbole finden Sie im Menübaum:

| Symbol   | Bedeutung                                                                      |
|----------|--------------------------------------------------------------------------------|
| 4        | Geschlossener Ordner – hinter diesem Ordner verbergen sich weitere Menüpunkte  |
| 2        | in einem Unterzweig                                                            |
| 4        | Offener Ordner – ein geöffneter Ordner zeigt alle Untermenüpunkte an           |
|          | Daten erfassen – dieses Symbol weist darauf hin, dass mit dem betreffenden     |
| <u>x</u> | Menüpunkt Daten erfasst werden können. Es taucht z.B. bei Dialogen zur         |
|          | Erfassung von Stammdaten wie Artikeln oder Adressen auf.                       |
| □        | Daten verarbeiten – über diese Menüpunkte werden automatische                  |
| 4        | Datenverarbeitungen aufgerufen. Ein Beispiel hierfür ist der Datenimport im    |
|          | Stammdatenmenü. Mithilfe der dortigen Dialoge können Sie z.B. Artikel oder     |
|          | Adressen importieren und somit verarbeiten.                                    |
| <b>A</b> | Daten ausgeben – über diese Menüpunkte können Sie Auswertungen vornehmen       |
| -        | und die ausgewerteten Daten ausgeben. Als Beispiel seien hier Stammdatenlisten |
|          | genannt. So lässt sich etwa eine Liste aller Artikel sowie ihrer zugehörigen   |
|          | Parameter ausgeben.                                                            |

## Hinweis

Sie können den Menübaum ein- oder ausklappen. Haben Sie ihn eingeklappt, sehen Sie anstelle des Anwendungsmenübaums sowohl Ihre persönlichen als auch die gemeinsamen Favoriten aller Mitarbeiter.

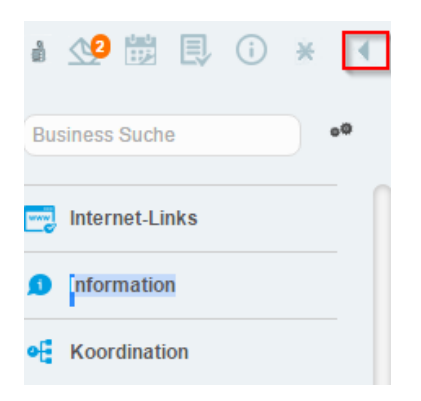

## Hinweis

Business-Suche: Sucht den eingetragenen Begriff in den über die Einstellungen definierten Bereichen.

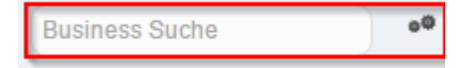

| Ansicht | Bezeichnung | T               |
|---------|-------------|-----------------|
|         |             |                 |
|         |             |                 |
|         |             |                 |
|         |             |                 |
|         |             |                 |
|         |             |                 |
|         |             |                 |
|         |             |                 |
|         |             |                 |
|         |             |                 |
|         |             |                 |
|         |             |                 |
|         |             |                 |
|         |             |                 |
|         | H⊂ ←        | ⊢ H             |
|         | 🔲 Nur ausg  | ewäh            |
|         | Abbrecht    | H ≠<br>Nur ausg |

## Menübalken Allgemein und Aktionsleiste

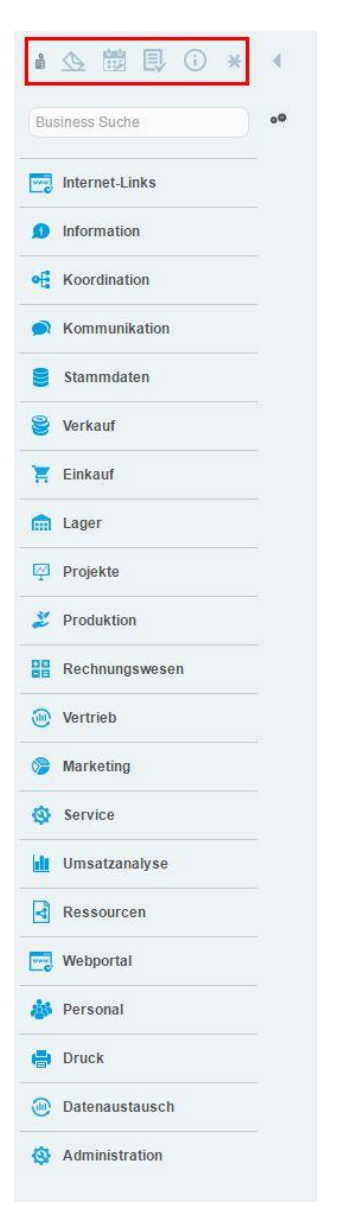

## Favoriten

Zeigt persönliche Favoriten sowie die gemeinsamen Favoriten aller Mitarbeiter an.

## E-Mails

Öffnet den Kommunikations-Manager.

## Termine

Öffnet den Kalender.

## Aufgaben

Zeigt alle anstehenden Aufgaben an.

#### Info-News

Öffnet ein internes «Schwarzes Brett», das als E-Mail-Alternative dient.

Neu...

## Siehe Seite 8 → Empfohlene Grundeinstellungen in myfactory

## Benachrichtigungen über neue E-Mails und Aufgaben

Wenn Sie neue oder ungelesene E-Mails respektive neue oder unerledigte Aufgaben haben, macht Sie ein roter Punkt mit einer Zahl darauf aufmerksam. Letztere gibt dabei die Anzahl der zu bearbeitenden E-Mails bzw. Aufgaben an.

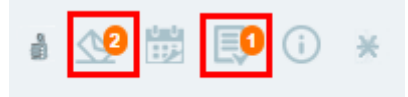

## Datensatz-Menübalken in Dialogen

| Neu | B Kopieren | 🗙 Löschen | <b>₽</b> ₀ Da <u>t</u> en▼ | <b>⊫</b> In <u>f</u> o▼ | Aktionen - | 🗂 <u>M</u> emotext |
|-----|------------|-----------|----------------------------|-------------------------|------------|--------------------|
|     |            |           |                            |                         |            |                    |

Datensatz-Menübalken in Dialogen

Funktionen bzw. Untermenüs im Datensatz-Menübalken:

> Neu

Neuen Datensatz anlegen

- Kopieren Datensatz wird kopiert
- > Löschen

Datensatz wird gelöscht

Daten

Beinhaltet je nach aufgerufenem Dialog die Möglichkeit, direkt weitere Daten des gewählten Datensatzes abzurufen

Info

Beinhaltet je nach aufgerufenem Dialog die Möglichkeit, direkt weitere Informationen des gewählten Datensatzes abzurufen

## Aktionen

Beinhaltet je nach aufgerufenem Dialog die Möglichkeit, direkt Aktionen auszuführen wie bspw. neue Aufgabe, Kalkulation usw.

## > Memotext

Öffnet den Dialog zur Erfassung eines Textes zum aktuell gewählten Datensatz

#### Speichern

Seit der myfactory-Version 6.0 ist die Schaltfläche zum Speichern eines angelegten Datensatzes nicht mehr Bestandteil des Menübalkens. Stattdessen befindet sie sich nun als separater Button in der rechten unteren Ecke eines Dialogs – direkt neben der Schließen-Schaltfläche.

| 🖹 Neu 🖻 Kopieren 🗙 Lösch                       | en 🔊 Daten 🕶 Info 🕶                   | Aktionen - Memotext                       |                 |                           |                     |
|------------------------------------------------|---------------------------------------|-------------------------------------------|-----------------|---------------------------|---------------------|
| Übersicht Grundlagen Einkauf/Verkauf           | Preise Rabatte Dokumente E            | Bestände Dimensionen Kennzeichen Kataloge | Kosten Historie |                           |                     |
| Artikelnummer                                  | A000009                               | Favorit                                   |                 | Inaktiv                   |                     |
| Kurzbezeichnung, Zusatz                        | Hammerzange                           |                                           |                 |                           |                     |
| Bezeichnung                                    | Hammerzange                           |                                           |                 | Artikelstatus             | · · · · ·           |
| Bezeichnung (Zusatz)                           | Spezial-Werkzeugstahl, in Öl gehärtet | ıt                                        |                 | Statustext                |                     |
| Artikeltyp                                     | Handelsartikel                        | Basismengeneinheit (BME)                  | Stück •         | Länge (cm)                | 21                  |
| Artikelgruppe                                  | Werkzeug •                            | Dezimalstellen BME                        | 0 🔹             | Breite (cm)               | 0                   |
| Steuerklasse                                   | 1 - Normalsatz Lieferung              | • 1                                       |                 | Höhe (cm)                 | 0                   |
| Gewicht                                        | 0,7 Kilogramm •                       | Nettogewicht (z.B. für Zoll)              |                 | Projekt-Zeitabrechnung    |                     |
| Mengenformel                                   |                                       | ABC-Klasse                                | T               | Text-Platzhalter ersetzen |                     |
| EAN / GTIN-Nummer                              |                                       | Zolltarifnummer                           |                 | Ursprungsland             |                     |
| Meldebestand                                   | 10                                    | Maximalbestand                            |                 | Betriebsstätten           | Varianten           |
| Gesamtlagerbestand                             | 0                                     | Betriebsstätte                            | •               | 1                         |                     |
| Webshopdetails                                 |                                       |                                           |                 |                           |                     |
| Anlage: Demo SysAdmin 14.02.2017 16:55:20; Lef | tzte Änderung: Demo SysAdmin 16.02.20 | 2017 09:34:38                             |                 |                           |                     |
|                                                |                                       |                                           |                 |                           |                     |
| Daten geändert                                 |                                       |                                           |                 |                           | Speichern Schließen |

## Blaue bzw. Aktive Speichern-Schaltfläche

Die myfactory-Software zeigt je nach Dialog ein unterschiedliches Speicherverhalten. In manchen Fällen ist die Speichern-Schaltfläche aktiv und muss angeklickt werden, um eine Änderung zu sichern bzw. zu bestätigen. Darüber informiert das System den Nutzer mit dem Hinweis «Daten geändert». Ein solche Information erscheint beispielsweise infolge eines modifizierten Datenfeldes im Grundlagen-Register des Artikelstamms. Der Speichern-Button wird als Zeichen der erfolgreichen Speicherung inaktiv.

| 🖹 Neu 🖹 Kopieren 🗙 Lös                     | chen 🗟 Dațen 🕶 📑 Info 🕶                  | Aktionen - Memotext                     |                 |                           |                     |
|--------------------------------------------|------------------------------------------|-----------------------------------------|-----------------|---------------------------|---------------------|
| Übersicht Grundlagen Einkauf/Verkauf       | Preise Rabatte Dokumente Be              | stände Dimensionen Kennzeichen Kataloge | Kosten Historie |                           |                     |
| Artikelnummer                              | A000009                                  | Favorit                                 |                 | Inaktiv                   |                     |
| Kurzbezeichnung, Zusatz                    | Hammerzange                              |                                         |                 |                           |                     |
| Bezeichnung                                | Hammerzange                              |                                         |                 | Artikelstatus             | · · · · · ·         |
| Bezeichnung (Zusatz)                       | Spezial-Werkzeugstahl, in Öl gehärtet    |                                         |                 | Statustext                |                     |
| Artikeltyp                                 | Handelsartikel •                         | Basismengeneinheit (BME)                | Stück •         | Länge (cm)                | 21                  |
| Artikelgruppe                              | Werkzeug •                               | Dezimalstellen BME                      | 0 🔹             | Breite (cm)               | 0                   |
| Steuerklasse                               | 1 - Normalsatz Lieferung 🔹               | 1                                       |                 | Höhe (cm)                 | 0                   |
| Gewicht                                    | 0,7 Kilogramm V                          | Nettogewicht (z.B. für Zoll)            |                 | Projekt-Zeitabrechnung    |                     |
| Mengenformel                               | •                                        | I ABC-Klasse                            | Ŧ               | Text-Platzhalter ersetzen |                     |
| EAN / GTIN-Nummer                          |                                          | Zolltarifnummer                         |                 | Ursprungsland             |                     |
| Meldebestand                               | 10                                       | Maximalbestand                          |                 | Betriebsstätten           | Varianten           |
| Gesamtlagerbestand                         | 0                                        | Betriebsstätte                          | • !             |                           |                     |
| Webshopdetails                             |                                          |                                         |                 |                           |                     |
| Anlage: Demo SysAdmin 14.02.2017 16:55:20; | Letzte Änderung: Demo SysAdmin 16.02.201 | 7 09:34:38                              |                 |                           |                     |
|                                            |                                          |                                         |                 |                           |                     |
| Daten geändert 🔫                           |                                          |                                         |                 |                           | Speichern Schließen |

#### Ausgegraute bzw. Inaktive Speichern-Schaltfläche

Einen ausgegrauten bzw. inaktiven Speichern-Button sehen Sie zum einen immer dann, wenn Sie keinerlei Änderungen an einem Datensatz vorgenommen haben. Zum anderen ist er auch dann ausgegraut, wenn ein Datensatz automatisch gespeichert wurde. Als Beispiel sei hier das Kosten-

Register im Artikelstamm genannt. Ändern Sie den Wert im zugehörigen Datenfeld und verlassen es anschließend, so wird der modifizierte Wert gespeichert, obwohl die Speichern-Schaltfläche inaktiv bleibt.

| <u>₿</u> <u>N</u> eu | B Kop      | oieren 🗙 Lõ     | schen  | 🗟 Daten 🕶 | 🖶 Info    | -        | Aktionen -  | Memotext    |
|----------------------|------------|-----------------|--------|-----------|-----------|----------|-------------|-------------|
| Übersicht Gr         | Grundlagen | Einkauf/Verkauf | Preise | Rabatte   | Dokumente | Bestände | Dimensionen | Kennzeichen |
| Kostentyp≑ ▽         |            |                 |        |           |           |          |             |             |
| Produktionskoste     | en         |                 |        |           |           |          |             |             |

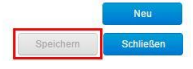

## Funktionsaufrufe

Folgende Icons finden in allen myfactory-Dialogen Anwendung, je nachdem, wo sie aufgerufen werden mit den jeweiligen Funktionen.

| Symbol    | Funktion                                                                  |
|-----------|---------------------------------------------------------------------------|
| 1         | Kontextmenü                                                               |
|           | Detaildaten aufrufen                                                      |
| *         | neu anlegen                                                               |
| Q         | suchen                                                                    |
| 2         | neue E-Mail erstellen                                                     |
| <b>51</b> | neuen Termin erstellen                                                    |
| •         | neue Aufgabe erstellen / direkt aus einer Anwendung                       |
| m<br>A    | neuen Kontakt erstellen / direkt aus einer Anwendung                      |
| ×         | löschen                                                                   |
| <b>M</b>  | kopiert den gewählten Datensatz in die Zwischenablage, bspw. eine Adresse |
|           | Kontextmenü für Listenansichten (Listviews)                               |

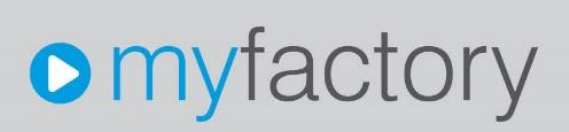

## Mögliche Funktionen in Listenansichten (Listviews):

| Symbol | Funktion                            |
|--------|-------------------------------------|
| 0      | Aktualisieren der Ansicht           |
| 0      | Drucken                             |
| ¢°     | Anpassen der Spalten in der Ansicht |

## Hinweis

Es stehen nicht in allen Listen alle Funktionen zur Verfügung!

## Favoriten

Favoriten ermöglichen den schnellen Zugriff auf vielfach benutzte Programme. Ein Klick auf die im Bild markierte Schaltfläche aktiviert den Autostart einer Anwendung – erkennbar am grünen Haken. Nach dem nächsten Log-in wird dadurch automatisch die selektierte Anwendung gestartet.

| Anwendungen                                                                                                    |   | Favoriten                                       | Autostart           |  |
|----------------------------------------------------------------------------------------------------|---|-------------------------------------------------|---------------------|--|
| Information     Koordination     Koordination     Kommunkation     Stammdaten     Verkauf     Einkauf     Lager     Projekte     Projekte     Projekte     Protektion     Rechnungswesen     Vertrieb     Marketing     Service     Umsatzanalyse     Ressourcen | , | Abwesenheit beantragen<br>Abwesenheitsübersicht |                     |  |
| <ul> <li>▷ Webportal</li> <li>▷ Personal</li> <li>▷ Druck</li> <li>▷ Datenaustausch</li> <li>▷ Administration</li> </ul>                                                                                                    | 4 |                                                 |                     |  |
| ner                                                                                                    |   |                                                 |                     |  |
|                                                                                                    |   |                                                 | Speichern Schließen |  |

#### Favoriten

## Filter

| Artikel                              |                          |                                                            |                                                   | <b>2</b> Ø                                 |
|--------------------------------------|--------------------------|------------------------------------------------------------|---------------------------------------------------|--------------------------------------------|
| Filter/Suche: Enveiterte Suche       | Volitextsuche            | Kennzeichen                                                | Ansicht Artikelnummer 🔹 🔲                         | 🗐 🔲 Einstellungen                          |
| ▼ Favoriten                          | Artikelnummer            | $\overrightarrow{}$ Kurzbezeichnung (* $\overrightarrow{}$ | Bezeichnung∜∀                                     | Artikeltyp 🗧 🗉                             |
| ▼ Einmalartikel<br>▼ Webshop-Artikel | A000001                  | Einmalartikel                                              | Dieser Artikel dient als "Sammelartikel" für alle | Artikel ohne<br>Bestandsführung            |
| ▷ Kurzbezeichnung ▷ Artikelgruppe    | A000002                  | Schlosserhammer                                            | Schlosserhammer                                   | Handelsartikel                             |
| ▷ ABC-Klasse                         | A000003                  | Schreinerhammer                                            | Schreinerhammer                                   | Handelsartikel                             |
| ▷ Hauptileterant<br>Artikeltyp       | A000004                  | Bleihammer                                                 | Bleihammer                                        | Handelsartikel                             |
| ▼ Artikel ohne Bestandsführung       | A000005                  | Kupferhammer                                               | Kupferhammer                                      | Handelsartikel                             |
|                                      | A000006                  | Jahresservice Werkzeuge                                    | Jahresservice Werkzeuge                           | Dienstleistung                             |
| ▼ Eigenfertigung                     | A000007                  | Nylonhammer                                                | Nylonhammer                                       | Handelsartikel                             |
| ♥ Handelsartikel<br>♥ Handelsset     | A000008                  | Beisszange                                                 | Beisszange                                        | Handelsartikel                             |
| ₩ Rohstoff                           | A000009                  | Hammerzange                                                | Hammerzange                                       | Handelsartikel                             |
|                                      | O ⊕ o <sup>®</sup> Daten | sätze 1 - 30 von 30                                        |                                                   | $\mathbf{H} \prec \ldots \succ \mathbf{H}$ |

#### Filtern

Mit dem Setzen von Filtern können die Datensätze, beispielsweise im Artikelstamm, nach den entsprechenden Kriterien angezeigt werden, ohne einen Suchbegriff eingeben zu müssen.

## Filtersymbole und deren Bedeutung

| Symbol     | Bedeutung                                      |
|------------|------------------------------------------------|
| Ψ.         | Es werden alle aktiven Datensätze angezeigt.   |
| <b>V</b> ø | Es werden alle inaktiven Datensätze angezeigt. |
| Ÿ          | Es werden ALLE Datensätze angezeigt.           |

| ₹ <sub>Q</sub> | Aktiver Filter einer Suche – Es wurde eine<br>Eingabe im Feld "Filter/Suche" vorgenommen. |
|----------------|-------------------------------------------------------------------------------------------|
| <b>T</b> e     | Es wurde ein Eintrag im Filterbaum angeklickt.                                            |

#### Schnellfilter

Tavoriten

- The Einmalartikel
- Webshop-Artikel
- Kurzbezeichnung
- Artikelgruppe
- ABC-Klasse
- Hauptlieferant
- Artikeltyp
- Artikelkatalog
- Artikelstatus
- Dispositionskennzeichen

Schnellfilter sind vom System vorgegebene Filter.

T

## Sortieren und Filtern in Spalten

 $\langle \nabla \rangle$ 

Sortieren und Filtern von Spalten

| Datensatzfilter |   |          |           | × |
|-----------------|---|----------|-----------|---|
|                 |   |          |           |   |
| Artikelnummer   | = | •        |           |   |
|                 |   |          |           |   |
| ок              | ļ | bbrechen | Verwerfen |   |
|                 |   |          |           |   |

Datensatzfilter

Der grösste Teil der Spalten in Auswahllisten kann sortiert oder mit einem zusätzlichen Filter versehen werden.

## Filterfunktionen

Der Spaltenfilter arbeitet mit verschiedenen Vergleichswerten (siehe Tabelle).

| Zeichen   | Resultat                                                                        |
|-----------|---------------------------------------------------------------------------------|
| =         | Es wird der eingegebene Begriff gesucht, wobei hinten ein                       |
|           | unsichtbarer Stern gesetzt wird und das Wort somit noch weitere                 |
|           | Buchstaben haben kann.                                                          |
|           | Beispiel: = Büh ergibt Bühler, Bührer, Büh                                      |
| <         | Es erscheinen alle Einträge, welche kleiner sind als der eingegebene            |
|           | Begriff (dies können Zahlen sein, aber auch Buchstaben $\rightarrow$ kleiner im |
|           | Alphabet).                                                                      |
|           | Beispiel: <c a,b<="" ergibt="" td=""></c>                                       |
| <=        | Es erscheinen alle Einträge, welche kleiner oder gleich sind wie der            |
|           | eingegebene Begriff (dies können Zahlen sein, aber auch Buchstaben              |
|           | $\rightarrow$ kleiner oder gleich im Alphabet)                                  |
|           | Beispiel: <=C ergibt A,B,C                                                      |
| >         | Es erscheinen alle Einträge, welche grösser sind als der eingegebene            |
|           | Begriff (dies können Zahlen sein, aber auch Buchstaben $\rightarrow$ grösser    |
|           | im Alphabet)                                                                    |
|           | Beispiel: > X ergibt Y,Z                                                        |
| >=        | Es erscheinen alle Eintrage, weiche grosser oder gleich sind wie der            |
|           | eingegebene Begriff (dies konnen Zanien sein, aber auch Buchstaben              |
|           | Paionialis V araibt V V Z                                                       |
|           | Deispiel. >= X ergibi X, Y,Z                                                    |
| <>        | eingegebene Regriff. Der eingegebene Regriff wird somit                         |
|           |                                                                                 |
|           | Boispiol: <> C orgint A B D E usw                                               |
| wie       | Wenn ein Filterwert nicht eindeutig benannt werden kann, kommt                  |
| Wie       | diese Funktion zum Finsatz                                                      |
|           | Beispiel: wie «Gel» bringt alle Datensätze, die mit «Gel» beginnen              |
|           | (ohne Stern!) Alternativ kann aber auch mit = gesucht werden, dann              |
|           | muss allerdings der Stern gesetzt werden                                        |
| nicht wie | Umgekehrte Funktion zum «wie»                                                   |
| zwischen  | Mit diesem Operator werden Datensätze gesucht, deren Werte in                   |
|           | einem bestimmten Bereich liegen. Hierbei sind zwei Werte im                     |
|           | Suchfeld anzugeben, welche durch ein Leerzeichen getrennt sein                  |
|           | sollten.                                                                        |
|           | Beispiel: Die Eingabe 'A000001 A000005' liefert alle Artikelnummern             |
|           | zwischen diesen beiden Artikelnummern zurück, einschließlich der                |
|           | angegebenen.                                                                    |
|           |                                                                                 |
| = (exakt) | Es erscheint exakt der gesuchte Datensatz. Im Unterschied zu «=»                |
|           | werden also beim obengenannten Beispiel nur Datensätze angezeigt,               |
|           | die exakt mit «Büh» übereinstimmen.                                             |

## Suchen

## Suchfenster

| Filter/Suche: | Erweiterte Suche | Volltextsuche | Kennzeichen |
|---------------|------------------|---------------|-------------|
|               |                  |               |             |

Ansicht: Artikelnummer 🔻 🗆 🗎 🔳

Suchen

Wird der gesuchte Datensatz beispielsweise nicht mittels Filtern gefunden oder zu ungenau eingegrenzt, kann mit der Suchfunktion tiefergehend danach gesucht werden.

«Erweiterte Suche» öffnet den Suchdialog. Der Suchbegriff kann zunächst aber auch im Feld «Filter/Suche» eingegeben werden, das erlaubt eine Direktsuche nach dem gewünschten Begriff.

| lsuchen             |                                         |           |
|---------------------|-----------------------------------------|-----------|
| Suche Zuletzt anges | isehene Zuletzt geänderte Letzte Suchen |           |
| Suche nach          | Suchbegriff                             |           |
| Automatische Suche  |                                         |           |
| Artikelnummer       |                                         |           |
| Kurzbezeichnung     |                                         |           |
| Bezeichnung         |                                         |           |
| Kurzbez. (Zus.)     |                                         |           |
| Bez. (Zusatz)       |                                         |           |
| EAN-Nummer          |                                         |           |
| Hersteller-ArtNr    |                                         |           |
| Bestellnummer (EK)  |                                         |           |
| Bestellnummer (VK)  |                                         |           |
| Gerätenummer        |                                         |           |
|                     |                                         |           |
|                     |                                         |           |
|                     |                                         |           |
|                     |                                         |           |
|                     |                                         |           |
|                     |                                         |           |
| UND-Verknüpfung     |                                         |           |
|                     | ОК                                      | Abbrechen |

Suchen Detailfenster

Diese Direktsuche sucht dann über alle hier aufgelisteten Felder. Sie können den Suchbereich jedoch auch einschränken, indem Sie den Suchwert beispielsweise in das Feld «Kurzbezeichnung» eingeben. Dies grenzt den gesuchten Datensatz auf den Bereich der Kurzbezeichnungen ein.

Im Register «Zuletzt angesehene» werden die zuletzt gewählten Datensätze des Benutzers angezeigt, das Register «Zuletzt geänderte» beinhaltet die vom Benutzer zuletzt modifizierten Datensätze.

Im Register «Letzte Suchen» finden sich schließlich die zuletzt ausgeführten Suchen:

| Artik | ikel suchen x |                          |                   |               |           |
|-------|---------------|--------------------------|-------------------|---------------|-----------|
|       | Suche         | Zuletzt angesehene       | Zuletzt geänderte | Letzle Suchen |           |
|       | Suchkrite     | erien                    |                   |               | Det.      |
|       | Automatis     | sche Suche nach **leiter |                   |               |           |
|       | Automatis     | sche Suche nach "hamn    | ner'              |               |           |
|       | Automatis     | sche Suche nach 'hande   | lsseť             |               |           |
|       |               |                          |                   |               |           |
|       |               |                          |                   |               |           |
|       |               |                          |                   |               |           |
|       |               |                          |                   |               |           |
|       |               |                          |                   |               |           |
|       |               |                          |                   |               |           |
|       |               |                          |                   |               |           |
|       |               |                          |                   |               |           |
|       |               |                          |                   |               |           |
|       |               |                          |                   |               |           |
|       |               |                          |                   |               |           |
|       |               |                          |                   |               |           |
|       |               |                          |                   |               |           |
|       |               |                          |                   |               |           |
|       |               |                          |                   |               |           |
|       |               |                          |                   |               |           |
|       |               |                          |                   |               |           |
|       |               |                          |                   |               |           |
|       |               |                          |                   |               |           |
|       |               |                          |                   |               |           |
|       |               |                          |                   |               |           |
|       |               |                          |                   |               |           |
|       |               |                          |                   | ОК            | Abbrechen |

Suchen Detailfenster

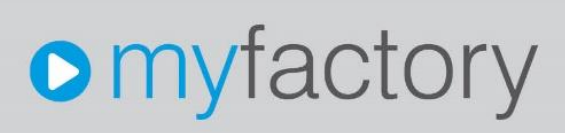

#### Mit der Volltextsuche kann zusätzlich auch über die Langtexte gesucht werden.

| Volltextsuche            | ×                                                                                                    |
|--------------------------|----------------------------------------------------------------------------------------------------|
| Suchbegriff              | Zange                                                                                                    |
| Quahan in                |                                                                                                    |
| Suchen In                |                                                                                                    |
| Kurzbezeichnung          |                                                                                                    |
| Kurzbezeichnung (Zusatz) | <ul> <li>Image: A start of the start of the start of</li></ul> |
| Bezeichnung              |                                                                                                    |
| Bezeichnung (Zusatz)     |                                                                                                    |
| Hersteller-ArtikeInr.    |                                                                                                    |
| Langtext                 |                                                                                                    |
|                          |                                                                                                    |
|                          |                                                                                                    |
|                          | OK Abbrechen                                                                                                    |
|                          |                                                                                                    |
|                          |                                                                                                    |

## Suchen Detailfenster

### Suchfunktionen

| Zeichen  | Resultat                                                                                                    |
|----------|----------------------------------------------------------------------------------------------------|
| * oder % | Ersetzt eine Anzahl beliebiger Zeichen, kann am Anfang und/oder am Ende<br>und/oder in der Mitte stehen.<br>Beispiele:<br>*sch = Schmid. Fritsche |
|          | Bru%er = Brunner, Bruder                                                                                                    |
| _        | Ersetzt ein Zeichen, kann am Anfang und/oder am Ende und/oder in der<br>Mitte stehen.<br><i>Beispiele:</i><br><i>B_hler = Bühler, Böhler</i>      |

#### Hinweis

Am Ende einer Eingabe muss kein Stern gesetzt werden, die myfactory-Software setzt diesen automatisch.

#### Kennzeichensuche

Kennzeichen sind eigene Felder, die pro Mandant angelegt werden können. Auf diesen sind Daten erfasst, welche beispielsweise unternehmensspezifisch einen Artikel kennzeichnen.

Auf den Kennzeichen kann ebenfalls mit erweiterten Möglichkeiten gesucht werden:

|                      |                                             |                                    | Lee               | ere Eintrage                                 |                 |                      |   | Leere Einträge                                     |
|----------------------|---------------------------------------------|------------------------------------|-------------------|----------------------------------------------|-----------------|----------------------|---|----------------------------------------------------|
|                      | Anzahl der Mitarbeiter:                     | 1 - bis 10 Mitarbeiter             | ▼ nic             | chtaufne 🔻                                   | Fachpresse ERP: |                      | ۲ | nicht aufn                                         |
| G                    | Gründungsjahr:                              | 2005                               | ▼ nic             | cht aufne 🔻                                  | Öffnungszeiten: | Dienstag geschlossen | ۲ | nicht aufne 🔻                                      |
| R                    | Rechtsform:                                 | Gesellschaft mit beschränkter Haft | • nic             | cht aufne 🔻                                  |                 |                      |   |                                                    |
| (+ K<br>(+ U<br>(+ V | Kundendaten<br>Jnternehmensdaten<br>/ertrag |                                    | Lee<br>Lee<br>Lee | ere Einträge<br>ere Einträge<br>ere Einträge |                 |                      |   | Leere Einträge<br>Leere Einträge<br>Leere Einträge |

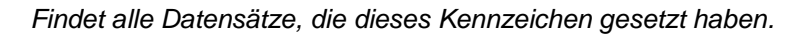

| ۲                                       | Allgemein                                   |                                   |   | Leere Einträge                                     |   |                 |                        | Leere Einträ                                    |
|-----------------------------------------|---------------------------------------------|-----------------------------------|---|----------------------------------------------------|---|-----------------|------------------------|-------------------------------------------------|
|                                         | Anzahl der Mitarbeiter:                     | 1 - bis 10 Mitarbeiter            | • | nicht aufne 🔻                                      |   | Fachpresse ERP: |                        | nicht aufn:                                     |
|                                         | Gründungsjahr:                              | 2005                              | ۲ | nicht aufne 🔻                                      | ) | Öffnungszeiten: | Dienstag geschlossen 🔹 | nicht aufn                                      |
|                                         | Rechtsform:                                 | Gesellschaft mit beschränkter Haf | • | nur Leere 🔻                                        |   |                 |                        |                                                 |
| +++++++++++++++++++++++++++++++++++++++ | Kundendaten<br>Unternehmensdaten<br>Vertrag |                                   |   | Leere Einträge<br>Leere Einträge<br>Leere Einträge |   |                 |                        | Leere Einträg<br>Leere Einträg<br>Leere Einträg |

Findet alle Datensätze, die dieses Kennzeichen NICHT gesetzt haben.

| (m) (i) | Angemen                 | 4 his 40 Milashalitas            |       | Leere Einträge | im. | Facharasa EDD   |                      |   | Leere Einträg |
|---------|-------------------------|----------------------------------|-------|----------------|-----|-----------------|----------------------|---|---------------|
| · ·     | Anzani der Mitarbeiter. | 1 - bis 10 Willarbeiter          | - 52  | nicht aufne    | 100 | Fachpresse ERP. |                      |   | nicht aum     |
|         | Gründungsjahr:          | 2005                             | ۲     | nicht aufne 🔻  |     | Öffnungszeiten: | Dienstag geschlossen | • | nicht aufne 🔻 |
| 🗹 F     | Rechtsform:             | Gesellschaft mit beschränkter Ha | aft 🔻 | aufnehmen 🔻    | 1   |                 |                      |   |               |
| Ţ!      | Kundendaten             |                                  |       | Leere Einträge |     |                 |                      |   | Leere Einträg |
| +       | Vertrag                 |                                  |       | Leere Einträge |     |                 |                      |   | Leere Einträg |

Findet alle Datensätze, die dieses Kennzeichen gesetzt haben sowie alle leeren Datensätze.

| 🗹 Ar                       | nzahl der Mitarbeiter:                      | 1 - bis 10 Mitarbeiter             |   | nicht aufne                                        | 100 |                 |                        |                                                 |
|----------------------------|---------------------------------------------|------------------------------------|---|----------------------------------------------------|-----|-----------------|------------------------|-------------------------------------------------|
| 🔲 Gi                       | and the later of the later of               |                                    |   | ment dunie .                                       | U   | Fachpresse ERP: |                        | nicht aufn                                      |
|                            | srundungsjanr:                              | 2005                               | ۲ | nicht aufne 🔻                                      |     | Öffnungszeiten: | Dienstag geschlossen 🔹 | nicht aufn                                      |
| R R                        | Rechtsform:                                 | Gesellschaft mit beschränkter Haft | • | nicht aufne 🔻                                      |     |                 |                        |                                                 |
| (†) Ki<br>(†) Ui<br>(†) Ve | Cundendaten<br>Internehmensdaten<br>fertrag |                                    |   | Leere Einträge<br>Leere Einträge<br>Leere Einträge |     |                 |                        | Leere Einträg<br>Leere Einträg<br>Leere Einträg |
| 📄 Ad                       | dditive Auswahl über al                     | le gewählten Kennzeichen           |   |                                                    |     |                 |                        |                                                 |

Findet alle Datensätze, die diese beiden Kennzeichen gesetzt haben (UND-Verknüpfung).

| 16                                      | Allgemein                                   |                                     |   | Leere Einträge                                     |   |                 |                      | Leere Einträ                                 |
|-----------------------------------------|---------------------------------------------|-------------------------------------|---|----------------------------------------------------|---|-----------------|----------------------|----------------------------------------------|
|                                         | Anzahl der Mitarbeiter:                     | 1 - bis 10 Mitarbeiter              | ۲ | nicht aufnel 🔻                                     | ٥ | Fachpresse ERP: | (                    | nicht aufn                                   |
|                                         | Gründungsjahr:                              | 2005                                | • | nicht aufneł 🔻                                     | 0 | Öffnungszeiten: | Dienstag geschlossen | nicht aufn                                   |
|                                         | Rechtsform:                                 | Gesellschaft mit beschränkter Haftu | • | nicht aufnel 🔻                                     |   |                 |                      |                                              |
| +++++++++++++++++++++++++++++++++++++++ | Kundendaten<br>Unternehmensdaten<br>Vertrag |                                     |   | Leere Einträge<br>Leere Einträge<br>Leere Einträge |   |                 |                      | Leere Einträ<br>Leere Einträ<br>Leere Einträ |
|                                         |                                             |                                     |   |                                                    |   |                 |                      |                                              |

Findet alle Datensätze, die entweder das eine oder das andere Kennzeichen gesetzt haben (ODER-Verknüpfung).

|     | Allgemein                 |                                     | I | Leere Einträge |                 |                      | Leere Eintra                   |
|-----|---------------------------|-------------------------------------|---|----------------|-----------------|----------------------|--------------------------------|
|     | Anzahl der Mitarbeiter:   | 1 - bis 10 Mitarbeiter              | • | nicht aufner 🔻 | Fachpresse ERP: |                      | nicht aufn                     |
|     | Gründungsjahr:            | 2005                                | • | nicht aufner 🔻 | Öffnungszeiten: | Dienstag geschlossen | <ul> <li>nicht aufn</li> </ul> |
|     | Rechtsform:               | Gesellschaft mit beschränkter Haftu | ۲ | nicht aufnei 🔻 |                 |                      |                                |
| Ð   | Kundendaten               |                                     | L | Leere Einträge |                 |                      | Leere Eintra                   |
| (‡) | Unternehmensdaten         |                                     |   | Leere Einträge |                 |                      | Leere Eintra                   |
|     | vertrag                   |                                     |   | Leere Linuage  |                 |                      | Leele Linu                     |
| -   | Addition Augurahl Ober al | le gouäblten Kannzeisben            |   |                |                 |                      |                                |

Berücksichtigt alle Kennzeichen, außer dem gewählten.

## Aufgabe

- 1. Ordnen Sie den Kundenstamm Ihren Favoriten zu und weisen Sie ihn dem Autostart zu.
- 2. Suchen Sie im Artikelstamm nach allen Datensätzen, die die Zeichenkette «zange» enthalten und heben Sie den so gesetzten Suchfilter anschließend wieder auf. Ihre Suche sollte die folgenden Ergebnisse hervorrufen:

| Artikel                                                                                                    |                  |               |                         |                 | 0 🖾                               |
|----------------------------------------------------------------------------------------------------|------------------|---------------|-------------------------|-----------------|-----------------------------------|
| Filter/Suche:                                                                                                    | Erweiterte Suche | Volltextsuche | Kennzeichen             | Ansicht         | Artikelnummer 🔻 🖸 🖬 Einstellungen |
| 4                                                                                                    |                  | T, Ta         |                         |                 |                                   |
| ▼ Favoriten                                                                                                    |                  | Artikelnummer | - ▽ Kurzbezeichnung - ▽ | Bezeichnung ∜ ▽ | Artikeltyp 🖓 🔳                    |
| ▼ Einmalartikel<br>▼ Webshop-Artikel                                                                                                    |                  | A000008       | Beisszange              | Beisszange      | Handelsartikel                    |
| Kurzbezeichnung                                                                                                    |                  | A000009       | Hammerzange             | Hammerzange     | Handelsartikel                    |
| <ul> <li>Artikelgruppe</li> <li>ABC-Klasse</li> <li>Hauptlieferant</li> <li>Artikelkpp</li> <li>Artikelkatalog</li> <li>Artikelstatus</li> <li>Dispositionskennzeichen</li> </ul> |                  | A000010       | Falzzange               | Faltzange       | Handelsartikel                    |

 Suchen Sie mit der Kennzeichensuche im Adressstamm alle Adressen mit «Gründungsjahr» «2000» und den «Öffnungszeiten» «Samstag geschlossen». Ihre Suche sollte das folgende Suchergebnis zeitigen:

| IllerSyche: Erwelterfe Suche Kennzeichen  T T T T T T T T T T T T T T T T T T T                                                                                                    | Adressen       |                                  |             |
|----------------------------------------------------------------------------------------------------|----------------|----------------------------------|-------------|
| Image: Image: | Filter/Suche:  | Erweiterte Suche                 | Kennzeichen |
| Addressnummer (* 2     Kuzbäzelchnung (* 2*)       AD0001     Hammerverk (mild), Konstanz       AD00026     Novardts Deutschland       AD00026     Mailloau Fischer, Bielefeld       AD00027     molachon, Hunchon                                                                                                    | ▼, ▼q.         |                                  |             |
| AD00001     Hammarverk, GmbH, Konstanz       AD00008     Novaris Doutchiand       AD00026     Metallibau Fischer, Steleheld       AD00027     myddory International, Murchan                                                                                                    | Adressnummer ( | 7 Kurzbezeichnung (- ▽           |             |
| AD00008 Novarts Deutschland<br>AD00026 Metallbau Fischer, Bielefeld<br>AD00027 myfactory International, München                                                                                                    | AD00001        | Hammerwerk GmbH, Konstanz        |             |
| AD00026 Metallbau Fischer, Bielefeld<br>AD00027 myfactory International, München                                                                                                    | AD00008        | Novartis Deutschland             |             |
| AD00027 myfactory International, München                                                                                                    | AD00026        | Metallbau Fischer, Bielefeld     |             |
|                                                                                                    | AD00027        | myfactory International, München |             |

## Startseite einrichten

Richten Sie die Startseite nach Ihren Bedürfnissen ein.

| Startseite                                                                                                    |                                                                                      |                                                  |                                                                  |          |      | ≥ Ø                                                                                                    |
|----------------------------------------------------------------------------------------------------|--------------------------------------------------------------------------------------|--------------------------------------------------|------------------------------------------------------------------|----------|------|----------------------------------------------------------------------------------------------------|
| Sehr geehtler Demo SysAdmin,<br>willikommen auf der Startselle der myfactory Bus<br>hre Lizenz A741407 ist ausgestellt für Entwickle<br>Viele Grüße, Ihr myfactory Team | inessWorld Version 6.0 (1125 - 429). Ih<br>rlizenz myfactory Intern - kein Produktiv | re Lizenz ist gültig bis 15.03.2017.<br>veinsatz |                                                                  |          |      | 0                                                                                                    |
| Einstieg Arbeitsplatz Business-Info M                                                                                                    | lanagement Verkauf E                                                                 | Einkauf Lager                                    | Vertrieb Webportal                                               | Finanzen | 00   |                                                                                                    |
| Team-Manager                                                                                                    |                                                                                      |                                                  |                                                                  |          | 00   | Terministe o®                                                                                                    |
| Mitarbeiter ∜ ∇ Ort ∜ ∇ Bemer                                                                                                    | kung≑⊽                                                                               |                                                  | Telefon                                                          | Mobil    | I    | Von ∻ Beschreibung ∻ De Lö ⊒                                                                                                    |
| 😤 Anton Schneider, Aachen ! Frankfurt Wichtig                                                                                                    | es Kundengespräch                                                                    |                                                  | +49(12)3<br>777                                                  | 3456-    |      |                                                                                                    |
| 💩 Charlotte Michler, Neudorf 🔋 Neudorf bin geg                                                                                                    | en 14 Uhr wieder da                                                                  |                                                  | +49(12)3<br>788                                                  | 3456-    |      |                                                                                                    |
| 🔒 Vogel, Sabine !                                                                                                    |                                                                                      |                                                  |                                                                  |          |      |                                                                                                    |
| 🐁 Willi Bauer, Blumenthal 🔋 Home-Office                                                                                                    |                                                                                      |                                                  | +49(12)3<br>789                                                  | 3456-    |      |                                                                                                    |
| Kontakübersistit<br>20<br>10-<br>0                                                                                                    |                                                                                      |                                                  | Feb                                                              |          |      | .0<br>                                                                                                    |
| CourseChannisht                                                                                                    |                                                                                      |                                                  | Info-News                                                        |          |      | Kalender                                                                                                    |
| Bezeichnung V                                                                                                    | Verantwortlicher ⊽                                                                   | letzter Eintrag                                  | Datum ⊽ ♡ Titel ≑ ♡                                              |          | E    | Februar 2017                                                                                                    |
| myfactory.BusinessWorld (0 Themen)                                                                                                    | 1                                                                                    |                                                  |                                                                  |          |      | Kw         Mo         Di         Mi         Do         Fr         Sa         So           5         1         2         3         4         5                                                                                                    |
| myfactory.com (0 Themen)                                                                                                    | 1                                                                                    | -                                                |                                                                  |          |      | 8         6         7         8         9         10         11         12           7         13         14         15         16         17         18         19           8         20         21         22         23         24         25         26           9         27         28         28         26         26 |
| Keine Datensätze in der aktuellen Auswahl                                                                                                    |                                                                                      | $H \leftarrow \leftarrow H$                      | <ul> <li>Keine Datensätze in de<br/>aktuellen Auswahl</li> </ul> | е н.е    | E FI |                                                                                                    |

Arbeitsplatz-Register mit verschiedenen Infoviews

Die Startseite stellt eine freie Anzahl von Registern zur Verfügung, welche teilweise selbst gestaltet werden können.

## Register

Das Icon<sup>••</sup> ruft den Dialog «Register» auf. Darüber können Sie die Startseiten-Register nach persönlichen Präferenzen verwalten und konfigurieren. Register können ein- und ausgeblendet, sortiert sowie teilweise komplett selbst gestaltet werden.

- Die Schaltfläche «Standard» stellt die Register-Einstellungen auf den myfactory-Auslieferungszustand zurück.
- > Die Schaltfläche «Neu» erzeugt ein neues, benutzerdefiniertes Register.
- > Die Detail-Schaltfläche [...] öffnet den Layout-Designer für das Register «Arbeitsplatz».
- Der Layout-Designer ist zudem für jedes neu erstellte Register aufrufbar; bei jenen Registern, bei welchen die Detail-Schaltfläche inaktiv ist, kann das Design nicht angepasst werden, d.h. es wird von der myfactory-Software vorgegeben.

| Fination      |                                                                                                    | Ø                    | 0 |
|---------------|----------------------------------------------------------------------------------------------------|----------------------|---|
| Einsueg       |                                                                                                    |                      |   |
| Arbeitsplatz  |                                                                                                    | <ul> <li></li> </ul> |   |
| Business-Info |                                                                                                    |                      | ۲ |
| Management    |                                                                                                    |                      |   |
| Verkauf       |                                                                                                    |                      |   |
| Einkauf       |                                                                                                    | ۲                    |   |
| Lager         |                                                                                                    | Ø                    | • |
| Vertrieb      |                                                                                                    |                      |   |
| Webportal     |                                                                                                    |                      |   |
| Finanzen      |                                                                                                    |                      |   |
|               | Bezeichnung Mein erstes eigenes Register Diese Seite am Erstellen zusätzlicher Dialoge hindern OK Abbrechen |                      |   |
|               |                                                                                                    |                      |   |

Neues benutzerdefiniertes Register erstellen

## Layout Designer

|       |              |           |                | Std.ist % |                        | Zeile      |                            |           | Spalte: |                 | Elementleiste             |  |
|-------|--------------|-----------|----------------|-----------|------------------------|------------|----------------------------|-----------|---------|-----------------|---------------------------|--|
| 25    | 25           | 25        | 25             | sonst"px' | 3+c                    | 32         | ×                          | u u       |         | ×               | Befehlsgruppe             |  |
|       |              | 1         |                |           |                        |            | Eoldfunk                   | tionon    | )[      | ,,              | Alle                      |  |
|       |              |           |                |           |                        |            | reiululin                  | aonen     |         |                 | ABC Artikel               |  |
|       |              |           |                |           | 1                      | X          | Details                    | 1         | -       | -               | ABC Kunden                |  |
|       |              |           |                |           |                        | Figensch   | aft                        |           | Wert    |                 | ABC Lieferanten           |  |
|       |              |           |                |           |                        | naltanük   | ordockupa                  | 1 +       | TION    |                 | Adressen nach Branchen    |  |
|       |              |           |                | 22        | Spaltenuberdeckung 1 • |            |                            |           |         |                 | Aktuelle                  |  |
|       | Team-Manager |           | Terminliste    | 33        |                        | Zeilenüb   | erdeckung                  | 1 🔻       |         |                 | Auftragsbestätigungen     |  |
|       |              |           |                | Olin      |                        |            |                            |           |         |                 | Aktuelle Einkauisbelege   |  |
|       |              |           |                | Cilp      |                        | L          | Imrandung                  |           |         |                 | Aktuelle                  |  |
|       |              |           |                |           |                        |            |                            |           |         |                 | Rechnungsausgänge         |  |
|       |              |           |                |           |                        | Ra         | hmenfarbe                  |           | [][ .   | x               | Aktuelle Verkaufsbelege   |  |
|       |              |           |                |           |                        | 1000       | and a second second second |           |         | 1978 J          | Ältester Lagerbestand     |  |
|       |              |           |                |           |                        | Т          | extabstand                 | • c       | m       |                 | Angebote                  |  |
|       |              |           |                |           |                        | Hin        | tergr.Farbe                |           |         | x               | Anzahl aktiver Kunden     |  |
|       |              |           |                |           |                        | kain Zaile | anumbruch                  | 6         |         |                 | Anzahl Interessenten      |  |
|       |              |           |                |           |                        | Cent Zen   | usrichtung:                | Horiz Ma  | art     |                 | Anzahl Leads              |  |
|       |              |           |                |           | 14                     | Links      | Ohen                       | (m)       |         | Anzahl offener  |                           |  |
|       |              |           |                |           |                        | Rechts O   | Unten                      | õ         |         | Auftragschancen |                           |  |
|       |              |           |                |           |                        |            | entriert                   | Zentriert | õ       |                 | Antikel Bewentungen       |  |
|       |              |           |                | 33        |                        | s          | tandard 🔘 S                | Standard  | 0       |                 | Autgaben                  |  |
|       | Kontakt      | ubersicht |                | 0         |                        |            |                            |           |         |                 | Autyabeniiste             |  |
|       |              |           |                | Clip      |                        |            |                            |           |         |                 | Wochen                    |  |
|       |              |           |                |           |                        |            |                            |           |         |                 | Auftragsbestandsliste     |  |
|       |              |           |                |           |                        |            |                            |           |         |                 | Auftragsbestandsübersicht |  |
|       |              |           |                |           |                        |            |                            |           |         |                 | Auftragschancenphasen     |  |
|       |              |           |                |           |                        |            |                            |           |         |                 | Benutzerdefinierte Daten  |  |
|       |              |           |                |           |                        |            |                            |           |         |                 | Business Suche            |  |
|       |              |           |                |           |                        |            |                            |           |         |                 | Business Suche (mit       |  |
|       |              |           |                |           |                        |            |                            |           |         |                 | Ergebnisanzeige)          |  |
|       |              |           |                |           |                        |            |                            |           |         |                 | eBay auggelaufene Artikel |  |
|       |              |           |                |           |                        |            |                            |           |         |                 | eBay laufende Artikel     |  |
|       |              |           |                | 34        |                        |            |                            |           |         |                 | eBay verkaufte Artikel    |  |
| Forum | übersicht    | Info-News | Kalender Monat | D         |                        |            |                            |           |         |                 | Favoritenkonten mit       |  |
|       |              |           |                | Clip      |                        |            |                            |           |         |                 | Budgetvergleich           |  |
|       |              |           |                |           |                        |            |                            |           |         |                 | Finanzüberblick           |  |
|       |              |           |                |           |                        |            |                            |           |         |                 | Forumübersicht            |  |
|       |              |           |                |           |                        |            |                            |           |         |                 | Freigabeliste             |  |
|       |              |           |                |           |                        |            |                            |           |         |                 | Geburtstagsliste          |  |
|       |              |           |                |           |                        |            |                            |           |         |                 |                           |  |

Über das Arbeitsplatz-Register aufgerufener Layout-Designer

Im Layout können Sie jene Infoviews einfügen, welche für Sie wichtig sind bzw. welche Sie auf einen Blick sehen wollen.

Der Layout-Designer besteht aus drei Bereichen:

- Vorschau
- Funktionen
- > Elementleiste

Die Infoviews selbst verfügen über weitere Einstellungsmöglichkeiten, die sich jeweils ebenfalls über das dort befindliche Icon •• vornehmen lassen.

|           |                            | 9 <b>0</b> |
|-----------|----------------------------|------------|
| Kundennr. | Kurzbezeichnung            | Umsatz 🕮   |
| D00003    | I Handwerk AG, Arbon       | 9.224,53   |
| D00001    | ! Vorlage für Webshopkunde | 6.061,59   |
| D00002    | ! Baumarkt GmbH, Buxtehude | 2.078,60   |

Infoview «Top-Kunden»

| Zeitraum            | Aktuelles Jahr | • |
|---------------------|----------------|---|
| nzahl Datensätze    | 10             | ¥ |
| lle Betriebsstätten |                |   |
|                     |                |   |
|                     |                |   |
|                     |                |   |
|                     |                |   |
|                     |                |   |

Einstellungsmöglichkeiten für die Infoview «Top-Kunden»

## Aufgabe

Erfassen Sie ein neues Register namens «Meine Daten» und erzeugen Sie im Layout-Designer insgesamt sechs Flächen, welche Sie mit den folgenden Elementen (Infoviews) befüllen: «Top-Kunden», «Top-Artikel», «Top-Lieferanten», «Umsatzübersicht», «Auftragsbestandsliste» und «Kontaktübersicht». Ihr Endergebnis sollte wie folgt aussehen:

| set v        | iehr geehrter Demo SysAdmin,<br>rillkommen auf der Startseite der myfactory | BusinessWorld Ver  | rsion 6.0 (1125 - 429  | ). Ihre Lizenz is | t gültig bis 15.0 | 13.2017.   |             |           |                   |          |        | 0                      |
|--------------|-----------------------------------------------------------------------------|--------------------|------------------------|-------------------|-------------------|------------|-------------|-----------|-------------------|----------|--------|------------------------|
|              | riele Grüße, Ihr myfactory Team                                             | ickienizenz mylack | Sry Intern - Kein Prod | ukiiveinsatz      |                   |            |             |           |                   |          |        |                        |
| instieg      | Arbeitsplatz Meine Daten                                                    | Business-Info      | Management             | Verkauf           | Einkau            | f Lag      | er V        | ertrieb   | Webportal         | Finanzen | 0 00   |                        |
| op-Kunden    |                                                                             |                    |                        |                   |                   | 00         | Top-Artikel |           |                   |          |        | 00                     |
| undennr.     | Kurzbezeichnung                                                             |                    |                        |                   |                   | Umsatz 🖀   | Artikelnr.  | Kurzbe    | zeichnung         |          |        | Umsatz 🕮               |
| 00003        | Handwerk AG, Arbon                                                          |                    |                        |                   |                   | 9.224,53   | A000004     | 1 Bleihar | nmer              |          |        | 7.682,16               |
| 00001        | Vorlage für Webshopkunde                                                    | 6.061,59           | A000002                | I Schlos          | serhammer         |            |             | 5.517,33  |                   |          |        |                        |
| 00002        | 0002 I Baumarkt GmbH, Buxtehude                                             |                    |                        |                   |                   | 2.078,60   | A000003     | I Schrein | ierhammer         |          |        | 2.537,69               |
|              |                                                                             |                    |                        |                   |                   |            | A000006     | I Jahres: | service Werkzeuge |          |        | 1.239,44               |
|              |                                                                             |                    |                        |                   |                   | A000005    | Kunfert     | nammer    |                   |          | 345 80 |                        |
| p-Lieferar   | ten                                                                         |                    |                        |                   |                   | 00         | Umsatzübe   | rsicht    |                   |          |        | 00                     |
| ieferantenni | . Kurzbezeichnung                                                           |                    |                        |                   |                   | Umsatz 革   | Zeitraum    |           |                   |          |        | Umsatz anteilig  Wkz 🔹 |
| 00003        | 1 Toolcompany, Zürich                                                       |                    |                        |                   |                   | 561,80     | Umsatz heut | e         |                   |          |        | 866,40 EUR             |
| 00001        | I Hammerwerk GmbH, Konstanz                                                 |                    |                        |                   |                   | 0,00       | Umsatz Mon  | at        |                   |          |        | 866,40 EUR             |
|              |                                                                             |                    |                        |                   |                   |            | Umsatz Jahr |           |                   |          |        | 866,40 EUR             |
| uftragsbes   | andsliste                                                                   |                    |                        |                   |                   | 09         | Kontaktübe  | rsicht    |                   |          |        | 00                     |
| elegnr. (+ 💎 | Matchcode (~ 🖓                                                              |                    | Lief                   | ertermin 🗧 🗵 E    | Belegsumme        | Restwert 🕮 | 5           |           |                   |          |        |                        |
| B1700001     | Baumarkt GmbH, Buxtehude                                                    |                    | 17.0                   | 2.2017            | 13,30             | 13,30      |             |           |                   |          |        |                        |
| B1700010     | Vorlage für Webshopkunde                                                    |                    | 28.0                   | 2.2017            | 14,66             | 14,66      | 2,5         |           |                   |          |        |                        |
| 31700002     | I Handwerk AG, Arbon                                                        |                    | 26.0                   | 3.2017            | 527,56            | 96,20      |             |           |                   |          |        |                        |
| 31700003     | Baumarkt GmbH, Buxtehude                                                    |                    | 18.0                   | 5.2017            | 495,47            | 111,67     |             |           |                   |          |        |                        |
|              |                                                                             |                    |                        |                   |                   |            |             |           |                   |          |        |                        |

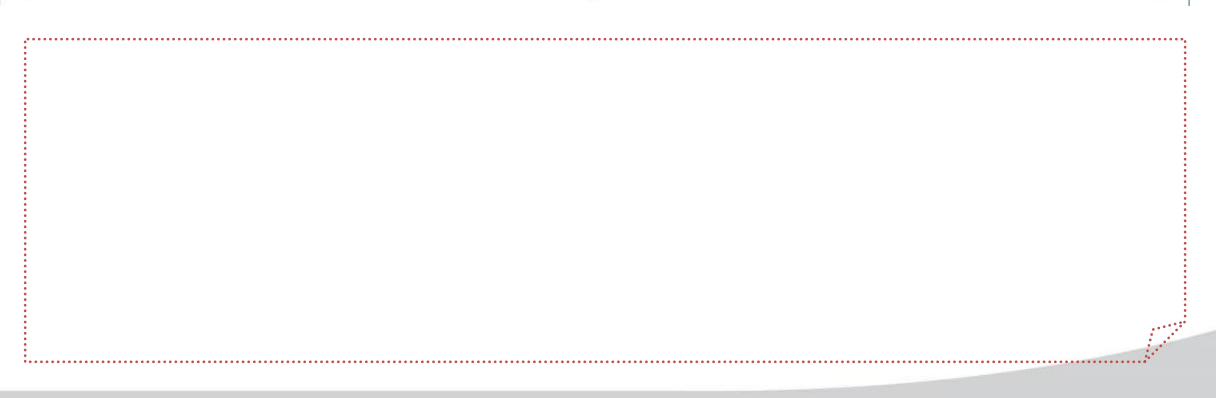

## **Anwendungen: Information**

## Telefonbuch

| Telefonbuch              |                                   | ×                    |
|--------------------------|-----------------------------------|----------------------|
| Suchbegriff              |                                   | Suchen               |
| Nachname ← ▽ Vorname ← ▽ | Adresse $\overleftarrow{\nabla}$  | Telefon              |
|                          | Alu-Meister, Mainberg             |                      |
|                          | Frank Fuchs, Frankfurt            |                      |
|                          | Handwerker-Zentrum, München       | +49(69)90 80 70 60   |
|                          | Harald Hirsch, Hannover           |                      |
|                          | Jochen Adler, Berlin              |                      |
|                          | Labor X, Hamburg                  |                      |
|                          | Lehrer, Michael                   | 071 274 57 67        |
|                          | Leichtmetall-Meister, Mainberg    |                      |
|                          | Meier, Paderborn                  | +49 (69)90 80 70 60  |
|                          | Metallbau Fischer, Bielefeld      |                      |
|                          | Müller, Frankfurt                 | Steinauer Straße 66  |
|                          | myfactory International, München  |                      |
|                          | Novartis Deutschland              |                      |
|                          | Schwager, Daniel                  |                      |
|                          | Vorlage für Webshopkunde          |                      |
|                          | Werkstatt-Einrichter, Hamburg     |                      |
|                          | Werkzeughandel, Berlin            |                      |
|                          | Zangendiscount Vorarlberg, Dombim | +43 (59) 50 40 30 20 |

Suche nach Telefonnummern

Mit dem Telefonbuch suchen Sie zentral nach Telefonnummern über alle Adressen und Ansprechpartner.

## **Business-Suche**

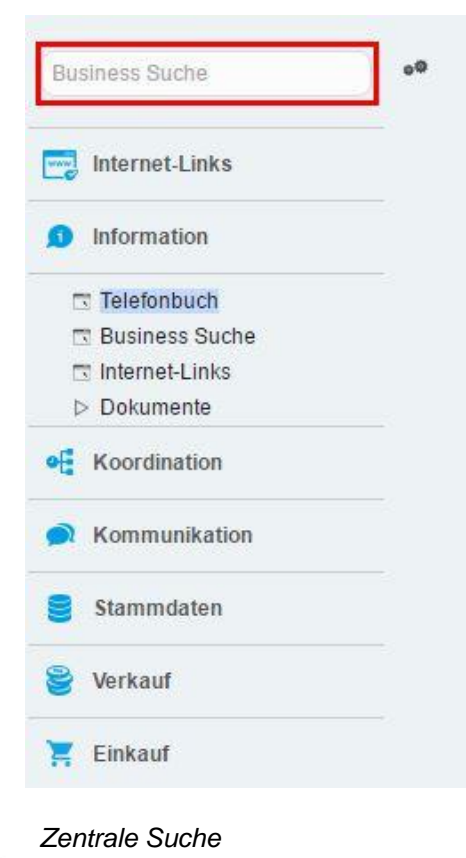

Die Business-Suche erlaubt die zentrale Suche nach einem Begriff über alle Daten in der myfactory-Software. Alternativ lässt sich die Suche auch auf einen oder mehrere Bereiche eingrenzen, welche über das Icon <sup>en</sup> wählbar sind.

| Suchbereiche auswählen                       |                         |            |             | ×                 |
|----------------------------------------------|-------------------------|------------|-------------|-------------------|
| Filter/Suche:                                | rweiterte <u>S</u> uche |            | Ansicht: Be | zeichnung 🔻       |
| Bezeichnung                                  |                         |            |             |                   |
| Adressen                                     |                         |            |             |                   |
| Ansprechpartner                              |                         |            |             |                   |
| 🖌 Anwendungen                                |                         |            |             |                   |
| Artikel                                      |                         |            |             |                   |
| 🕑 Aufgaben                                   |                         |            |             |                   |
| Dokumente                                    |                         |            |             |                   |
| Einkaufsbelege                               |                         |            |             |                   |
| E-Mails                                      |                         |            |             |                   |
| Interessenten                                |                         |            |             |                   |
| <ul> <li>Kontakte</li> </ul>                 |                         |            |             |                   |
| Kunden                                       |                         |            |             |                   |
| Leads                                        |                         |            |             |                   |
| ✓ Lieferanten O ⊕ ● Datensätze 1 - 18 von 18 |                         |            |             | H ← → H           |
| Seite auswählen Keine auswähl                | en Auswahl: 17          |            |             | 🗌 Nur ausgewählte |
|                                              |                         | Übernehmen | Abbrechen   | Verwerfen         |

#### Zentrale Suche

## Dokumente

Dokumente können unterschiedlichen myfactory-Objekten wie Artikeln, Kunden oder Verkaufsbelegen zugeordnet und in Gruppen verwaltet werden.

## Dokumenten-Manager

| Neu Neu                                 | Details                     | Drucken            | 🗙 Löschen            | Suchen          | E Senden |        |           |                        |                        | 💥 Einst |
|-----------------------------------------|-----------------------------|--------------------|----------------------|-----------------|----------|--------|-----------|------------------------|------------------------|---------|
| e Ordner                                |                             | Dokument∈ ▽        | Bes                  | chreibung 🗧 🖓   |          | Тур∜ ⊽ | Geschützt | Größe                  | Angelegt am            | 165     |
| Meine Favor<br>Meine Dokur              | riten<br>mente              | Teleskopleiter.jpg | I Teles              | skopleiter.jpg  |          | JPEG   | Nein      | 256                    | 23.02.2017<br>16:34:44 |         |
| Gemeinsame<br>Freigegeben               | e Dokumente<br>ne Dokumente | Klappleiter.jpg    | I Klap               | pleiterjpg      |          | JPEG   | Nein      | 29                     | 23.02.2017<br>16:34:44 |         |
| Verknuptte D<br>Kataloge<br>System Doki | Jokumente                   | Trittschemel.jpg   | I Tritts             | chemel.jpg      |          | JPEG   | Nein      | 183                    | 23.02.2017<br>16:34:44 | Θ       |
| oyotom bond                             |                             | Klappwerkbank.jp   | g 🚺 Klap             | pwerkbank.jpg   |          | JPEG   | Nein      | 12                     | 23.02.2017<br>16:34:44 |         |
|                                         |                             | Werkbank.jpg       | I Werk               | tbank.jpg       |          | JPEG   | Nein      | 131                    | 23.02.2017<br>16:34:44 |         |
|                                         | Packtisch.jpg               | Pack               | tisch.jpg            |                 | JPEG     | Nein   | 10        | 23.02.2017<br>16:34:44 |                        |         |
|                                         | Schlosserhamme              | rjpg 🕕 Schl        | osserhammer.jpg      |                 | JPEG     | Nein   | 242       | 23.02.2017<br>16:34:44 |                        |         |
|                                         | Schreinerhammen             | ipg 🔋 Schr         | einerhammer.jpg      |                 | JPEG     | Nein   | 13        | 23.02.2017<br>16:34:44 | G                      |         |
|                                         |                             | Bleihammer.jpg     | I Bleit              | ammer.jpg       |          | JPEG   | Nein      | 118                    | 23.02.2017<br>16:34:44 | C       |
|                                         |                             | Kupferhammer.jpg   | I Kupf               | erhammer.jpg    |          | JPEG   | Nein      | 6                      | 23.02.2017<br>16:34:44 | G       |
|                                         |                             | Nylonhammer.jpg    | I Nylo               | nhammer.jpg     |          | JPEG   | Nein      | 299                    | 23.02.2017<br>16:34:44 | G       |
|                                         |                             | Beisszange.jpg     | I Beis               | szange jpg      |          | JPEG   | Nein      | 15                     | 23.02.2017<br>16:34:44 |         |
|                                         |                             | Hammerzange jp     | I Ham                | merzange.jpg    |          | JPEG   | Nein      | 259                    | 23.02.2017<br>16:34:45 | G       |
|                                         |                             | Bockleiter.jpg     | . Bock               | leiter.jpg      |          | JPEG   | Nein      | 14                     | 23.02.2017<br>16:34:44 | G       |
|                                         |                             | Falzzange.jpg      | I Falza              | zange.jpg       |          | JPEG   | Nein      | 13                     | 23.02.2017<br>16:34:45 | G       |
|                                         |                             | Schraubenzieher,   | ipg 🕕 Schr           | aubenzieher.jpg |          | JPEG   | Nein      | 287                    | 23.02.2017<br>16:34:45 | E       |
|                                         | Stahlnagel.jpg              | I) Stah            | Inagel.jpg           |                 | JPEG     | Nein   | 14        | 23.02.2017<br>16:34:45 | Ģ.                     |         |
|                                         |                             | Klapptritt.jpg     | I Klap               | ptritt.jpg      |          | JPEG   | Nein      | 263                    | 23.02.2017<br>16:34:45 |         |
|                                         |                             |                    |                      |                 |          |        |           |                        |                        |         |
|                                         |                             | O ⊖ o® Date        | nsätze 1 - 18 von 18 | i               |          |        |           |                        | i,                     | 4.4     |

#### Dokumenten-Manager

Der Dokumenten-Manager gliedert sich in vier Bereiche: Oben werden die Schaltflächen angezeigt, auf der linken Seite befindet sich die Ordnerstruktur der Dokumente, rechts davon sehen Sie die Liste der Dokumente innerhalb eines Ordners und unterhalb dieser Liste wird eine Vorschau des Dokuments angezeigt, falls der Dateityp eine Vorschau zulässt.

#### Wo können Dokumente angehängt werden?

- Mails
- Dokumenten-Manager
- Termine
- Aufgaben
- Kontakte
- Stammdaten
- Belege
- Projekte
- Auftragschancen
- Leads
- Besuche
- Vertriebspartner
- Kampagnen
- Service-Manager

## Berechtigungen für Dokumente

#### Intern

Interne Dokumente werden in einer separaten Dokumenten-Datenbank gespeichert. Nur berechtigte Personen haben Zugriff. Es kann definiert werden, ob der Zugriff generell erlaubt bzw. verboten ist oder nur Leserecht besteht. Auch eine Standardberechtigung lässt sich vergeben. Mit dieser Option werden die Berechtigungs-Grundlageneinstellungen («Administration / Berechtigungen / Grundeinstellung») auf den Dokumentenordner angewendet. Als Standardregel sind dort entweder alle oder keine Berechtigungen wählbar. Wird keine Berechtigung hinzugefügt, hat nur der Ersteller Zugriff.

Das interne Dokument kann von anderen Benutzern nicht gelöscht werden.

Die Berechtigung interner Dokumente wird bei Besprechungen nicht automatisch vererbt. Vielmehr muss die Berechtigung für die Besprechungsmitglieder manuell erteilt werden. Interne Dokumente eines Termins können nicht eingesehen werden.

#### Öffentlich

Öffentliche Dokumente werden direkt auf dem Webserver gespeichert. Alle myfactory-Benutzer haben die Erlaubnis, darauf zuzugreifen. Jeder Benutzer kann das Dokument auch entfernen. Ist ein Dokument öffentlich an einen Termin geknüpft, lässt es sich über den Dokumenten-Manager aufrufen.

#### Link

Es kann außerdem ein Link eingetragen werden. Alle myfactory-Benutzer haben Zugriff darauf.

#### Dokumentenordner

Die Dokumentenordner sind persönlich und können mit Rechten versehen werden. Diese Rechte werden dann automatisch an die darin befindlichen Dokumente weitervererbt.

#### **E-Mails**

Über die Schaltfläche «Neu» hinzugefügte Dokumentenanhänge sind grundsätzlich interner Natur. Die über den Button «Auswahl» selektierten Dokumente dürfen auch öffentlich sein.

Die Berechtigung des Postfachs steuert den Zugriff auf Mails und Dokumente.

Wird ein Kontakt erstellt, bleibt der Anhang zunächst standardmäßig gesperrt. Ihre Mitarbeiter haben somit lediglich auf die E-Mail-Inhalte Zugriff. Der Anhang der E-Mail lässt sich optional jedoch freigeben, sodass das angehängte Dokument aus dem Kontakt heraus geöffnet werden kann.

## Anwendungen: Koordination

## Kalender

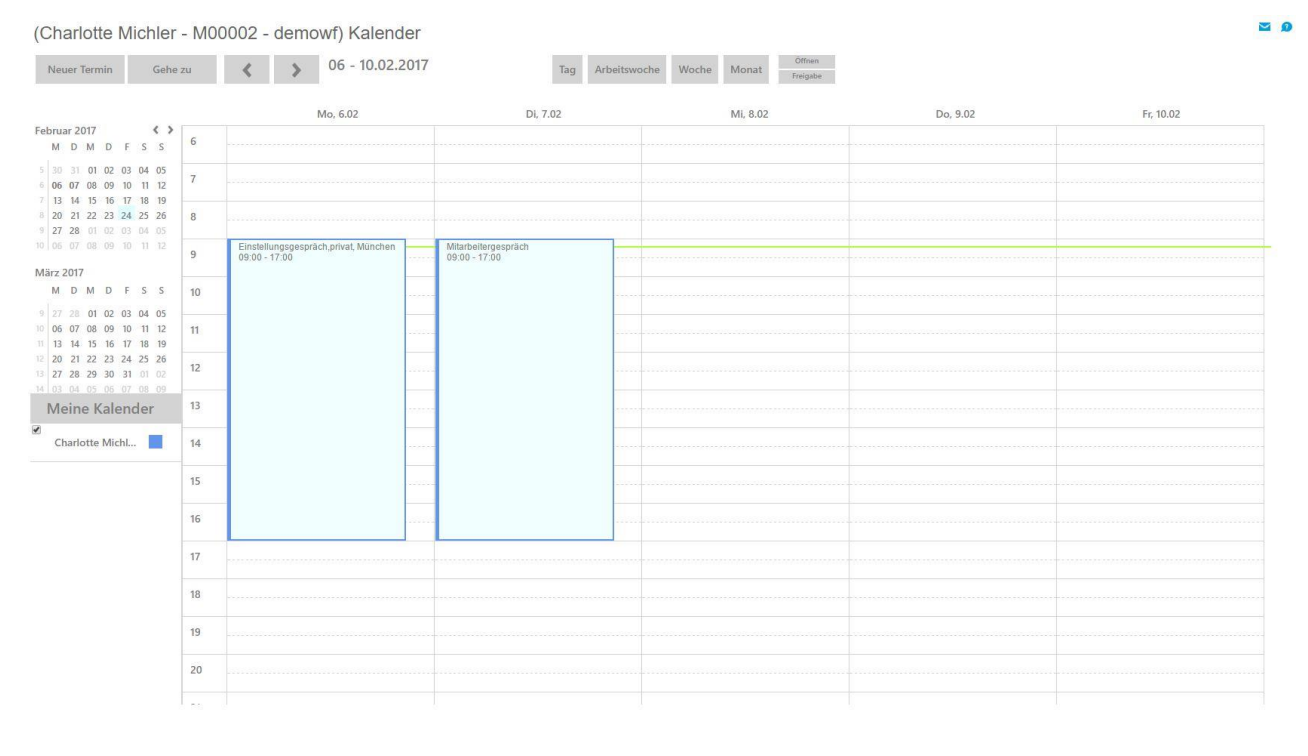

#### Kalender

Der Kalender lässt sich in verschiedenen Ansichten darstellen. Neben einer Tagesansicht ist auch eine Monats- sowie eine Wochenansicht möglich. Je nach Ansicht werden mehr oder weniger detaillierte Daten von Terminen dargestellt.

Termine verschiedener Benutzer können ein- bzw. ausgeblendet werden. Damit lässt sich eine Übersicht über einen bestimmten Personenkreis erstellen, was beispielsweise der Terminfindung dient.

Terminliste Schließen

myfactory.Schulung - Grundlagen

# myfactory

## Termine

Der Termin-Manager bietet einen unternehmensweiten Überblick über alle Termine. Der entsprechende Dialog teilt sich in fünf Bereiche: Oben finden Sie den Selektionsbereich, in dem Sie ein Datum bzw. einen Datumszeitraum für einen Termin auswählen können. Darunter sehen Sie eine Auflistung aller Termine, gefolgt von einer Detailbeschreibung zu jedem Termin. Der sich anschließende Teilbereich bietet eine Übersicht über die eingeladenen Teilnehmer, während die darauffolgende Schaltflächenleiste unter anderem das eigentliche Anlegen neuer Termine oder Besprechungen erlaubt.

| Termin-M<br>Wählen Sie eine<br>von | Mana<br>en Datums | ger<br>bereich mittels | Klick im Kal | ender auf eine | n Tag, eine V | Woche oder auf<br>07.02.201 | den Monat<br>7 | aus. Oder tragen Sie manuell einen Datum       | sbereich ein und betätigen "Anzei    | gen",  |                  | €         Februar 2017         }           (m         Mo D1 M106 Fr 53 50           5         1         3         4           7         13         4         10         11           7         13         4         10         11         10           7         13         4         10         11         10         10         10           7         13         4         10         17         10         10         11         10           9         20         12         23         10         12         23         10         10         10         10         10         10         10         10         10         10         10         10         10         10         10         10         10         10         10         10         10         10         10         10         10         10         10         10         10         10         10         10         10         10         10         10         10         10         10         10         10         10         10         10         10         10         10         10         10         10         < |                       | 0 2 |
|------------------------------------|-------------------|------------------------|--------------|----------------|---------------|-----------------------------|----------------|------------------------------------------------|--------------------------------------|--------|------------------|----------------------------------------------------------------------------------------------------|-----------------------|-----|
| Termine                            |                   |                        |              |                |               |                             |                |                                                |                                      |        |                  |                                                                                                    |                       |     |
| Von                                |                   |                        |              | Bis            |               |                             |                | Betren e v                                     | on ∈ ¥                               | Status | Angelegt von 🗧 🗸 | Kontakt-Adresse V                                                                                                    | Kurzbezeichnung       |     |
| 07.02.17                           |                   | 09:00:00               | (894)        | 07.02.17       |               | 17:00:00                    |                | Mitarbeitergespräch , Alu-Meister,<br>Mainberg | Siemens-Straße 17, 69543<br>Mainberg |        | Demo SysAdmin    | AD00057                                                                                                    | Alu-Meister, Mainberg | I   |
| 24.02.17                           | -                 | 11:00:00               |              | 24.02.17       |               | 15:00:00                    |                | Budget-Sitzung erstes Quartal, Alu-Meist       | Siemens-Straße 17, 69543 Ma          | •      | Demo myfactory   | AD00057                                                                                                    | Alu-Meister, Mainberg | 1   |

| •O 👄 Daten         | sátze 1 - 2 von 2              |                               |                                 |                |                                                                                          | H (    | . Э. н |
|--------------------|--------------------------------|-------------------------------|---------------------------------|----------------|------------------------------------------------------------------------------------------|--------|--------|
| Detail-Beschreibur | g zum ausgewählten Termin      |                               |                                 |                |                                                                                          |        |        |
| Es werden Vorsch   | låge erwartet, wie sich das Bu | dget stabilisieren lässt.     |                                 |                |                                                                                          |        |        |
|                    |                                |                               |                                 |                |                                                                                          |        |        |
| 1                  |                                |                               |                                 |                | _                                                                                        |        |        |
| Teilnehmer: 🖋=zu   | gesagt/reserviert,Weiß=offen.  | /Teilnehmer hinzufügen und ko | ntrollieren der Verfügbarkeit(n | ot=nicht verfi | arfügbar, orange=durch diesen Termin reservierter Bereich, grün=aktueller Termin) 💶      |        |        |
| Teilnehmer         |                                | Lö.                           |                                 |                | Belegung                                                                                 |        | 3      |
| 😑 Charlotte Mich   | ler - M00002 - demowf(Orgar    | X Zustimmen                   | Absagen Ein                     | laden          | Freese 24 02 2017<br>  ○ 1 1 2   3 4 5   ○ 7 8   5   10   10   115 (15 11 12 20 21 22 23 |        |        |
| Anton Schneid      | er - M00001 - sysadmin         | (x) Zustimmen (               | Absagen ) Ein                   | laden          | 0   1 2 3 4 5 6 7 8 9 10 <mark>11 2 13 4</mark> 1516 (71 16 152) 21 22 23                |        |        |
| Teilnehmer         |                                |                               |                                 |                | Neuer Termin Neue Bespr. Prüfen/Antrager Reservieren Autheben                            | Schlie | leßen  |

Termin-Manager

## Neuen Termin anlegen

| Ort             |           |          |               |         |     |                 |                                                                                                    |
|-----------------|-----------|----------|---------------|---------|-----|-----------------|----------------------------------------------------------------------------------------------------|
| Adresse         |           |          |               |         |     |                 |                                                                                                    |
| Ansprechpartner |           | •        |               |         |     | Ereignis        |                                                                                                    |
| Beginnt um      | 07.02.201 | 09:00:00 | Dauer         |         |     | Ganztagestermin |                                                                                                    |
| Endetum         | 07.02.201 | 17:00:00 | <br>Priorität | norma 🔻 |     | Privat          |                                                                                                    |
| Frinnern ab     | 07 02 201 | 00.00.00 | Tomation      |         | (.) | E diama a sura  | ( in the second second s |
|                 | 07.02.201 | 00.00.00 | Terminart     |         |     | Erinnern        | 8                                                                                                    |
|                 | 07.02.201 | 00.00.00 | Terminart     |         |     | Erinnern        |                                                                                                    |

#### Termindetails

Einen neuen Termin können Sie wahlweise im Termin-Manager oder direkt aus dem Kalender heraus über die Schaltfläche «Neuer Termin» anlegen.

Mit der Terminart werden Dauer, Priorität und farbliche Darstellung im Kalender festgelegt.

Ein Termin, der als Ereignis markiert wird, erscheint im Tageskalender im Kopfbereich. Dabei werden keine Ressourcen belegt.

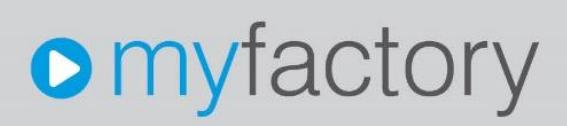

#### Terminplanung

Sollen weitere Mitarbeiter an diesem Termin teilnehmen, laden Sie diese in der Terminplanung dazu ein.

| Termin                                                  |     |                                                                          | ×   |
|---------------------------------------------------------|-----|--------------------------------------------------------------------------|-----|
| Termin Terminplanung Dokumente Serie                    |     |                                                                          |     |
| Teilnehmer                                              | Lő. | Belegung                                                                 | -   |
| <ul> <li>sysadmin,Demo SysAdmin(Organisator)</li> </ul> | ×   | Frees, 24.02.207<br>8 + 2 3 + 4 5 6 7 8 1 1112/1114/1616 (718-1620-2222) |     |
| Schwager(M00001)                                        | ×   | 0 1 2 3 4 5 6 7 8 9 1011121014156117011630202223                         |     |
| <ul> <li>Lehrer(M00002)</li> </ul>                      | ×   | 0 1 2 3 4 5 0 7 8 8 1011121014151415101222223                            |     |
| Ressource                                               |     | Gruppe                                                                   |     |
|                                                         |     | Aufgabe Kontakt E-Maal Speichem OK Abbrecher                             | ÷ . |

Terminplanung

Damit eine Person für einen Termin ausgewählt werden kann, muss diese in der myfactory-Software als Ressource angelegt sein. Eine Ressource bezeichnet eine Person, einen Raum, eine Maschine, etc.

Das gemeinsame Merkmal aller Ressourcen besteht darin, dass man sie verplanen kann.

Die Schaltfläche «Ressource» zeigt die Auswahl der verfügbaren Ressourcen an, markieren Sie dabei jene, die an diesem Termin teilnehmen sollen.

| Filter/Suche:   | Erweiterte Suche           | Ansicht:            | Bezeichnung 🔹     |  |  |
|-----------------|----------------------------|---------------------|-------------------|--|--|
| Ressource-Typ   | Bezeichnung ∠ ♡            |                     | Ressourcentyp ∜ ♡ |  |  |
| Resourcengrupp  | e 🖉 Lehrer(M00002)         |                     | Benutzer          |  |  |
|                 | Schwager(M00001)           |                     | Benutzer          |  |  |
|                 | 🕑 sysadmin,Demo SysAdmin   |                     | Benutzer          |  |  |
|                 | Datensätze 1 - 3 von 3     |                     | 14. (             |  |  |
| Seite auswählen | Keine auswählen Auswahl: 3 |                     | 🔲 Nur ausgewählte |  |  |
|                 |                            | Übernehmen Abbreche | n Verwerfen       |  |  |

Auswahl Ressource

Nach Auswahl der Ressourcen werden die gewählten Teilnehmer nun zusammen mit der reservierten Zeit angezeigt:

| ermin                                                   |       |                            |                                                                                         | × |
|---------------------------------------------------------|-------|----------------------------|-----------------------------------------------------------------------------------------|---|
| Termin Terminplanung Dokumente                          | Serie |                            |                                                                                         |   |
| Teilnehmer                                              | Lö.   |                            | Belegung                                                                                |   |
| <ul> <li>sysadmin,Demo SysAdmin(Organisator)</li> </ul> | ×     | Zusämmen Absagen Einladen  | Converses 28.00.2017<br>0 1 2 1 2 4 6 6 7 8 9 10 11 12 12 12 12 12 12 12 12 12 12 12 12 |   |
| <ul> <li>Lehrer(M00002)</li> </ul>                      | ×     | Zusämmen Absagen Einladen  |                                                                                         |   |
| Schwager(M00001)                                        | ×     | Zustimmen Absagen Einladen | 0 1 2 3 4 5 7 8 7 9 10 11 12 12 12 12 22 23                                             |   |
|                                                         |       |                            |                                                                                         |   |
|                                                         |       |                            |                                                                                         |   |
|                                                         |       |                            |                                                                                         |   |
|                                                         |       |                            |                                                                                         |   |
|                                                         |       |                            |                                                                                         |   |
|                                                         |       |                            |                                                                                         |   |
|                                                         |       |                            |                                                                                         |   |
|                                                         |       |                            |                                                                                         |   |
|                                                         |       |                            |                                                                                         |   |
|                                                         |       |                            |                                                                                         |   |
| Ressource                                               |       |                            | Gruppe                                                                                  |   |
|                                                         |       |                            | Aufgabe Konlakt F-Mail Speichern CK                                                     |   |
|                                                         |       |                            |                                                                                         | _ |

Ausgewählte Ressourcen

Jetzt können die Mitarbeiter zum Termin eingeladen werden, die eingeladenen Personen erhalten dann eine Aufgabe, welche die wichtigsten Daten des Termins anzeigt. Hinzu kommt die Aufforderung, dem Termin entweder zuzustimmen oder ihn abzulehnen.

| Anfrage von  | Demo SysAdı   | min                |                      | k   | ∢<br>(w. Mo | Feb<br>Di | ruar 2<br>Mi Do | 017<br>Fr | Sa | ►<br>So |
|--------------|---------------|--------------------|----------------------|-----|-------------|-----------|-----------------|-----------|----|---------|
| Betreff      | Koordinations | ssitzung,Metallbau | I Fischer, Bielefeld | 5   |             |           | 1 2             | 3         | 4  | 5       |
| Von          | 27.02.2017 1  | 1:00:00            |                      | 6   | 6           | 7         | 89              | 10        | 11 | 12      |
| Bis          | 27.02.2017 1  | 7:00:00            |                      | - í | 13          | 14 1      | 15 16<br>)2 23  | 1/        | 18 | 19      |
|              |               |                    |                      |     | 20          | 28        | 2 23            | 24        | 23 | 20      |
| Beschreibung |               |                    |                      |     | 21          |           |                 |           |    |         |
|              |               |                    |                      | 11  |             |           |                 |           |    |         |
|              |               |                    |                      |     |             |           |                 |           |    |         |
|              |               |                    |                      |     |             |           |                 |           |    |         |
|              |               |                    |                      |     |             |           |                 |           |    |         |
|              |               |                    |                      |     |             |           |                 |           |    |         |
|              |               |                    |                      |     |             |           |                 |           |    |         |
|              |               |                    |                      |     |             |           |                 |           |    |         |
|              |               |                    |                      |     |             |           |                 |           |    |         |
|              |               |                    |                      |     |             |           |                 |           |    |         |
|              |               |                    |                      |     |             |           |                 |           |    |         |
|              |               |                    |                      |     |             |           |                 |           |    |         |
|              |               |                    |                      |     |             |           |                 |           |    |         |
| Zustimmen    | Ablehnen      | Vorbehalt          | Schließen            |     |             |           |                 |           |    |         |
| Zustimmen    | Ablehnen      | Vorbehalt          | Schließen            |     |             |           |                 |           |    |         |
| Zustimmen    | Ablehnen      | Vorbehalt          | Schließen            |     |             |           |                 |           |    |         |
| Zustimmen    | Ablehnen      | Vorbehalt          | Schließen            |     |             |           |                 |           |    |         |

## Aufgabe Terminanfrage

Sobald die Ressource dem Termin zustimmt, erhält diese automatisch einen neuen Termineintrag in seinem Kalender und der Ersteller des Termins sieht dann in der Terminplanung, dass dieser angenommen wurde.

## Hinweis

Solange nicht alle Teilnehmer dem Termin zugestimmt haben, wird dieser im Termin-Manager des Erfassers mit einem roten Punkt dargestellt. Haben alle zugestimmt, wird dieser grün. Über den Button «Reservieren» können Sie den Termin aber auch selbst reservieren, d.h. bei allen eingeladenen Ressourcen wird dieser dann automatisch eingetragen.

#### Dokumente

Einem Termin können auch direkt Dokumente angehängt werden, so kann den Teilnehmern beispielsweise eine Tagesordnung zur Verfügung gestellt werden.

### Serie

Im Register «Serie» können wiederkehrende Termine konfiguriert werden.

| Täglich<br>Wiederbolung    | Alle        | 1       | Tage     |       |               |    |
|----------------------------|-------------|---------|----------|-------|---------------|----|
| Wöchentlich                | (           |         |          |       |               |    |
| Jede/Alle 1 Woche(n)<br>am | Mo 🔲 Di     | Mi 🗌    | Do       | Fr Fr | Sa 🗍          | So |
| Monatlich                  | nach Dati   |         |          |       |               |    |
| Am                         | 1           | 'ten Ta | ag jedes |       |               |    |
| An jedem                   | ersten 🔻    | M 🔻 je  | des      | 1     | Monats        |    |
| Jährlich                   | nach Datt 🔻 |         |          |       |               |    |
| Am                         | 1           | "ten    |          |       |               |    |
| An jedem                   | ersten •    | M 🔻     | n        | Ji 🔻  | des<br>Jahres |    |
|                            |             |         |          |       |               |    |

Serie

## **Infoview Terminliste**

| erminiis | e |                        |                        |                                                                                                    | 00     |
|----------|---|------------------------|------------------------|----------------------------------------------------------------------------------------------------|--------|
|          |   | Von                    | Bis                    | $\textbf{Beschreibung} \leftarrow \nabla$                                                             | D€ Lö⊒ |
|          |   | Freitag (1)            |                        |                                                                                                    |        |
|          |   | 24.02.2017<br>09:00:00 | 24.02.2017<br>11:00:00 | Budget-Sitzung erstes Quartal,Steigtechnik KG,<br>München (München,Kaufingerstraße 89, 80331 München) |        |

#### Terminliste im Arbeitsplatz

Wenn Sie im Arbeitsplatz die Infoview "Terminliste" eingefügt haben, sehen Sie Ihre Termine direkt beim Einloggen auf den ersten Blick.

## Aufgabe

Erfassen Sie folgenden Termin.

| Feld                                  | Beschreibung                                      |
|---------------------------------------|---------------------------------------------------|
| Betreff                               | Wöchentliche Besprechung                          |
| Ort                                   | Sitzungszimmer                                    |
| Beginnt um                            | Tagesdatum, 9:00 Uhr                              |
| Endet um                              | Tagesdatum, 11:00 Uhr                             |
| Erinnern ab                           | Tagesdatum, 08:00 Uhr                             |
| Register Terminplanung                |                                                   |
| Laden Sie die Ressourcen Student 1 un | d 2 zum Termin ein und senden Sie eine Einladung. |
| Register Serie                        |                                                   |
| Serienmuster                          | Wöchentlich                                       |
| Wöchentlich                           | Jede Woche am Dienstag                            |

## Aufgaben-Manager

Dieser Dialog bietet eine Übersicht über die Aufgaben innerhalb eines Unternehmens. Er unterteilt sich in vier Bereiche: Auswahlbereich, Anzeige der Aufgaben in Listenform, Darstellung der Details sowie Anzeige der Schaltflächen. Aufgaben, die in der Spalte «Priorität» rot markiert sind, sind nun fällig. Jene, die grün markiert sind, haben ihre Fälligkeit in der Zukunft.

| Aufgaben-Manager                                                                              |                                                           |                                           |                    |                          |               |                                                                                                    |
|-----------------------------------------------------------------------------------------------|-----------------------------------------------------------|-------------------------------------------|--------------------|--------------------------|---------------|----------------------------------------------------------------------------------------------------|
| Anzeige von                                                                                   |                                                           | Bis                                       |                    |                          | Einstellungen | Februar 2017      Fww MoDi MiDo Fr Sa So     So     So |
| Meine/Erteilte Aufgaben                                                                       |                                                           | Nur offene Aufgaben                       |                    |                          |               | 5 1 2 3 4 5<br>6 6 7 8 9 10 11 12                                                                                                    |
| Aufgaben für Benutzergruppe                                                                   |                                                           | Nur Aufgaben mit offenen Benutzeranfragen |                    |                          |               | 7 13 14 15 16 17 18 19<br>8 20 21 22 23 24 25 26                                                                                                    |
| Aufgabenteam                                                                                  |                                                           | Aufgabengruppe                            |                    |                          |               | 9 27 28                                                                                                    |
| Projekt                                                                                       |                                                           |                                           |                    |                          |               |                                                                                                    |
| Kategorie                                                                                     |                                                           | Priorität                                 |                    | •                        | Anzeigen      |                                                                                                    |
| Pr Betreff∜ ♡                                                                                 |                                                           | Zuständig 🗧 🗟 Team 🗧                      | - Auftraggeber ∜ ▽ | Fällig∜⊽ Beginn∜⊽ Status | Erinnern Erle | digt Verknüpfung 🗳                                                                                                    |
| Terminanfrage:Koordinationssitzung,Metalibau Fischer, Bielefel<br>17:00:00) von:Demo SysAdmin | d Status: Kalendereintrag (27.02.2017 11:00:00-27.02.2017 | Demo SysAdmin                             | Demo SysAdmin      | 24.02.201 24.02.201      |               | Termin 1                                                                                                    |
| Rückruf wegen Artikel "Werkbank" erwünscht                                                    |                                                           | Demo SysAdmin                             | Demo SysAdmin      | 27.02.201 24.02.201      |               |                                                                                                    |
| Jahresabschluss auswerten                                                                     |                                                           | Demo SysAdmin                             | Demo SysAdmin      | 07.03.201 28.02.201      | 0             |                                                                                                    |
| Verkaufsbeleg AB1700011, Baumarkt GmbH, Buxtehude bearbe                                      | eiten                                                     | Demo SysAdmin                             | Demo SysAdmin      | 08.03.201 07.03.201      | 0             | Verkaufsbeleg 1                                                                                                    |
| Einkaufsbeleg RE1700005, Toolcompany, Zürich bearbeiten                                       |                                                           | Demo SysAdmin                             | Demo SysAdmin      | 15.03.201 14.03.201      |               | Einkaufsbeleg 1                                                                                                    |

| 0 0 00  | Datensätze 1 | - 5 von 5 |           |            |                  |      |  |              | HERE & HE |
|---------|--------------|-----------|-----------|------------|------------------|------|--|--------------|-----------|
| Aufgabe | Planung      | Dokumente | Protokoll | Kategorien | Anwendungsaufruf | Info |  |              |           |
|         |              |           |           |            |                  |      |  |              |           |
|         |              |           |           |            |                  |      |  |              |           |
|         |              |           |           |            |                  |      |  |              |           |
|         |              |           |           |            |                  |      |  |              |           |
|         |              |           |           |            |                  |      |  |              |           |
|         |              |           |           |            |                  |      |  |              |           |
|         |              |           |           |            |                  |      |  |              |           |
|         |              |           |           |            |                  |      |  |              |           |
|         |              |           |           |            |                  |      |  | Neue Aulgabe | Schließen |

Aufgaben-Manager

#### **Neue Aufgaben**

Aufgaben können direkt im Aufgaben-Manager erfasst werden. In den meisten Dialogen besteht aber auch die Möglichkeit, Aufgaben direkt anzulegen. Dies funktioniert im Allgemeinen über die Schaltfläche «Aktionen / Neue Aufgabe». Beispielsweise kann eine Aufgabe direkt aus dem Kunden- oder Artikelstamm heraus angelegt werden. Diese Aufgabe bezieht sich dann automatisch auf den entsprechenden Kunden respektive Artikel.

| 24.02.2017     |                                | 0:00:00                                                                                                    |                                |                                         |                                                              |                                                                                                    |                                                                                                    |
|----------------|--------------------------------|----------------------------------------------------------------------------------------------------|--------------------------------|-----------------------------------------|--------------------------------------------------------------|----------------------------------------------------------------------------------------------------|----------------------------------------------------------------------------------------------------|
|                |                                | AND DO TO THE OWNER OF THE OWNER OF THE OWNER OF THE OWNER OF THE OWNER OF THE OWNER OF THE OWNER OF THE OWNER |                                | Status                                  | Offen                                                        | •                                                                                                    | 0%                                                                                                    |
| 24.02.2017     |                                | /0:00:00                                                                                                    |                                | Priorität                               | Normal                                                       | ۲.                                                                                                    |                                                                                                    |
| Demo myfactory |                                |                                                                                                    | 1                              | Intervall                               | Nein                                                         | •                                                                                                    |                                                                                                    |
| Demo SysAdmin  |                                |                                                                                                    |                                | Erinnerung                              | Keine                                                        | •                                                                                                    |                                                                                                    |
|                |                                |                                                                                                    | 1                              | Privat                                  |                                                              |                                                                                                    | Gelesen                                                                                                    |
|                |                                |                                                                                                    |                                |                                         |                                                              |                                                                                                    |                                                                                                    |
|                |                                |                                                                                                    |                                |                                         |                                                              |                                                                                                    |                                                                                                    |
|                |                                |                                                                                                    |                                |                                         |                                                              |                                                                                                    |                                                                                                    |
|                | Demo myfacboy<br>Demo SysAdmin | Demo mylectory 1 Demo SysAdmin                                                                                 | Demo mylectory 1 Demo SysAdmin | Demo mylectory 1 1 1<br>Demo SysAdmin 1 | Demo myfactory I Intervall Demo SysAdmin Erinnerung I Privat | Demo mylectory     I     Intervall     Nein       Demo SysAdmin     Erinnerung     Keine       I     Privat     I | DemontryActory     I     Intervall     Nein            Mein                Immung         Mein                  Immung         Mein                  Immung |

Speichern

OK Abbrechen

Neue Aufgabe ohne direkten Bezug

| Beginnt am 24.02.2017  |               |  |          |   | Status     | Offen    |   | 0%      |
|------------------------|---------------|--|----------|---|------------|----------|---|---------|
|                        | 24.02.2017    |  | 00:00:00 |   | Priorität  | Normal   | * | 0.00    |
| Zuständig              |               |  |          | 0 | Intervall  | Nein     | • |         |
| Auftraggeber Demo SysA | Demo SysAdmin |  |          |   | Erinnerung | Keine    | • |         |
| Aufgabengruppe         |               |  |          |   | Privat     | Privat 🔲 |   | Gelesen |

Neue Aufgabe, angelegt aus dem Artikelstamm

## Planung

Auch zu Aufgaben können weitere Mitarbeiter eingeladen werden. Hier handelt es sich aber nicht um Ressourcen, sondern um myfactory-Datenbankbenutzer – es erfolgt auch keine Reservierung.

| Status | Teilnehmer    | Beschreibung | Fertig         | Priorität  | Entf    | i. Anfra | Anneh 🗳     |
|--------|---------------|--------------|----------------|------------|---------|----------|-------------|
|        | Demo SysAdmin |              | nicht begonr 🔻 | alternativ | • ×     |          |             |
|        |               |              |                |            |         |          |             |
|        |               |              |                |            |         |          |             |
|        |               |              |                |            |         |          |             |
|        |               |              |                |            |         |          |             |
|        |               |              | Teilnehmer     | Gn         | ирре    | Alle a   | ntragen     |
|        |               |              |                | Noue A     | ufnahe  | Set      | ließen      |
|        |               |              |                | incut se   | inglabe |          | in children |

#### Aufgabenplanung

Nach dem Hinzufügen der Teilnehmer können Sie analog zur Terminanfrage auch eine Anfrage zur Teilnahme an einer Aufgabe versenden.

Der eingeladene Teilnehmer erhält nun eine Aufgabenanfrage:

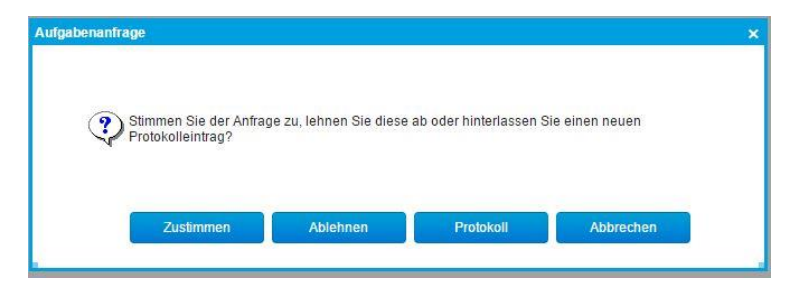

Aufgabenplanung

## Infoview Aufgabenliste

| Auf | gabenl | iste                   |                        |                                                                                                    |          |   |         |          | 00 |
|-----|--------|------------------------|------------------------|----------------------------------------------------------------------------------------------------|----------|---|---------|----------|----|
|     | Prio   | Fällig                 | Beginn                 | $\textbf{Beschreibung} \leftarrow \heartsuit$                                                                                                    | Team ← ▽ |   | Gelesen | Erledigt | I  |
| 2   |        | 24.02.2017<br>10:50:04 | 24.02.2017<br>10:50:04 | Terminanfrage:Koordinationssitzung,N<br>Fischer, Bielefeld Status:<br>Kalendereintrag (27.02.2017<br>11:00:00-27.02.2017<br>17:00:00) von:Demo SysAdmin |          | ) |         | ۵        | ×  |
| 2   |        | 07.03.2017             | 24.02.2017<br>12:00:49 | Aufgabenanfrage:Verkaufsbeleg<br>AB1700011,,07.03.2017-<br>07.03.2017von:Demo SysAdmin                                                                  |          |   |         |          | ×  |

Infoview «Aufgaben» im Arbeitsplatz

-0

Wenn Sie im Arbeitsplatz die Infoview "Aufgabenliste" eingefügt haben, sehen Sie Ihre heutigen Aufgaben direkt beim Einloggen auf den ersten Blick.

## Aufgabe

Erfassen Sie folgende Aufgaben

| Feld       | Beschreibung                       |
|------------|------------------------------------|
| Betreff    | Sammelrechnungen erstellen         |
| Fällig am  | Monatsersten nächsten Monat, 09:00 |
| Beginnt am | Monatsersten nächsten Monat, 09:00 |
| Intervall  | Monatlich                          |
| Erinnerung | 1 Std.                             |

## Teamwork

Team-Manager

Um in einem Team kommunizieren und koordinieren zu können, ist es erforderlich zu wissen, welche Mitarbeiter anwesend und wie sie zu erreichen sind. Zur Auswahl stehen hier nur Benutzer, die auch als Mitarbeiter eröffnet sind.

| $\textbf{Mitarbeiter} \overleftarrow{\nabla} \nabla$ | Ort           | $\textbf{Bemerkung} \stackrel{\mathbb{A}}{\searrow} \overline{\mathbb{V}}$ | Telefon                           | Mobil | - |
|------------------------------------------------------|---------------|----------------------------------------------------------------------------|-----------------------------------|-------|---|
| Anton Schneider, Aachen                              | I Home-Office | Wichtiges Kundengespräch                                                   | +49(12)3456-<br>777               |       |   |
| 8 Charlotte Michler, Neudor                          | f ! Neudorf   | bin gegen 14 Uhr wieder da                                                 | +49(12) <mark>3456-</mark><br>788 |       |   |
| 😫 Vogel, Sabine                                      |               |                                                                            |                                   |       |   |
| 🐁 Willi Bauer, Blumenthal                            | I Home-Office |                                                                            | +49(12)3456-<br>789               |       |   |

#### Infoview «Team-Manager» im Arbeitsplatz

Unter «Koordination/Teamwork/Einstellungen» nehmen Sie die persönlichen Einstellungen vor:

| Mein Status  | Ansichten | Vorgaben |                                 |  |
|--------------|-----------|----------|---------------------------------|--|
| Status       |           |          | Anwesend                        |  |
| Ort          |           |          | Home-Office                     |  |
| Beschreibung |           |          | bin heute gegen 14 Uhr im Büro. |  |

| Mein Status    | Ansichten         | Vorgaben |                |
|----------------|-------------------|----------|----------------|
| Status beim An | melden            |          | Anwesend       |
| Ort beim Anme  | Ort beim Anmelden |          | Büro           |
| Status beim Ab | melden            |          | Nicht Anwesend |
| Ort beim Abme  | lden              |          |                |

### Einstellungen Team-Manager

## Im Register «Ansicht» legen Sie wiederum fest, von welchen Mitarbeitern Sie einen Anwesenheitsstatus sehen wollen:

| Mein Status Ar | nsichten Vorgaben |      |        |
|----------------|-------------------|------|--------|
| Ansicht        | Тур               | Wert | Det Lö |
| Vollständig    |                   |      |        |
|                |                   |      |        |
|                |                   |      |        |
|                |                   |      |        |

0

Keine Datensätze in der aktuellen Auswahl

 $\mathbf{H} \prec \ldots \succ \mathbf{H}$ 

#### Ansichten Team-Manager

| Anwes         | senheitsstatus         |                           |
|---------------|------------------------|---------------------------|
| Filter/Suche  | Erweiterte Suche       | Ansicht Bezeichnung 🔹 🖬 🗎 |
| Bezeichnu     | ing                    | л<br>Г                    |
| Am Telefon    | <u>)</u>               |                           |
| Anwesend      |                        |                           |
| Beschäftigt   | 1                      |                           |
| Bitte nicht s | stören                 |                           |
| Gleich zurü   | ück                    |                           |
| Im Meeting    | 1                      |                           |
| Mittagspau    | ise                    |                           |
| Nicht Anwe    | esend                  |                           |
| Urlaub        |                        |                           |
|               |                        |                           |
|               |                        |                           |
|               |                        |                           |
| 000           | Datensätze 1 - 9 von 9 | $H \in \mathbb{Q} \to M$  |

Anwesenheitsstatus

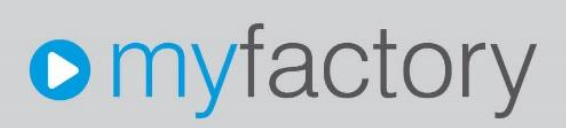

#### Die zu verwendenden Anwesenheitsstatus können Sie selbst verwalten, ebenso die Arbeitsorte:

| Arbeitsorte           |                  |   |                 |        |        |
|-----------------------|------------------|---|-----------------|--------|--------|
| Filter/Suche:         | Erweiterte Suche | A | nsicht Bezeichr | iung 🔻 |        |
| Bezeichnung           |                  |   |                 |        |        |
| Büro                  |                  |   |                 |        |        |
| Frankfurt             |                  |   |                 |        |        |
| Home-Office           |                  |   |                 |        |        |
| Neudorf               |                  |   |                 |        |        |
|                       |                  |   |                 |        |        |
|                       |                  |   |                 |        |        |
|                       |                  |   |                 |        |        |
|                       |                  |   |                 |        |        |
|                       |                  |   |                 |        |        |
|                       |                  |   |                 |        |        |
|                       |                  |   |                 |        |        |
|                       |                  |   |                 |        |        |
| ⊙ ⊖ o® Datensätze 1 - | 4 von 4          |   |                 | .Herei | са в н |

Arbeitsorte

## Hinweis

Anwesenheitsstatus und Arbeitsorte sind für alle Benutzer ersichtlich.

## Aufgabe

| Dialog             | Beschreibung                                                                                       |
|--------------------|----------------------------------------------------------------------------------------------------|
| Anwesenheitsstatus | Neuer Status "Kundenbesuch"                                                                        |
| Arbeitsorte        | Neuer Ort "Kunde"                                                                                  |
| Einstellungen      | Erfassen Sie die Standardeinstellungen beim Login,<br>und weisen Sie alle Benutzer der Ansicht zu. |

## Anwendungen: Kommunikation

Unter Kommunikation befindet sich der gesamte E-Mail-Verkehr.

Die myfactory-Software verwaltet E-Mails in Postfächern. Es wird unterschieden zwischen Postfächern für den Posteingang und -ausgang. Posteingangsfächer stellen die Verbindung zwischen einem E-Mail-System respektive E-Mail-Server und der myfactory-Anwendung her. Derzeit werden die Protokolle IMAP und POP3 als E-Mail-Verfahren unterstützt. Postfächer sind entweder öffentlich und damit für alle zugänglich oder Sie werden einem Eigentümer zugeordnet.

## Postfach anlegen

Als erstes legen wir die Postfächer für den Maileingang und -ausgang an. Das eigene Postfach wird unter «Kommunikation/Meine Postfächer» verwaltet.

| Mitarbeiter                                                              | MO                                                                        | 0001                         |                    |
|--------------------------------------------------------------------------|---------------------------------------------------------------------------|------------------------------|--------------------|
| E-Mail                                                                   | rait                                                                      | rutger@gmail.com             |                    |
| Benutzer                                                                 | SY                                                                        | 001                          |                    |
| Allgemein Kontaktanlage Berechtigungen                                   |                                                                           |                              |                    |
| Protokoll Posteingang                                                    | Master Anzahl Ungelesen Abw. Del Lö 🛎 Posta                               | usgang                       | Anzahl Ungelesen   |
| 3.MAP mein MAP-Potoingang                                                | 5 2 ⊔ ∟x Œmen                                                             | MAP-Potsusgang               | 20 0 – K           |
|                                                                          |                                                                           |                              |                    |
| ⊙ ≠9 Datensidee 1- 1 von 1                                               | Politin New POP3 New MAP                                                  | Datessáze 1 - 1 von 1        | te ( ) > ><br>Neu  |
| ⊙ +# Datouater 1 - 1 von 1<br>Spezial-Postacher                          | Polisi New POP3 New MAP                                                   | Datessatze 1 - 1 von 1       | te i               |
| O w® Detendice F - F von F<br>Speziak-Postfacher<br>Gelöschia            | Protein Neu POP2 It + + + O<br>Neu 600 <sup>12</sup> Octoberte Systemin   | Detensition 1 - 1 von 1      | Antopan            |
| O e® Datestate 1 - 1 von 1<br>Spezial-Postlacher<br>Geschte<br>Entrolife | Politica New POP3 H + _ + H O<br>New MAP<br>Delisoche Systemin<br>Entsche | Datenualize 1 - 1 von 1<br>1 | Antegen<br>Antegen |

Meine Postfächer

## Eingangspostfach

Die Schaltfläche «Neu IMAP» erstellt ein neues Eingangspostfach:

| Kennung                                        | IhrName@IhreDomain.com |            |
|------------------------------------------------|------------------------|------------|
| Kennwort                                       |                        |            |
| Server                                         | mail.lhrServer.de      |            |
| Port                                           | 143                    |            |
| Verbindungssicherheit                          | STARTTLS               | ¥          |
| Authentifizierung                              | Standard               | •          |
| SSL-Zertifikat nicht überprüfen                |                        |            |
| Postfachprüfung: E-Mail-Adresse des Empfängers | IhrName@IhreDomain.com |            |
| Berechtigungsgruppe für Anhänge                |                        | •          |
| Spezial-Postfach                               |                        |            |
| Gelöschte                                      |                        |            |
| Ordnerstruktur synchronisieren                 |                        | Abonnieren |
| Ausgewählte Unterordner abrufen                |                        | Auswählen  |
| Protokollierung in Eventlog                    |                        |            |
| Postfach automatisch abrufen                   |                        |            |
| Postfach wird zur Zeit abgerufen               |                        |            |
| Nachrichten zu groß                            |                        |            |
| Fehlerhafte Nachrichten                        |                        |            |
| Letzte Dauer des Abrufs                        |                        |            |

Eingangspostfach

Geben Sie hier Ihre Postfach-Kennung, das Kennwort und den Server mit Port an (vom Provider vorgegeben).

Die E-Mail-Adresse für die Postfachprüfung stellt die Identifizierung innerhalb der myfactory-Software dar.

## Hinweis

Da heute mehrheitlich das IMAP-Protokoll anstelle des POP3-Verfahrens verwendet wird, soll hier nur auf Ersteres eingegangen werden.

## Ausgangspostfach

Nun brauchen wir auch ein Ausgangspostfach für den Versand von E-Mails:

| Postfacheigenschaften             |                        | ×   |
|-----------------------------------|------------------------|-----|
| E-Mail                            | IhrName@IhreDomain.com |     |
| SMTP Server                       | mail.lhrServer.de      |     |
| Port                              | 587                    |     |
| Kennung                           | IhrName@IhreDomain.com |     |
| Kennwort                          |                        |     |
| Domâne                            |                        |     |
| Verschlüsselung (STARTTLS)        |                        |     |
| SSL-Zertifikat nicht überprüfen   |                        |     |
| Gesendet-Postfach vom IMAP-Server |                        |     |
|                                   |                        |     |
|                                   |                        |     |
|                                   |                        |     |
|                                   |                        |     |
|                                   |                        |     |
|                                   |                        |     |
|                                   |                        |     |
|                                   |                        |     |
|                                   |                        |     |
|                                   |                        |     |
|                                   |                        |     |
|                                   |                        |     |
|                                   |                        |     |
|                                   |                        |     |
|                                   | Vorlage OK Abbrec      | hen |
|                                   |                        |     |

#### Ausgangspostfach

Unter Spezial-Postfächer werden die Ordner "Gelöschte" und "Entwürfe" gespeichert, bei der Neuanlage eines Postfachs werden diese mit «Anlegen» automatisch erstellt.

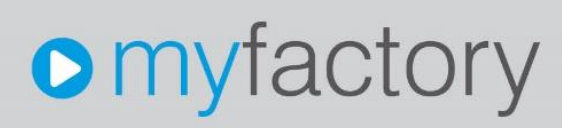

### Ordnerstruktur

Die eigene Ansicht der Ordner und deren Struktur legen Sie unter <Ordnerstruktur> fest:

| e Ordnerstruktur                                                                                                    |                                                                                                    |                       |                | × 0              |
|----------------------------------------------------------------------------------------------------|----------------------------------------------------------------------------------------------------|-----------------------|----------------|------------------|
| dnerstruktur                                                                                                    | Ordner ( 7                                                                                                    | Anzahl                | Ungeleser      | 1 4              |
| mene MAR-Postengang<br>Clineki MAR-Postengang<br>Clineki MAR-Postengang<br>Clineki MAR-Postengang<br>Clineki MAR-Postengang<br>Clineki Te | Wichtige Mails                                                                                                    | 0                     | 0              |                  |
|                                                                                                    |                                                                                                    |                       |                |                  |
|                                                                                                    |                                                                                                    |                       |                |                  |
|                                                                                                    |                                                                                                    |                       |                |                  |
|                                                                                                    |                                                                                                    |                       |                |                  |
|                                                                                                    |                                                                                                    |                       |                |                  |
|                                                                                                    |                                                                                                    |                       |                |                  |
|                                                                                                    |                                                                                                    |                       |                |                  |
|                                                                                                    |                                                                                                    |                       |                |                  |
|                                                                                                    |                                                                                                    |                       |                |                  |
|                                                                                                    |                                                                                                    |                       |                |                  |
|                                                                                                    |                                                                                                    |                       |                |                  |
|                                                                                                    |                                                                                                    |                       |                |                  |
|                                                                                                    |                                                                                                    |                       |                |                  |
|                                                                                                    |                                                                                                    |                       |                |                  |
|                                                                                                    |                                                                                                    |                       |                |                  |
|                                                                                                    |                                                                                                    |                       |                |                  |
|                                                                                                    |                                                                                                    |                       |                |                  |
|                                                                                                    |                                                                                                    |                       |                |                  |
|                                                                                                    |                                                                                                    |                       |                |                  |
|                                                                                                    |                                                                                                    |                       |                |                  |
|                                                                                                    | O Datenaitze 1 - 1 von 1                                                                                                  |                       | H I<br>Neuer ( | ) H<br>Ordner    |
|                                                                                                    | O Delensätze 1 - 1 von 1<br>Freigegebener Ordner eines anderer                                                            | Mitarbeilers          | Neuer          | ) H<br>Ordner    |
|                                                                                                    | O Delenadize 1 - 1 von 1<br>Freigegebener Ordner eines anderer                                                            | Mitarbeilers<br>Suche | H I<br>Neuer ( | Drdner<br>Öschen |
|                                                                                                    | O Delenastze 7 - 1 von 7<br>Freigegebener Ordner eines anderer<br>Einfugemodus                                            | Mitarbeilers<br>Suche | H I<br>Neuer C | ordner<br>Öschen |
|                                                                                                    | O Datensitze 1 - 1 von 1<br>Freigagebener Ordner eines anderer<br>Eintugemodus<br>Vorgänger                               | Mitarbeiters<br>Suche | H I<br>Neuer ( | Drdner<br>Öschen |
|                                                                                                    | O Detensitive 1 - 1 von 1<br>Preigegebenet Ordner eines anderer<br>Einfügernodus<br>Vorgänger<br>Nachtiger<br>Linewordner | Mitarbeilers<br>Suche | H I<br>Neuer ( | öschen           |

Ordnerstruktur

Die hier angelegte Struktur wird so dann auch im Kommunikations-Manager angezeigt:

|                                                               | Eg Antworten                | 🛱 Allen Antworten 🖓 Weiterleiten 🖶 Dgucken 🙀 Löschen 📑 Alle Abrufen 🚱 Spam                                                                                                    | Git Suche 🔀 Einstellunger |
|---------------------------------------------------------------|-----------------------------|----------------------------------------------------------------------------------------------------|---------------------------|
| e Ordner                                                      |                             | $\psi \nabla \psi \psi$ Setreff $\forall \nabla$                                                                                                    | Empfangen 🖙 🗧             |
| Meine Kommunikation     mein IMAP-Posteingang [2]     [Gmail] |                             | Schneider, Rainer hallo                                                                                                    | 13.02.2017 11: 🛛 🗐        |
|                                                               |                             | Anton Schneider, Aachen Abwensheitsnotiz                                                                                                    | 13.02.2017 11: [9]        |
| # Postauso                                                    | gånge<br>I IMAP-Postausgang | a Mail Delivery Subsystem Delivery Status Notification (Failure)                                                                                                    | 10.02.2017 14             |
| Gelöschte Sysadmin                                            |                             | a Anton Schneider, Aachen test                                                                                                    | 10.02.2017 14: 💡 🛄        |
| ospam                                                         | - [1]                       |                                                                                                    |                           |
| chnellzugri<br>iemeinsam                                      | iff<br>e Kommunikation      |                                                                                                    |                           |
|                                                               |                             |                                                                                                    |                           |
|                                                               |                             |                                                                                                    |                           |
|                                                               |                             |                                                                                                    |                           |
|                                                               |                             | O H e® Datensätze 1 - 4 von 4                                                                                                    | H C.Z. I                  |
|                                                               |                             | Von: Mail Delivery Subsystem (maile-claerron@googlerreil.com) Erhalten am 10.02.2017 14.59-23                                                                                                    |                           |
|                                                               |                             | 00 construction of the second construction of the second construction of th |                           |
|                                                               |                             | SCC.                                                                                                    |                           |
|                                                               |                             | Anhang- jcon prig: ATT00001 delivery-status; test/MH4ahan emit                                                                                                    |                           |
|                                                               |                             |                                                                                                    |                           |
|                                                               |                             |                                                                                                    |                           |
|                                                               |                             |                                                                                                    |                           |
|                                                               |                             | Die Adresse wurde sicht refunden                                                                                                    |                           |
|                                                               |                             | 2 Die Adresse wurde nicht gefunden                                                                                                    |                           |
|                                                               |                             | Die Adresse wurde nicht gefunden  Ihre Nachricht wurde nicht an allemitarbeiter@myfactory.exp                                                                                                    |                           |
|                                                               |                             | Die Adresse wurde nicht gefunden  Ihre Nachricht wirde nicht an allemitarbeiter@myfactory.exp zagestellt, die die Domain myfactory exp nicht gefunden werdan                                                                                                    |                           |
|                                                               |                             | Die Adresse wurde nicht gefunden  Ihre Nachnet wurde nicht allemitarbeiter@myfactory.exp zusseltit, die die Doman myfactory.exp nicht gefunden wurden konnte Früfen Sie die Empfangeradresse auf Tippehier und uberfüssige Leorzichen und versuchen Sie sei nich einmal.                                                                                                    |                           |
|                                                               |                             | Die Adresse wurde nicht gefunden Die Nachricht sind einzit an allemitarbeite @myfactory.szp zupstellt, da die Domain myfactory.szp nicht gehanden werden konnte. Frufen Bie die Empfangeradense auf Tigdheiter und überflüssige Lieizachen und versuchen Sie es noch enmal.                                                                                                    |                           |
|                                                               |                             | Die Adresse wurde nicht gefunden      Ihre Nachricht wurde nicht an allemitarbeiter@myfactory.exp     zugestellt, da die Domain myfactory ozp nicht gefunden werden     komte Prifae Sie die Emplangeradrese auf Tppfhier und     deefdasige Leezecher und versuchen Sie es noch einmat.                                                                                                    |                           |
|                                                               |                             | Die Adresse wurde nicht gefunden<br>The Nachricht wurde nicht an allemitarbeiter@myfactory.exp<br>zuspestellt, die die omnan myfactory.exp nicht gefunden werden<br>konnte. Profen Sie die Empfangeradresse auf Tepfehier und<br>überfüssige Leeizeichen und versuchen Sie es noch enmal.                                                                                                    |                           |
|                                                               |                             | Die Adresse wurde nicht gefunden<br>Die Stadminnt wurde nicht gefunden<br>zuspetiell, die die Domain mytechtsvarzen sicht gefunderswinden<br>konne Frihlen Bei die Empfangeretreisen auf Tepfehrer und<br>überfüssige Leerzeichen und versuchen Sie es noch einmat.<br>Die Arteot von Rendesener ist.                                                                                                    |                           |
|                                                               |                             | Die Adresse wurde nicht gefunden      Ihre Nachricht wurde nicht an allemitarbeiter@myfactory.exp     spesielitit, die die Domain myfactory won nicht gefunden werden     konnte Prifulen Sie die Emplangeradrase auf Tppfnier und     deerfülsiege Leezechen und versuchen Sie es noch einmat.      Die Antwort von Renntsener Int:     Bit Snror: 1888239 596 type "int" beloge of syfectory.exp responded with code MOONAN      beste same on Sinder Werdersor.                                                                                                    |                           |
|                                                               |                             | Die Adresse wurde nicht gefunden Die Adresse wurde nicht an alternitarbeiter Gruphactog soch zugestellt, die die Domain myte frei obraue son nicht gefunden worden konten. Frufen Bei die Empfengenarenses auf Tophehrer und überfüssige Leiszachen und versuchen Sie es noch enmat.  Die Artext von Renstearen ist: Die Artext von Renstearen ist: Die Artext von Renstearen i      |                           |
|                                                               |                             | Die Adresse wurde nicht gefunden     Men Nachnicht wurde nicht an allemitarbeiter@myfactory.exp     zugestellt, die die Domain myfactory exp nicht gefunden     wurden     komte Früher Sie die Employenzeues auf Tippheier aud     deefflösige Lieizachen und versuchen Sie is ricch einmat.   Die Antwort von Beneissener Int:     Die Zhang von Beneissener Int:     Die Zhang von Beneissener Int:     Die Zhang von Beneissener Int:                                                                                                    |                           |
|                                                               |                             | Die Adresse wurde nicht gefunden<br>Die Adresse wurde nicht an alemitarbeite @myfactory.seo<br>zugestellt, die die Domain myfactory.seo nicht gehanden werden<br>oberfüssige Leiszeichen und versuchen Sie es noch enmal.<br>Die Artori von Bennissene ist:<br>Die Artori von Bennissene ist:<br>Die Artori von Bennissene ist:                                                                                                    |                           |
|                                                               |                             | Die Adresse wurde nicht gefunden     Die Adresse wurde nicht gefunden     Die Adresse wurde nicht gefunden     Die Adresse und reptioner der die Adresse und Teptioner und     die Erngelingen der die Erngelingen der die Adresse und Teptioner und     die Adresse und eine Fride Base     Die Adresse und eine Adresse und Teptioner und     die Adresse und eine Adresse und Teptioner und     die Adresse und eine Adresse und Teptioner und     die Adresse und teptioner und     die Adresse und teptioner und     die Adresse und     die Adresse und     die Adresse und     die Adresse und     die Adresse und     die Adresse und     die Adresse und     die Adresse und     die Adresse und     die Adresse und     die Adres      |                           |
|                                                               |                             | Die Adresse wurde nicht gefunden      Ime Nachricht wurde nicht an allemitarbeiter@myfactory.exp     Inspektief, die bornan myfactory op nicht gefunden wurden     komte Prifule Sie die Employeradese auf Tippheier und     deefdasige Leezechen und versuchen Sie is nich einmat.      Die Artwort von Reneteserve Int:     Be zinzn. 4988279 000 type fm/ lackag of syfectory.exp responded with code IND0H3M     bestin zwei est foudt inyfactory.exp                                                                                                    |                           |

Ansicht im Kommunikations-Manager

## Aufgabe

Erfassen Sie ein neues Eingangs- und Ausgangspostfach:

| Feld                         | Beschreibung                                       |
|------------------------------|----------------------------------------------------|
| Kennung                      | Tragen Sie hier Ihre E-Mail-Adresse ein.           |
| Kennwort                     | Tragen Sie hier Ihr Passwort für Ihr Postfach ein. |
| Server                       | Tragen Sie hier die Serverdaten für Ihr IMAP- bzw. |
|                              | SMTP-Konto ein.                                    |
| Posteingang                  | Tragen Sie hier den Port für Ihr IMAP-Konto ein.   |
| Postausgang                  | Tragen Sie hier den Port für Ihr SMTP-Konto ein.   |
| E-Mail-Adresse (Für die      | Tragen Sie hier nochmals Ihre E-Mail-Adresse ein.  |
| Postfachprüfung)             |                                                    |
| Postfach automatisch abrufen | Ja                                                 |
| E-Mails vom Server löschen   | Ja                                                 |

**Hinweis an unsere Partner:** Bitte erstellen Sie im Vorfeld Eingangs- und Ausgangspostfächer auf dem von Ihnen verwendeten Server. Die zugehörigen Postfachdaten hinterlegen Sie für Ihre Schulungsteilnehmer bitte in einem entsprechenden Dokument.

## Kommunikations-Manager

| Kommur                                           | nikations-M                               | lanager                                 |                    |                 |           |              |                 | <b>X</b>                    |
|--------------------------------------------------|-------------------------------------------|-----------------------------------------|--------------------|-----------------|-----------|--------------|-----------------|-----------------------------|
| <u>     N</u> eu                                 | C Antworten                               | Allen Antworten                         | G Weiterleiten     | Drucken         | G Löschen | Alle Abrufen | 🕞 Suche 🔀 E     | instellungen                |
| Alle Ordner                                      |                                           | ter ter ter ter ter ter ter ter ter ter | E                  | etreff€ 🖓       |           |              | Empfangen 4-5   | ÷                           |
| 🔺 Meine Komm                                     | nunikation                                | Schneid                                 | er, Rainer t       | est 2           |           |              | 25.04.2017 09:1 | (Y X                        |
| Meine E- Postausg                                | -Mails [15][1/0]<br>gänge                 | 🖪 Schneid                               | ler, Rainer t      | est             |           |              | 25.04.2017 09:1 | ¥-×                         |
| Posta                                            | ausgang Marketing                         | 😑 Schneid                               | ler, Rainer h      | allo            |           |              | 25.04.2017 09:1 | - (¥ ×                      |
| Posta<br>Posta                                   | ausgang Support<br>ausgang Sysadmin       | 🖪 Schneid                               | ler, Rainer t      | est test test   |           |              | 25.04.2017 09:1 | ¥×                          |
| Posta                                            | ausgang Webshop                           | 🔤 Schneid                               | ler, Rainer r      | och mehr        |           |              | 25.04.2017 09:1 | (Y X                        |
| (B) Mein                                         | Postausgang                               | 🖪 Schneid                               | ler, Rainer t      | est3            |           |              | 25.04.2017 09:1 | ¥×                          |
| Geloschi                                         | @myfactory.com [1]                        | 📑 Schneid                               | ler, Rainer t      | est test test   |           |              | 25.04.2017 09:1 | ¥-X                         |
| ⊳ Wichtig D                                      | Demowf<br>e [1]                           | 😑 Schneid                               | ler, Rainer t      | est             |           |              | 25.04.2017 09:1 | ¥-×                         |
| G Mitarbeite                                     | erpostfach                                | a charlotte                             | e.michler@gmail. b | elastungstest   |           |              | 25.04.2017 09:1 | ¥×                          |
| Schnellzugrif                                    | ff<br>folgung                             | 😑 charlotte                             | e.michler@gmail. k | elastungstest 2 |           |              | 25.04.2017 09:1 | ¥×                          |
| <b>M</b> Ungelese                                | en                                        | O ⊕ o <sup>®</sup> Datensätze           | 9 1 - 15 von 15    |                 |           |              | н               | $C \cong \mathbb{D} \cap H$ |
| Germeins<br>Germeins<br>Germeinse<br>Germeinseic | ategorien<br>ame Kategorien<br>chenfilter |                                         |                    |                 |           |              |                 |                             |
| Gemeinsame                                       | e Kommunikation<br>ang web.de             |                                         |                    |                 |           |              |                 |                             |

Kommunikationsmanager

Posteingang Support-E-Mails
 Spamordner
 Masterpostfach
 Postausgang

Der Kommunikationsmanager ist das Übersichtsprogramm über den eigenen E-Mail-Verkehr. Hier sehen Sie den Posteingang und -ausgang sowie die eigene Ordnerstruktur.

## Funktionen im Kontextmenü

Nachrichten abrufen Nachrichten suchen Alle Nachrichten löschen Alle Nachrichten als gelesen markieren Alle Nachrichten als ungelesen markieren Gewählte Nachrichten als gelesen markieren Gewählte Nachrichten als ungelesen markieren

| Ordnerstruktur aktualisieren |  |
|------------------------------|--|
| Meine Ordnerstruktur         |  |
| Meine Postfächer             |  |
| Ordner bearbeiten            |  |
| Ordner anlegen               |  |
| Ordner löschen               |  |
| Meine Vorlagen               |  |
| Gemeinsame Ordnerstruktur    |  |
| Gemeinsame Postfächer        |  |
| Gemeinsame Vorlagen          |  |
| Regeln anzeigen              |  |
| Regeln ausführen             |  |
| Abwesenheitsnotiz bearbeiten |  |
|                              |  |

Ordner ausblenden

Kontextmenü

## **Einstellungen Kommunikations-Manager**

Unter «Kommunikation/Grundlagen/Einstellungen» oder im Kommunikations-Manager oben rechts (Schaltfläche «Einstellungen») nehmen Sie dann die weiteren Einstellungen für Ihre Kommunikation vor.

## Allgemein

| lungen           |                              |               |         |         |          |                |                   |           |           |
|------------------|------------------------------|---------------|---------|---------|----------|----------------|-------------------|-----------|-----------|
| Allgemein        | Vorschau                     | Vorlagen      | Kontakt | Verlauf | Absender | Schnellzugriff | Kennzeichenfilter | Mobil     |           |
| Standardbered    | htigung für Na               | achrichten    |         |         |          | Standard       |                   |           | •         |
| Standardtyp fü   | r neue <mark>E-M</mark> ails | S             |         |         |          | HTML           |                   |           | *         |
| Ordner 'Gelösc   | hte' nach Abm                | nelden leeren |         |         |          |                |                   |           |           |
| Sortierung pro   | Ordner speich                | hern          |         |         |          |                |                   |           |           |
| E-Mail-Editor o  | hne Rückfrag                 | e schließen   |         |         |          |                |                   |           |           |
| Adresse autom    | atisch prüfen                |               |         |         |          |                |                   |           |           |
| E-Mail-Betreff i | st Pflichtfeld               |               |         |         |          |                |                   |           |           |
|                  |                              |               |         |         |          |                |                   |           |           |
|                  |                              |               |         |         |          |                |                   |           |           |
|                  |                              |               |         |         |          |                |                   |           |           |
|                  |                              |               |         |         |          |                |                   |           |           |
|                  |                              |               |         |         |          |                |                   |           |           |
|                  |                              |               |         |         |          |                |                   |           |           |
|                  |                              |               |         |         |          |                |                   |           |           |
|                  |                              |               |         |         |          |                |                   |           |           |
|                  |                              |               |         |         |          |                |                   |           |           |
|                  |                              |               |         |         |          |                |                   |           |           |
|                  |                              |               |         |         |          |                |                   |           |           |
|                  |                              |               |         |         |          |                |                   |           |           |
|                  |                              |               |         |         |          |                |                   |           |           |
|                  |                              |               |         |         |          |                |                   |           |           |
|                  |                              |               |         |         |          |                |                   |           |           |
|                  |                              |               |         |         |          |                |                   |           |           |
|                  |                              |               |         |         |          |                |                   |           |           |
|                  |                              |               |         |         |          |                |                   |           |           |
|                  |                              |               |         |         |          |                |                   |           |           |
|                  |                              |               |         |         |          |                |                   |           |           |
|                  |                              |               |         |         |          |                |                   |           |           |
|                  |                              |               |         |         |          |                |                   |           |           |
|                  |                              |               |         |         |          |                |                   |           |           |
|                  |                              |               |         |         |          |                |                   |           |           |
|                  |                              |               |         |         |          |                |                   |           |           |
|                  |                              |               |         |         |          |                |                   |           |           |
|                  |                              |               |         |         |          |                |                   |           |           |
|                  |                              |               |         |         |          |                |                   |           |           |
|                  |                              |               |         |         |          |                |                   |           |           |
|                  |                              |               |         |         |          |                |                   |           |           |
|                  |                              |               |         |         |          |                |                   |           |           |
|                  |                              |               |         |         |          |                |                   |           |           |
|                  |                              |               |         |         |          |                |                   | Speichern | Abbrechen |

Allgemein

## Vorschau

| ungen                             |                |         |          |                |                   |           |           |
|-----------------------------------|----------------|---------|----------|----------------|-------------------|-----------|-----------|
| Allgemein Vorschau Vor            | rlagen Kontakt | Verlauf | Absender | Schnellzugriff | Kennzeichenfilter | Mobil     |           |
| Vorschaubereich                   |                |         |          | Unten          |                   |           | •         |
| Vorschaufenster                   |                |         |          | Druckvorsch    | au                |           | •         |
| Bilder beim Lesen im Dialog nich  | t anzeigen     |         |          |                |                   |           |           |
| Vorschau markiert als gelesen     |                |         |          |                |                   |           |           |
| Aktualisierungsintervall (in sek) |                |         |          | 30             |                   |           |           |
| Anzeige Info-Fenster (in sek)     |                |         |          | 60             |                   |           |           |
| Sound für Nachrichteneingang at   | ospielen       |         |          |                |                   |           |           |
|                                   |                |         |          |                |                   |           |           |
|                                   |                |         |          |                |                   | Speichern | Abbrechen |

## Vorschau

Einstellungen, die das Verhalten des Kommunikations-Manager definieren.

## Vorlagen

| Allgemein      | Vorschau        | Vorlagen       | Kontakt | Verlauf | Absender | Schnellzugriff                                                                                                    | Kennzeichenfilter | Mobil |    |
|----------------|-----------------|----------------|---------|---------|----------|----------------------------------------------------------------------------------------------------|-------------------|-------|----|
| Vorlagenausv   | /ahl für manue  | lle E-Mails an | zeigen  |         |          |                                                                                                    |                   |       |    |
| Standardvorla  | ige für neue E- | -Mails         |         |         |          |                                                                                                    |                   |       |    |
| Standardvorla  | ige für Belege  |                |         |         |          |                                                                                                    |                   |       |    |
| Signatur       |                 |                |         |         |          | Cignotur Col                                                                                                    | hulupa            |       | 10 |
| Signatur hei å | ntworten verw   | andan          |         |         |          |                                                                                                    | nulung            |       |    |
| Signatur bei V | Veiterleitunger | verwenden      |         |         |          |                                                                                                    |                   |       |    |
|                |                 |                |         |         |          | Second Control of Control of Cont |                   |       |    |
|                |                 |                |         |         |          |                                                                                                    |                   |       |    |
|                |                 |                |         |         |          |                                                                                                    |                   |       |    |
|                |                 |                |         |         |          |                                                                                                    |                   |       |    |
|                |                 |                |         |         |          |                                                                                                    |                   |       |    |
|                |                 |                |         |         |          |                                                                                                    |                   |       |    |
|                |                 |                |         |         |          |                                                                                                    |                   |       |    |
|                |                 |                |         |         |          |                                                                                                    |                   |       |    |
|                |                 |                |         |         |          |                                                                                                    |                   |       |    |
|                |                 |                |         |         |          |                                                                                                    |                   |       |    |
|                |                 |                |         |         |          |                                                                                                    |                   |       |    |
|                |                 |                |         |         |          |                                                                                                    |                   |       |    |
|                |                 |                |         |         |          |                                                                                                    |                   |       |    |
|                |                 |                |         |         |          |                                                                                                    |                   |       |    |
|                |                 |                |         |         |          |                                                                                                    |                   |       |    |
|                |                 |                |         |         |          |                                                                                                    |                   |       |    |
|                |                 |                |         |         |          |                                                                                                    |                   |       |    |
|                |                 |                |         |         |          |                                                                                                    |                   |       |    |
|                |                 |                |         |         |          |                                                                                                    |                   |       |    |
|                |                 |                |         |         |          |                                                                                                    |                   |       |    |
|                |                 |                |         |         |          |                                                                                                    |                   |       |    |
|                |                 |                |         |         |          |                                                                                                    |                   | 6     |    |

#### Vorlagen

Verwaltung und Verhalten der eigenen Vorlagen und Signaturen. Über die Optionsschaltfläche («!») gelangen Sie in den Dialog zum Anlegen und Bearbeiten Ihrer Vorlagen und Signaturen.

## Vorlagen

| and the second second se                                                                                                    | Countrate Country                                        |                                                              |                                                                                                    |                                                    |
|----------------------------------------------------------------------------------------------------|----------------------------------------------------------|--------------------------------------------------------------|----------------------------------------------------------------------------------------------------|----------------------------------------------------|
| nogene,                                                                                                    | Erweiterte Zuche                                         |                                                              |                                                                                                    | Ansione Ruizbezeichnung • 🖸 🖬 🖬 Einsteilungen      |
| Manuelle E-Mails                                                                                                    |                                                          | Kurzbezeichnung ← ▽ Bezeichnung ← ▽                          |                                                                                                    | Eigentümer 🖓 🗸                                     |
| Signaturen                                                                                                    |                                                          | Signatur Schulung Signatur Schulung                          |                                                                                                    |                                                    |
| leleg-E-Mails<br>lerien-F-Mails                                                                                                    |                                                          |                                                              |                                                                                                    |                                                    |
| Support-E-Mails                                                                                                    |                                                          |                                                              |                                                                                                    |                                                    |
| Mentlich                                                                                                    |                                                          |                                                              |                                                                                                    |                                                    |
| Eigentümer<br>Vorlagengruppen                                                                                                    |                                                          |                                                              |                                                                                                    |                                                    |
| ionagengroppen                                                                                                    |                                                          |                                                              |                                                                                                    |                                                    |
|                                                                                                    |                                                          |                                                              |                                                                                                    |                                                    |
|                                                                                                    |                                                          |                                                              |                                                                                                    |                                                    |
|                                                                                                    |                                                          |                                                              |                                                                                                    |                                                    |
|                                                                                                    |                                                          |                                                              |                                                                                                    |                                                    |
|                                                                                                    |                                                          |                                                              |                                                                                                    |                                                    |
|                                                                                                    |                                                          |                                                              |                                                                                                    |                                                    |
|                                                                                                    |                                                          |                                                              |                                                                                                    |                                                    |
|                                                                                                    |                                                          |                                                              |                                                                                                    |                                                    |
|                                                                                                    |                                                          |                                                              |                                                                                                    |                                                    |
|                                                                                                    |                                                          |                                                              |                                                                                                    |                                                    |
|                                                                                                    |                                                          |                                                              |                                                                                                    |                                                    |
|                                                                                                    |                                                          | O ⊕ e® Datensätze 1 - 1 von 1                                |                                                                                                    | 14 4                                               |
|                                                                                                    |                                                          | O ⊕ e® Datensätze 1 - 1 von 1                                |                                                                                                    | $\mathbf{H}_{i} + \mathbf{u}_{i} + \mathbf{H}_{i}$ |
| B Neu Ro Ko                                                                                                    | Copieren 🗙 Löschen                                       | O ⊕ e9 Datensätze 1 - 1 von 1                                |                                                                                                    | 14 +                                               |
| 🗎 Neu 🔒 Ko                                                                                                    | Copieren X Löschen                                       | O ⊕ e® Datensätze 1 - 1 von 1                                |                                                                                                    | $\mathbf{H}_{i} + \mathbf{u}_{i} + \mathbf{H}_{i}$ |
| 원 Neu 라 Kontakt                                                                                                    | Copieren 🗙 Löschen<br>Toxt Dokumente E                   | O ⊕ eP Detensitize 1 - 1 von 1                               |                                                                                                    | H + _ + H                                          |
| 월 <u>N</u> eu 월 Ko<br>rundiagan Kontakt                                                                                                    | Copieren X Löschen<br>Text Dokumente E                   | Astgener                                                     |                                                                                                    | н «+ э                                             |
| 월 <u>N</u> eu 월 Ko<br>rundlagen Kontakt<br>zbezeichnung                                                                                                    | Text Dokumente E                                         | O et e® Datensätze1.1von1  Datensätzen.                      | Signatur Schulung                                                                                                    | н + + н                                            |
| Neu Rotatt                                                                                                    | Text Dokumente E                                         | O ↔ +P Datessize 1 - 1 von 1                                 | Signatur Schulung<br>Signatur Schulung                                                                                                | <u>н</u> + , + н                                   |
| 월 Neu 목공 Ko<br>undlagen Kontakt<br>tbezeichnung<br>eichnung                                                                                                    | Taxt Dokumente E                                         | O # e <sup>®</sup> Datestize 1 - 1 von 1                     | Signatur Schulung<br>Signatur Schulung<br>Bignatur Schulung<br>Big                                                                    | н «+ н                                             |
| Neu     Neu     Notase     Kontakt zbezeichnung eichnung eige für manuelle E-Mail eige für Signatur eige für Signatur eige für Signatur                                                                                                    | Toxt Dokumente E                                         | O H + P Datestize 1 - 1 von 1                                | Signatur Schulung<br>Bignatur Schulung<br>Ø                                                                                           | н + + н                                            |
| Neu Rundlagen Kontakt zbezeichnung teichnung teige für Signatur teige für Signatur teige für Signatur teige für Signatur                                                                                                    | Taxt Dokumente E                                         | O et eff Datestätze 1 - 1 von 1                              | Signatur Schulung<br>Signatur Schulung<br>R<br>R                                                                                      | н «+ н                                             |
| Neu     Re Kr  tundagen     Kontakt  tbezeichnung  sichnung  sichnung  sich rageatur  sige für Stageatur  sige für Stageatur  sige für Stageatur  sige für Stageatur  sige für Stageatur  sige für Stageatur                                                                                                    | Taxt Dokumente E                                         | O # v <sup>®</sup> Datensize 1 - 1 von 1                     | Signatur Schwiung<br>Signatur Schwiung<br>Re<br>IIIIIIIIIIIIIIIIIIIIIIIIIIIIIIIIIII                                                   | <u>н</u> + + н                                     |
| Neu     Neu     N                                                                                                    | topieren X Löschen<br>Tont Dokumente S<br>its            | O et eff Datendate 1 - 1 von 1                               | Signatur Schulung<br>Signatur Schulung<br>Ø                                                                                           | н + + н                                            |
| Neu     Neu     Notaki      Disecichung eichnung eichnung eichnung eichnung eich Fishels E-Mails eige für Fishels E-Mails eige für Fishels E-Mails eige für Fishels E-Mails eige für Fishelt E-Mails eige für Fishelt E-                                                                                                    | Toxt Dokumente E<br>BS<br>E-Mails                        | Adignen                                                      | Signatur Schulung<br>Signatur Schulung<br>M<br>M<br>I<br>I<br>I<br>I<br>I<br>I<br>I<br>I<br>I<br>I<br>I<br>I<br>I<br>I<br>I<br>I<br>I | н «+н                                              |
| Neu Ra Kro<br>turnflagen Kontakt<br>Zbazeichnung<br>sichnung<br>sichnung<br>siche für Signatur<br>solge für Signatur<br>solge für Signatur | isperen X Löschen<br>Toxt Dokumente I<br>Its<br>E-Mailts | O et eff Dubroutze 1 - 1 von 1                               | Signatur Schulung<br>Signatur Schulung<br>Ø                                                                                           | H + + H                                            |
| Neu     Neu     N                                                                                                    | Text Dokumente &<br>BS<br>E-E-Maits                      | O # e <sup>®</sup> Datestize 1 - 1 von 1                     | Signatur Schulung<br>Signatur Schulung<br>K<br>K<br>K<br>K<br>K<br>K<br>K<br>K<br>K<br>K<br>K<br>K<br>K<br>K<br>K<br>K<br>K<br>K<br>K | H + + H                                            |
| New Ra Ke<br>www.sagen Kontakt<br>therackhung<br>eichnung<br>eichnung<br>eige für Sagen E-Alaits<br>eige für Sagen E-Alaits<br>eige für Sagen E-Alaits<br>eige für Sagen E-Alaits<br>eige für Sagen E-Alaits<br>eige für Sagen E-Alaits<br>sagen web für melle Supert II<br>nifer<br>sagen web                                                                                                    | Tost Dokumenta E<br>Re<br>E Malto                        | O et eff Dubradze 1 - 1 von 1                                | Signatur Schulung<br>Signatur Schulung<br>Ø<br>I<br>I<br>I<br>I<br>I<br>I<br>I<br>I<br>I<br>I<br>I<br>I<br>I<br>I<br>I<br>I<br>I<br>I | н « + н                                            |
| Number Ren Kar<br>Number Kontast<br>tabasishing<br>eight transuete E-Malis<br>eight transuete E-Malis<br>eight transuete<br>eight transuete E-Malis<br>eight transuete E-Malis<br>eight tra                                       | Text Dokumente I<br>Es<br>EE-Malts                       | O # e <sup>®</sup> Datestate 1 - 1 von 1                     | Signatur Schulung<br>Signatur Schulung<br>R<br>R<br>R<br>R<br>R<br>R<br>R<br>R<br>R<br>R<br>R<br>R<br>R<br>R<br>R<br>R<br>R<br>R<br>R | H ( _ + H                                          |
| Neu Re Ke<br>untilsegen Kontakt<br>bezeichnung<br>sichnung<br>bigburg Kranselle E-Mails<br>sige Kransele E-Mails<br>sige Kransele E-Mails<br>sige Kransele E-Mails<br>sige Kransele E-Mails<br>sige Kransel Kaller<br>sige Kransel Kaller<br>sige Kransel Kaller<br>sige Kransel Kaller<br>sige Kransel Kaller<br>sige Kransel Kaller<br>sige Kransel Kaller<br>sige Kransel Kaller                                                                                                    | Toxt Dokumente I<br>Be<br>E£-Mails                       | Adignan                                                      | Signatur Schulung<br>Signatur Schulung<br>Ø<br>Ø<br>I<br>I<br>I<br>I<br>I<br>I<br>I<br>I<br>I<br>I<br>I<br>I<br>I<br>I<br>I<br>I<br>I | н « н<br>                                          |
| New Re Kontakt<br>bezeichnung<br>sichnung<br>sige für manuelle E-Maits<br>nige für Stepent<br>nige für Stepent E-Maits<br>nige für Stepent E-Maits<br>nige für mehre E-Maits<br>nige für mehre E-Maits<br>nige für mehre<br>ugengruppe<br>nitimer                                                                                                    | Tout Dokumente I<br>Be<br>E-Maits                        | O # eff Datendate 1-1 von 1                                  | Signatur Schulung<br>Bignatur Schulung<br>20<br>20<br>20<br>20<br>20<br>20<br>20<br>20<br>20<br>20<br>20<br>20<br>20                  | H < _ + H                                          |
| Neu     Notate     Notate     Notate     Notate     Notate     Notate     Notate     Notate     Notate     Notate     Notate     Notate     Notate     Notate     Notate     Notate     Notate     Notate     Notate     Notate     Notate     Notate     Notate     Notate     Notate                                                                                                    | Text Dokumente &<br>E-Maits                              | O # e <sup>®</sup> Datestize 1- 1 von 1  D Adignen  mptinger | Signatur Schulung<br>Signatur Schulung<br>6<br>10<br>10<br>10<br>10<br>10<br>10<br>10<br>10<br>10<br>10<br>10<br>10<br>10             | H €                                                |

## Vorlagen

Vorlagentext erfassen

# Deutsch Image: Section of the section of the s

Vorlagentext

#### Platzhalter/Variablen

Neben dem freien Erfassen von Text lassen sich auch Variablen als Platzhalter auswählen und in den Text einfügen. Damit Signaturen und Vorlagen für alle Benutzer verwendet werden können, hinterlegen Sie bitte die entsprechenden Variablen im Texteditor:

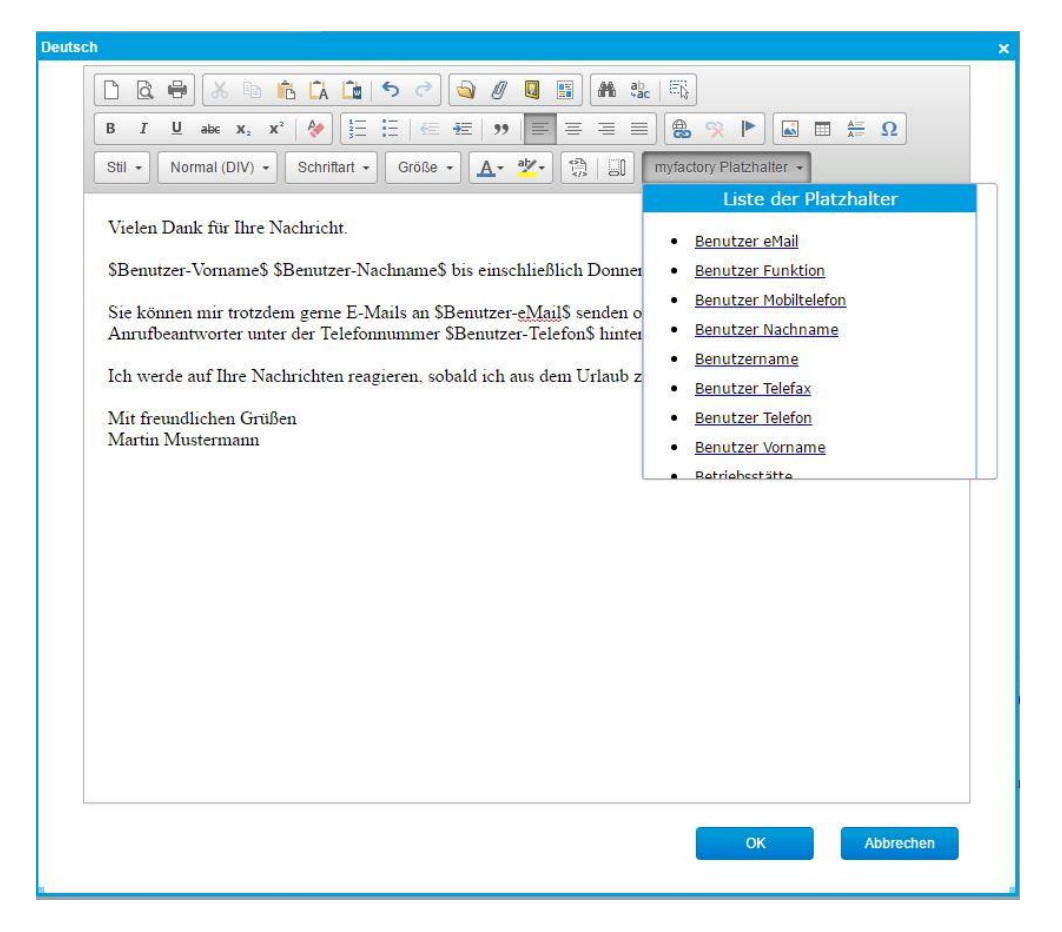

Texteditor

#### Kontakt

| stellungen     |           |          |         |         |          |                |                   |           |           |
|----------------|-----------|----------|---------|---------|----------|----------------|-------------------|-----------|-----------|
| Allgemein      | Vorschau  | Vorlagen | Kontakt | Verlauf | Absender | Schnellzugriff | Kennzeichenfilter | Mobil     |           |
| Kontakt direkt | eintragen |          |         |         |          |                |                   |           |           |
| Kontaktbetreff |           |          |         |         |          | E-Mail-Aus     | sgang             |           |           |
| Kontaktart     |           |          |         |         |          | E-Mail         |                   |           | •         |
| Kontaktthema   |           |          |         |         |          | Schulung       |                   |           | •         |
| Kontaktergebr  | nis       |          |         |         |          | Kein Erget     | onis              |           | •         |
|                |           |          |         |         |          |                |                   |           |           |
|                |           |          |         |         |          |                |                   |           |           |
|                |           |          |         |         |          |                |                   |           |           |
|                |           |          |         |         |          |                |                   |           |           |
|                |           |          |         |         |          |                |                   |           |           |
|                |           |          |         |         |          |                |                   |           |           |
|                |           |          |         |         |          |                |                   |           |           |
|                |           |          |         |         |          |                |                   |           |           |
|                |           |          |         |         |          |                |                   |           |           |
|                |           |          |         |         |          |                |                   |           |           |
|                |           |          |         |         |          |                |                   |           |           |
|                |           |          |         |         |          |                |                   |           |           |
|                |           |          |         |         |          |                |                   |           |           |
|                |           |          |         |         |          |                |                   |           |           |
|                |           |          |         |         |          |                |                   |           |           |
|                |           |          |         |         |          |                |                   |           |           |
|                |           |          |         |         |          |                |                   |           |           |
|                |           |          |         |         |          |                |                   |           |           |
|                |           |          |         |         |          |                |                   |           |           |
|                |           |          |         |         |          |                |                   |           |           |
|                |           |          |         |         |          |                |                   |           |           |
|                |           |          |         |         |          |                |                   |           |           |
|                |           |          |         |         |          |                |                   | Speichern | Abbrechen |
|                |           |          |         |         |          |                |                   | operation | HUDICONST |

#### Kontakt

Hier können Sie Standardeinstellungen für das Anlegen von Kontakten festlegen, beispielsweise, ob diese beim Mailversand automatisch angelegt werden sollen.

## Verlauf

| ellungen       |                |          |         |         |          |                |                   |           |           |
|----------------|----------------|----------|---------|---------|----------|----------------|-------------------|-----------|-----------|
| Allgemein      | Vorschau       | Vorlagen | Kontakt | Verlauf | Absender | Schnellzugriff | Kennzeichenfilter | Mobil     |           |
| Lesebestätigu  | ing anfordern  |          |         |         |          |                |                   |           |           |
| Übermittlung I | bestätigen     |          |         |         |          |                |                   |           |           |
| Bei Erfolg     |                |          |         |         |          |                |                   |           |           |
| Bei Verzögeru  | ing            |          |         |         |          |                |                   |           |           |
| Bei Fehler     |                |          |         |         |          |                |                   |           |           |
| Anfragen für L | .esebestätigur | ngen     |         |         |          | Antwort nie    | cht senden        |           | •         |
|                |                |          |         |         |          |                |                   |           |           |
|                |                |          |         |         |          |                |                   |           |           |
|                |                |          |         |         |          |                |                   |           |           |
|                |                |          |         |         |          |                |                   |           |           |
|                |                |          |         |         |          |                |                   |           |           |
|                |                |          |         |         |          |                |                   |           |           |
|                |                |          |         |         |          |                |                   |           |           |
|                |                |          |         |         |          |                |                   |           |           |
|                |                |          |         |         |          |                |                   |           |           |
|                |                |          |         |         |          |                |                   |           |           |
|                |                |          |         |         |          |                |                   |           |           |
|                |                |          |         |         |          |                |                   |           |           |
|                |                |          |         |         |          |                |                   |           |           |
|                |                |          |         |         |          |                |                   |           |           |
|                |                |          |         |         |          |                |                   |           |           |
|                |                |          |         |         |          |                |                   |           |           |
|                |                |          |         |         |          |                |                   |           |           |
|                |                |          |         |         |          |                |                   |           |           |
|                |                |          |         |         |          |                |                   | Speichern | Abbrechen |
|                |                |          |         |         |          |                |                   |           |           |

#### Verlauf

Im Register «Verlauf» können Sie das Verhalten für das Übermitteln von E-Mails festlegen und Lesebestätigungen anfordern.

## Absender

|            | in Vorschau      | Vorlagen | Kontakt | Verlauf | Absender | Schnellzugriff | Kennzeichenfilter | Mobil             |            |
|------------|------------------|----------|---------|---------|----------|----------------|-------------------|-------------------|------------|
| Anzeige    | Kurzbezeichnur   | ng       |         |         |          |                | E-Mail            |                   | Standard 3 |
| Benutzer   |                  |          |         |         |          |                |                   |                   |            |
|            | Demo SysAdmir    | 1        |         |         |          |                | support@myf       | actory.com        |            |
| Mitarbeite | er               |          |         |         |          |                |                   |                   |            |
|            | Max Musterman    | n        |         |         |          |                | max.musterm       | ann@myfactory.com |            |
| Verteiler  |                  |          |         |         |          |                |                   |                   |            |
|            | Alle Mitarbeiter |          |         |         |          |                | belegschaft@      | myfactory.com     |            |
|            |                  |          |         |         |          |                |                   |                   |            |
|            |                  |          |         |         |          |                |                   |                   |            |
|            |                  |          |         |         |          |                |                   |                   |            |

#### Absender

Legen Sie fest welche E-Mail-Adresse Sie als Standard verwenden wollen. Wenn Sie mit mehreren E-Mail-Adressen arbeiten, können Sie hier festlegen, welche zur Auswahl als Absender ersichtlich sind.

## Hinweis

Angezeigt wird jene E-Mail-Adresse, für welche Sie die Berechtigung haben. Wenn Ihr Benutzer als Berechtigter für die info@... Adresse eingetragen ist, sehen Sie hier diese E-Mail-Adresse.

## P <u>Aufgabe</u>

Nehmen Sie die Einstellungen in Ihrem Benutzerkonto gemäss den Schulungsunterlagen (ab «Einstellungen Kommunikations-Manager») vor. Erfassen Sie eine eigene Mail-Vorlage mit entsprechenden Variablen.

## Meine E-Mail-Adressen

| /leine E-Mail-Adressen                                                                                                    |                                                                  |              |
|----------------------------------------------------------------------------------------------------|------------------------------------------------------------------|--------------|
| mäuche: Erweiterte Suche                                                                                                    | Ansicht E-Mail •                                                 |              |
| Mail $\leftarrow \nabla$ Kurzbezeichnung $\leftarrow \nabla$ Name $\leftarrow \nabla$                                                        |                                                                  |              |
| rkus.möglich@gmx.de.private.gmx-Adresse Markus Möglich                                                                                       |                                                                  |              |
|                                                                                                    |                                                                  |              |
|                                                                                                    |                                                                  |              |
|                                                                                                    |                                                                  |              |
|                                                                                                    |                                                                  |              |
|                                                                                                    |                                                                  |              |
|                                                                                                    |                                                                  |              |
|                                                                                                    |                                                                  |              |
|                                                                                                    |                                                                  |              |
|                                                                                                    |                                                                  |              |
|                                                                                                    |                                                                  |              |
|                                                                                                    |                                                                  |              |
|                                                                                                    |                                                                  |              |
|                                                                                                    |                                                                  |              |
| ⊖ w <sup>a</sup> Datessize 1 - 1 von 1                                                                                                    | н                                                                | <>>          |
| B + Datestatics f - from f                                                                                                    | н. с                                                             | ( > <b>)</b> |
| Al eff Datmatics (- fron )           Bige         Bige         X Loschen         Adgreen                                                     | н.                                                               | ( » )        |
| e) ≠ <sup>0</sup> Zatersatze f - 1 von f<br>Eten Q Koperen X Löschen @ Alsgnen -<br>modStape                                                 | H (                                                              | <>)          |
| a v® Datematics f - f von f<br>■ tieu ■ Ba Koperen X Löschen @ Albgeen •                                                                     | H (                                                              | ()           |
| e e® Deterration 1 - 1 van 1<br>Beu By Abgneen X Läschen B Abgneen -<br>montingen<br>bei<br>thereinnen                                       | makus nojoložijom de                                             | ( ) <b>)</b> |
| ia e <sup>a</sup> Debroalize (- 1 ron )<br><u>b</u> blev<br>Mediagon<br>tal<br>Extensionung<br>ne                                            | mańus móglich@gms.de<br>private gms-Adresse<br>Mańus Molich      | < > <b>)</b> |
| ) & # Datesstor 1 - 1 vor 1<br>b ten Ba Koperen X Löschen B Altgrein -<br>Condisigen<br>-Mal<br>ustresseichung<br>ame                        | mañas móglichijgmt, de<br>privale pris-Artese<br>Mañas Moglich   |              |
| e e# Cutenzator 1- 1 von 1<br>2 teur R2 Kopieren X Löschen (2 Alägnen -<br>winngen<br>al<br>bezichnung<br>a                                  | mañus móglichiĝijons de<br>janvale gen-sidrasse<br>Manus Móglich |              |
| e of Datassatur f - f von f<br>■ tjev Bg Koperen X Löschen @ Alsgnen •<br>Netrollagen<br>dat<br>Löscheng<br>ne                               | mañus möglich@mr.de<br>privele priv-desse<br>Mañus Miglich       |              |
| a v <sup>a</sup> Dotesstor I - I vor I<br>Beru Ra Koperen X Löschen Brannen<br>untergen<br>all<br>beschnung<br>re                            | makus moljichiĝons de<br>privale pro-Adrese<br>Markus lingich    |              |
| e e# Discussor i - Trom /<br>Neu Ra Koperen X Loschen @ Alagren-<br>mangen<br>Neu<br>Neu<br>Neu<br>Neu<br>Neu<br>Neu<br>Neu<br>Neu           | mańus móglich@gmr. de<br>privele gmi-Adresse<br>Manus Moglich    |              |
| a a <sup>®</sup> Descalar I - I von I<br>2 Des Ra Kopeen X Löschen B Adgues -<br>al<br>Beschnung<br>B                                        | mañus nóglichiĝons de<br>privale pro-Adrese<br>Mañus Mogich      |              |
| e e <sup>®</sup> Duterster I - I vor I<br><u>Beu</u> R <sub>B</sub> Kopeen X Löschen <b>B</b> Afignen -<br>unterger<br>al<br>teachmung<br>re | markus.miglich@gms.de<br>[mhaile.gms.desise<br>Markus.Miglich    |              |
| a vi® Dotesstor I - I von I<br>⊇ Zeu Rg Koperen X Löchen @ Avsgren +<br>von<br>al<br>bosschnung<br>te                                        | mañus möglichigens, de<br>privale gen-Adresse<br>Kansus Möglich  |              |
| a v <sup>®</sup> Domester 1 - 1 ror 1<br>Bar Ra Kopeen X Loochen B Adgreen -<br>undergen<br>al<br>baschnung<br>H                             | makus mojolchiĝons de<br>privale pro-Adrese<br>Narkus linguist   |              |
| e 4 Dotensizer I - I von I<br>E Deu Ra Koperen X Löschen B Ausgnen -<br>montegen<br>al<br>detectorung<br>re                                  | manhus.möglich.jögmt.de<br>privale gmt-Adresse<br>Manus.Möglich  |              |

#### Meine E-Mail-Adressen

Hier können benutzerbezogen private E-Mail-Adressen hinterlegt werden. Diese E-Mail-Adressen stehen dann bei der Suche nach einer E-Mail-Adresse beim Erfassen einer E-Mail zur Verfügung.

## Hinweis

Hier sollten Sie keine E-Mail-Adressen eintragen, welche einer Adresse oder Ansprechperson zugeordnet sind. Dies könnte sonst zu Problemen bei der automatischen Kontaktanlage führen.

## Nachrichten empfangen/versenden

## **Neue Nachricht erstellen**

Neue Nachrichten erstellen Sie entweder über die Schaltfläche «Neu» im Kommunikationsmanager oder über den Eintrag «Neue E-Mail» in der Schnellstartleiste auf der Startseite.

| Neue Na                 | chricht             |                                       |                       |                                |                                |          |           |      |   |  |      |   | <b>2</b> Ø |
|-------------------------|---------------------|---------------------------------------|-----------------------|--------------------------------|--------------------------------|----------|-----------|------|---|--|------|---|------------|
| · Senden                | Prüfen              | Speichern                             | Orucken               |                                |                                |          |           |      |   |  | HTML | • | DVorlage   |
| Von                     | max.muster          | rmann@myfactory.com                   | n (Mitarbeiter/Max Mu | istermann)                     | ۲                              |          |           |      |   |  |      |   |            |
| 🚺 An                    |                     |                                       |                       |                                |                                |          |           |      |   |  |      |   |            |
| S CC                    |                     |                                       |                       |                                |                                |          |           |      |   |  |      |   |            |
| I BCC                   |                     |                                       |                       |                                |                                |          |           |      |   |  |      |   |            |
| Betreff                 |                     |                                       |                       |                                |                                |          |           |      |   |  |      |   |            |
| Priorităt               | Normal              |                                       |                       | •                              | Berechtigung                   | Standard |           |      | • |  |      |   |            |
|                         | niftart - Cröße     | 12 5 € 3<br>• <u>A</u> • <u>*</u> • E | I Derechigungen       | venaui<br>€ €) [<br>. x'   & ] | ■ # Ω)[ <b>8</b><br> =  =  ∈ # | % ► # #  | • 5)<br>≣ | x II |   |  |      |   |            |
| Mit freund              | lichen Grüßen       |                                       |                       |                                |                                |          |           |      |   |  |      |   |            |
| Max Muste<br>Sachbearbe | rmann<br>siter      |                                       |                       |                                |                                |          |           |      |   |  |      |   |            |
| myfactory               | / International Gmb | H, Agnes-Pockels-Bo                   | gen 1, 80992 Münch    | en                             |                                |          |           |      |   |  |      |   |            |

#### Neue Nachricht erstellen

Ihre gewünschte Empfängeradresse können Sie entweder manuell erfassen oder nach ihr suchen - je nach Konfiguration wird Ihre Eingabe automatisch vervollständigt, wenn Sie die Tab-Taste betätigen. Außerdem wird Ihnen ein Standard-Absender vorgeschlagen.

Die Einstellungen, die Sie vorgenommen haben, können bei jeder neuen E-Mail manuell übersteuert werden.

#### Dokumente

Im Dialog einer neuen Nachricht können Sie auf dem Register «Dokumente» Anhänge einfügen.

| Neue Nac                  | chricht            |                                |                                    |   |   |       | <b>2</b> 0                  |
|---------------------------|--------------------|--------------------------------|------------------------------------|---|---|-------|-----------------------------|
| Senden                    | Prüfen 🕒 S         | peichern 🖶 Drucken             |                                    |   | Н | TML 🔻 | Vorlage                     |
| Von                       | max.mustermann@my  | factory.com (Mitarbeiter:Max M | ustermann)                         |   |   |       |                             |
| An                        |                    |                                |                                    |   |   |       |                             |
| BCC                       |                    |                                |                                    |   |   |       |                             |
| Betreff                   |                    | Dokument hinzufügen            |                                    | × |   |       |                             |
| Priorität<br>Nachricht Do | Normal Kennzeichen | Dateiauswahl                   | Dateien auswählen Keine ausgewählt |   |   |       |                             |
| Anhang                    |                    |                                | OK Abbrechen                       |   |   | I     | Neu<br>Quickdrop<br>Auswahl |
|                           |                    |                                |                                    |   |   |       |                             |

Dokument neu auswählen

Befindet sich das Dokument nicht auf dem myfactory-Server, fügen Sie dieses mit der Schaltfläche «Neu» hinzu, d.h. Sie wählen es von der Festplatte Ihres Arbeitsplatzrechners zum Upload aus.

Befindet es sich bereits auf dem myfactory-Server klicken Sie auf den Button «Auswahl»:

|                                       | Erweiter                 | e <u>S</u> uche | Kennzeichen            |           | Ansicht: | Bezeichnung     | •    |
|---------------------------------------|--------------------------|-----------------|------------------------|-----------|----------|-----------------|------|
| V Mit E-Mailanhang                    | Bezeichnung              | L 7             |                        | Geschützt | Typ≑∀    | Datum ⇐ ♡       | 2    |
| ▼ Ohne E-Mailanhang                   | 📄 Beisszange.jp          | g               |                        | Nein      | JPEG     | 23.02.2017      | ſ    |
| Verwendung                            | 🔲 Bleihammer.jp          | g               |                        | Nein      | JPEG     | 23.02.2017      |      |
| ⊳ Typen                               | Bockleiter.jpg           |                 |                        | Nein      | JPEG     | 23.02.2017      |      |
| ⊳ Kataloge                            | Falzzange.jpg            |                 |                        | Nein      | JPEG     | 23.02.2017      |      |
|                                       | Fotolia_50135            | 251_S-Thu       | mb.jpg                 | Ja        | JPEG     | 24.02.2017      |      |
|                                       | 🔲 Hammerzange            | e.jpg           |                        | Nein      | JPEG     | 23.02.2017      |      |
|                                       | O ⊕ o <sup>®</sup> Date  | nsätze 1 - 19   | von 19                 |           |          | 14 - 4 - an - F | FI . |
| Details<br>Bitte wählen Sie ein Dokun | nent aus der Liste aus o | der speichern   | Sie das neue Dokument. |           |          |                 |      |
|                                       |                          |                 |                        |           |          |                 |      |

Vorhandenes Dokument auswählen

Über die Schaltfläche «Quickdrop» kann ein Dokument per Drag and Drop hinzugefügt werden:

| Quickdrop Dokumente                                                                                                    |  |
|----------------------------------------------------------------------------------------------------|--|
| Hier können Sie neue Dokumente hinzufügen. Dazu bitte einfach die gewünschten Dateien aus dem Datei-Explorer per Drag-and-Drop auf<br>den unteren Bereich ziehen. |  |
| Bitte hier die gewünschten Dokumente ablegen.<br>Fotola _24807809 S.psg(0.3 MB)                                                                                   |  |
| Schließen                                                                                                    |  |
| Quickdrop                                                                                                    |  |

Haben Sie Ihr Dokument angehängt und einen E-Mail-Text verfasst, können Sie die Nachricht über den «Senden»-Button verschicken.

## Aufgabe

- 1. Erfassen und Versenden Sie insgesamt vier E-Mails an Ihre Schulungs-Kollegen. Verfassen Sie dabei je eine Nachricht ohne Anhang, je eine mit einem bereits in der myfactory-Datenbank hinterlegten Dokument sowie zwei weitere E-Mails mit einem angehängten Dokument von Ihrer Festplatte. Nutzen Sie für Letzteres jeweils die Schaltflächen «Neu» sowie «Quickdrop».
- 2. Fügen Sie im Arbeitsplatz-Register die Infoview "Postfach" ein und weisen Sie Ihr Postfach zu. Nach erfolgreicher Einbindung der Infoview «Postfach» sollten Sie die Inhalte Ihres Posteingangs auf der Startseite sehen:

| Einstieg                                                                         |                          | Arbeitsplatz           | Business-Info | Management  | Verkauf | Einkauf | Lager | Vertrieb | Webportal | Finanzen                | e Cr      | D |
|----------------------------------------------------------------------------------|--------------------------|------------------------|---------------|-------------|---------|---------|-------|----------|-----------|-------------------------|-----------|---|
| Postfach n                                                                       | nein I                   | MAP-Posteingang        |               |             |         |         |       |          |           |                         | 60        |   |
| $\stackrel{\scriptstyle <}{\leftarrow} \Delta \stackrel{\scriptstyle <}{\times}$ | $\frac{\lambda}{\nabla}$ | Von∻∀                  | Betreff∜ ▽    |             |         |         |       |          | Emp       | fang <mark>e</mark> n≑≦ | <u>/</u>  | I |
|                                                                                  |                          | Schneider, Rainer      | Team-Meetin   | g um 15 Uhr |         |         |       |          | 27.02     | .2017 13:               | ¥×        |   |
|                                                                                  |                          | Schneider, Rainer      | Unser aktuel  | les Projekt |         |         |       |          | 27.02     | .2017 13:               | ¥         |   |
|                                                                                  |                          | Schneider, Rainer      | Mitarbeiterge | spräch      |         |         |       |          | 27.02     | .2017 13:               | <b>VX</b> |   |
|                                                                                  |                          |                        |               |             |         |         |       |          |           |                         |           |   |
| 000                                                                              |                          | Datensätze 1 - 3 von 3 |               |             |         |         |       |          |           | 14                      | () ( H    |   |

## Regeln

Unter Regeln definieren Sie, wie sich das System bei bestimmten E-Mails oder während eines bestimmten Zeitraums verhalten, resp. antworten soll.

| Regeln                     |                                             | main IMAP-Postaingang    |  |                 | letzt ausführen  |                |            |             | 0       |
|----------------------------|---------------------------------------------|--------------------------|--|-----------------|------------------|----------------|------------|-------------|---------|
| Descishoung ( 🖂            |                                             | inciring in oscingung    |  | Alla Dadiaguana | Nach Casishers M | ash Masashishi | Machinese  | Nach I Seek |         |
| Bezeichnung                |                                             |                          |  | Alle Bedingunge | Nach Speichern N | ach verschiebe | Nach Lesen | Nach Losci  | en Los  |
| Alle E-Mails von R         | lainer Schneider archivieren                |                          |  |                 |                  |                |            |             | ×       |
|                            |                                             |                          |  |                 |                  |                |            |             |         |
|                            |                                             |                          |  |                 |                  |                |            |             |         |
|                            |                                             |                          |  |                 |                  |                |            |             |         |
|                            |                                             |                          |  |                 |                  |                |            |             |         |
|                            |                                             |                          |  |                 |                  |                |            |             |         |
|                            |                                             |                          |  |                 |                  |                |            |             |         |
|                            |                                             |                          |  |                 |                  |                |            |             |         |
| •> Datens                  | sātze 1 - 1 von 1                           |                          |  |                 |                  |                |            | HE C.       | E HE    |
| Bezeichnung                | 5 Det Bedingung                             |                          |  |                 |                  |                |            |             | -       |
| 🔲 Immer                    |                                             |                          |  |                 |                  |                |            |             |         |
| Absender                   | - rschneider@myfactory.com                  |                          |  |                 |                  |                |            |             |         |
| Empfangsdatum              | n                                           |                          |  |                 |                  |                |            |             |         |
| Betreff                    |                                             |                          |  |                 |                  |                |            |             |         |
| Kontakte                   |                                             |                          |  |                 |                  |                |            |             |         |
| Supportfälle               |                                             |                          |  |                 |                  |                |            |             |         |
|                            |                                             |                          |  |                 |                  |                |            |             |         |
|                            |                                             |                          |  |                 |                  |                |            |             |         |
| <ul> <li>Datens</li> </ul> | sātze 1 - 6 von 6                           |                          |  |                 |                  |                |            | HOUSE       | a is na |
| Bezeichnung                | 5 Del Aktion                                |                          |  |                 |                  |                |            |             | -       |
| Verschieben                | Wichtig                                     |                          |  |                 |                  |                |            |             |         |
| Antworten                  | Neutral:Abwesenh. neutral; Signatur:Signatu | r, Sendehäufigkeit Immer |  |                 |                  |                |            |             |         |
| Weiterleiten               |                                             |                          |  |                 |                  |                |            |             |         |

#### Regeln

 Einlesen
 Absender ändern

Eine Regel wird dem entsprechenden Postfach zugewiesen. Außerdem wird festgelegt, wann eine bestimmte Regel ausgeführt werden soll.

Zusätzlich können Sie definieren, ob die Regel immer oder nur bei einer bestimmten Bedingung ausgeführt wird.

Zuletzt legen Sie noch fest, welche Aktion infolge einer Regel ausgelöst werden soll. Beispielsweise könnten Sie vor Ihrem Urlaub das Versenden einer Abwesenheitsantwort veranlassen.

## Aufgabe

Erfassen Sie eine Regel auf Ihren Posteingang, welche immer ausgeführt wird und eine Antwort mit Abwesenheitstext erstellt.

## Adressen

## Adressaufbau

Aufbau der Adressen in myfactory:

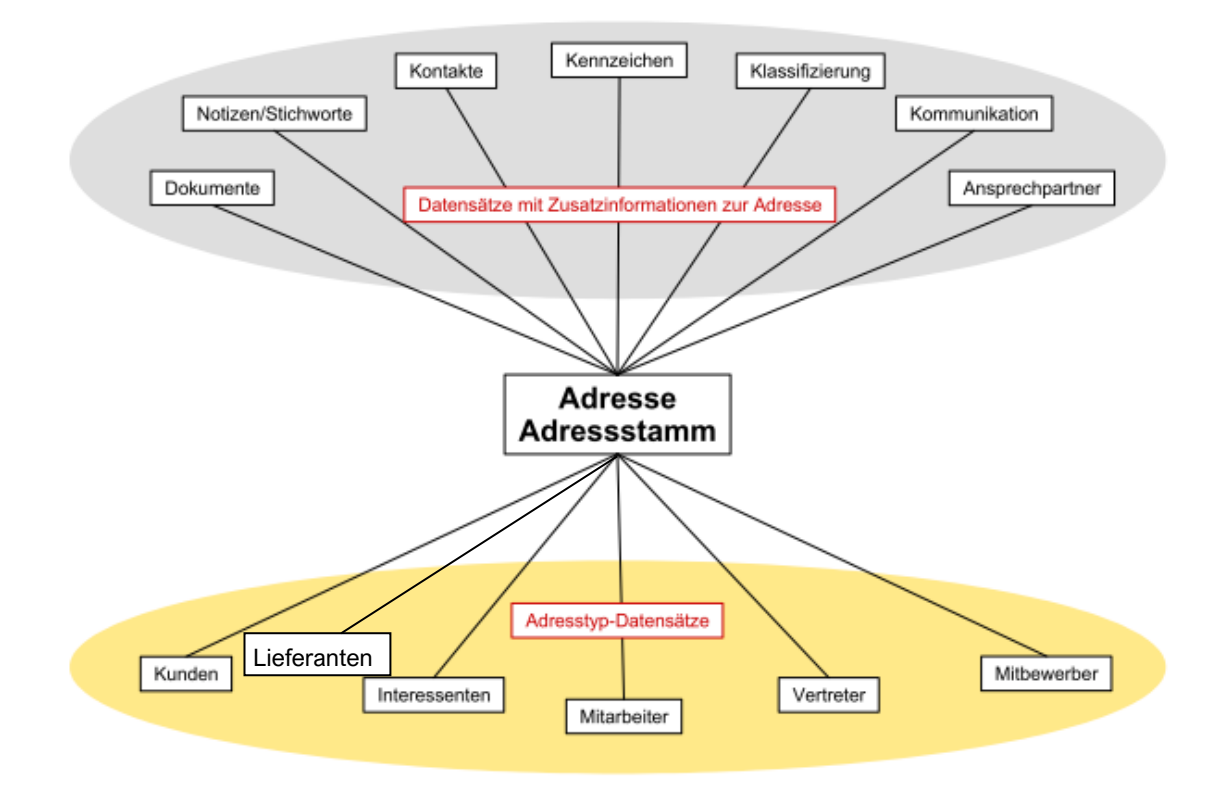

Welche Adresse welchem Adresstyp zugeordnet ist, erkennen Sie anhand des Registers «Adressnachweis».

| Adressen                                                           |                                                                                                    | <b>2 0</b>          |
|--------------------------------------------------------------------|----------------------------------------------------------------------------------------------------|---------------------|
| Filter/Suche: Erweiterte Suche Kennzeichen                         | Ansicht Adressnummer 🔻 🛙                                                                                       | 🕽 🗎 🔳 Einstellungen |
| ÷ T2                                                               |                                                                                                    |                     |
| Adressnummer $\leftarrow  abla$ Kurzbezeichnung $\leftarrow  abla$ |                                                                                                    | <b>—</b>            |
| AD00001 Hammerwerk GmbH, Konstanz                                  |                                                                                                    |                     |
| AD00002 Steigtechnik KG, München                                   |                                                                                                    | U                   |
| AD00003 Toolcompany, Zürich                                        |                                                                                                    |                     |
| AD00004 Werkstatt-Einrichter, Hamburg                              |                                                                                                    |                     |
| AD00006 Baumarkt Konstanz GmbH, Konstanz                           |                                                                                                    |                     |
| AD00007 Zangendiscount Vorarlberg, Dornbirn                        |                                                                                                    |                     |
| AD00008 Novartis Deutschland<br>○ ⊕ e® Datensätze 1 - 30 von 30    |                                                                                                    | H. A. MILLOH        |
| Neu Pà Kopieren X Löschen Aotor                                    | 🚔 Infor 👔 Aktignen v 🗋 Memolext                                                                                |                     |
| Übersicht Grundlagen Kommunikation Ansprechpartner Dol             | kumente Kontakte Kennzeichen Klassifizierung Branchen Notizen/Stichworte Portal Adressmachweis Historie Social |                     |
| Verwendung 🚨                                                       | Nummer Kurzbezeichnung (Zusatz)                                                                                | <u>-</u>            |
| Alle                                                               | Adresse                                                                                                    |                     |
| Interessent                                                        | AD00006 ! Baumarkt Konstanz GmbH, Konstanz                                                                     |                     |
| Kunde                                                              | Interessent                                                                                                    | ۲                   |
| Lieferant                                                          | Kunde                                                                                                    | *                   |
| Vertreter                                                          | D00005                                                                                                    |                     |
| Mitarbeiter                                                        |                                                                                                    |                     |
| Mitbewerber                                                        |                                                                                                    |                     |
| Vertriebspartner                                                   | K00006 I                                                                                                    |                     |
| Geschäftsführer                                                    | Vertreter                                                                                                    | *                   |
| Geschäftsführer von                                                | Mitarbeiter                                                                                                    | ۲                   |
| Lieferanschriften                                                  | Mitbewerber                                                                                                    |                     |
| Lieferanschrift von                                                | Vertriebspartner                                                                                               | *                   |
|                                                                    | Geschäftsführer                                                                                                | * Q                 |
|                                                                    | Geschäftsführer von                                                                                            | * Q                 |
|                                                                    | Lieferanschriften                                                                                              | + a                 |
|                                                                    |                                                                                                    | oleboro Sebliallan  |

#### Adressnachweis

#### Grundlagen

In den Adress-Grundlagen wird die Adresse selbst sowie, wenn erforderlich, Gruppierungen, Herkunft, Vertriebsbetreuer, etc. erfasst.

| nensuche.                                                                                                    | Erweiterte Suche                   | Kennzeichen   |                                                                                                    |                    |                 |          |                                                                                                |        |                |          | Ansich   | t Adressnumme | <br>Einstelle |
|----------------------------------------------------------------------------------------------------|------------------------------------|---------------|----------------------------------------------------------------------------------------------------|--------------------|-----------------|----------|------------------------------------------------------------------------------------------------|--------|----------------|----------|----------|---------------|---------------|
| τ,                                                                                                    |                                    |               |                                                                                                    |                    |                 |          |                                                                                                |        |                |          |          |               |               |
| essnummer                                                                                                    | f( ⊊ Kurzbezeichnung ( ⊽           |               |                                                                                                    |                    |                 |          |                                                                                                |        |                |          |          |               |               |
| 00009                                                                                                    | Baumarkt GmbH, Burdehude           |               |                                                                                                    |                    |                 |          |                                                                                                |        |                |          |          |               |               |
| 00010                                                                                                    | Handwerk AG, Arbon                 |               |                                                                                                    |                    |                 |          |                                                                                                |        |                |          |          |               |               |
| 00011                                                                                                    | Baumarkt Vorariberg GmbH, Dornbirr | 1             |                                                                                                    |                    |                 |          |                                                                                                |        |                |          |          |               |               |
| 000012                                                                                                    | Meier, Paderborn                   |               |                                                                                                    |                    |                 |          |                                                                                                |        |                |          |          |               |               |
| 000013                                                                                                    | Müller, Frankfurt                  |               |                                                                                                    |                    |                 |          |                                                                                                |        |                |          |          |               |               |
| 000014                                                                                                    | Hochbau AG, Hamburg                |               |                                                                                                    |                    |                 |          |                                                                                                |        |                |          |          |               |               |
| 000015                                                                                                    | Handwerker-Zentrum, München        |               |                                                                                                    |                    |                 |          |                                                                                                |        |                |          |          |               |               |
| e se Dat                                                                                                    | tensátze 1 - 30 von 30             |               |                                                                                                    |                    |                 |          |                                                                                                |        |                |          |          |               | H             |
| D Neu                                                                                                    | Pa Konieren 🗙 Löschen              | A Daten*      |                                                                                                    | Aktionen -         | (*) Memotext    |          |                                                                                                |        |                |          |          |               |               |
| 10 M.C.                                                                                                    | - All contraction of the second    | and content   |                                                                                                    | Till a sugle state | C general       |          |                                                                                                |        |                |          |          |               |               |
| bersicht G                                                                                                    | Grundlagen Kommunikation Anspre    | chpartner Dol | kumente Kontakte                                                                                                    | Kennzeichen        | Klassifizierung | Branchen | Notzen/Stichworte                                                                              | Portal | Adressnachweis | Historie | Social   |               |               |
| (10000000000000000000000000000000000000                                                                                                    |                                    |               |                                                                                                    |                    |                 |          |                                                                                                |        |                |          |          |               |               |
| in Favorit                                                                                                    |                                    |               | 22                                                                                                    |                    |                 |          | Favorit                                                                                        |        |                |          | 0        |               |               |
| ein Favorit<br>fressnummer                                                                                                    |                                    |               | AD00013                                                                                                    |                    |                 |          | Favorit<br>Inaktiv                                                                             |        |                |          | 0        |               |               |
| ein Favorit<br>ressnummer<br>rzbezeichnung                                                                                                    | g.                                 |               | AD00013<br>Müller, Frankfurt                                                                                                |                    |                 |          | Favorit<br>Inaktiv                                                                             |        |                |          | 0        |               |               |
| ein Favorit<br>ressnummer<br>rzbezeichnung<br>ime                                                                                                    | g                                  |               | AD00013<br>Müller, Frankfurt<br>Müller                                                                                      |                    |                 |          | Favorit<br>Inaktiv                                                                             |        |                |          | 0        |               |               |
| in Favorit<br>ressnummer<br>rzbezeichnunç<br>me<br>me (Zusatz)                                                                                                    | 9                                  |               | AD00013<br>Müller, Frankfurt<br>Müller<br>Marco                                                                             |                    |                 |          | Favorit<br>Inaktiv                                                                             |        |                |          | 8        |               |               |
| ein Favorit<br>rossnummer<br>rzbezeichnung<br>ime<br>ime (Zusatz)<br>raße                                                                                                    | g                                  |               | AD00013<br>Müller, Frankfurt<br>Müller<br>Marco<br>Steinauer Straße                                                         | 56                 |                 |          | Favorit<br>Inaktiv                                                                             |        |                |          | 5        |               |               |
| ein Favorit<br>ressnummer<br>rzbezelichnung<br>ime<br>(Zusatz)<br>raße<br>aße (Zusatz)                                                                                                    | 9                                  |               | AD00013<br>Müller, Frankfurt<br>Müller<br>Marco<br>Steinauer Straße I                                                       | 56                 |                 |          | Favorit<br>Inaktiv                                                                             |        |                |          |          |               |               |
| ein Favorit<br>ressnummer<br>rzbezeichnung<br>ime<br>(Zusatz)<br>raße<br>raße (Zusatz)<br>nd, PLZ, Ort                                                                                                    | 9<br>                              |               | AD00013<br>Müller, Frankfurt<br>Müller<br>Marco<br>Steinauer Straße<br>Deutschland                                          | 56                 |                 | • 1      | Favorit<br>Inaktiv<br>60386                                                                    |        |                |          | Franklar | t am Main     |               |
| ein Favorit<br>Iressnummer<br>Irzbezeichnung<br>Irme (Zusatz)<br>raße<br>raße (Zusatz)<br>ind, PLZ, Ort<br>Istlach, PLZ, Ort                                                                                                    | о<br>H                             |               | AD00013<br>Müller, Frankfurt<br>Müller<br>Marco<br>Steinauer Straße i<br>Deutschland                                        | 56                 |                 | • 1      | Favorit<br>Inaktiv<br>60386                                                                    |        |                |          | Frankfur | i am Main     |               |
| ein Favorit<br>ressnummer<br>rzbezeichnung<br>ime (Zusatz)<br>raße<br>aße (Zusatz)<br>nd, PLZ, Ort<br>stfach, PLZ, Or<br>lefon                                                                                                    | e<br>rt                            |               | AD00013<br>Müller, Frankfurt<br>Müller<br>Marco<br>Steinauer Straße i<br>Deutschland                                        | 96                 |                 | •        | Favorit<br>Inaktiv<br>60386<br>Telefax                                                         |        |                |          | Frankfur | am Main       |               |
| ein Favorit<br>ressnummer<br>rzbezeichnunç<br>ime<br>(Zusatz)<br>raße<br>raße (Zusatz)<br>nd, PLZ, Ort<br>stfach, PLZ, Ort<br>stfach, PLZ, Ort<br>lefon<br>Mail                                                                                                    | e<br>rt                            |               | AD00013<br>Müller, Frankfurt<br>Müller<br>Marco<br>Steinauer Straße (<br>Deutschland<br>Steinauer Straße (<br>testigtest.de | 56                 |                 | • 1      | Favorit<br>Insktiv<br>60386<br>Telefax<br>Homepage                                             |        |                |          | Franklar | tam Main      |               |
| ein Favorti<br>Irressnummer<br>Irzbezeichnung<br>Ime (Zusatz)<br>raße<br>(Zusatz)<br>nd, PLZ, Ort<br>Istfach, PLZ, Ort<br>Istfach, PLZ, Istfach, PLZ, Istfach, PLZ, Istfach, PLZ, Istfach, PLZ, Istfach, PLZ, Istfach, PLZ, Istfach, PLZ, Istfach, PLZ, Istfach, PLZ, Istfach, PLZ, Istfach, PLZ, Istfach, PLZ, Istfach, PLZ, Istfach, PLZ, Istfach, PLZ, Istfach, PLZ,                                                              | 9<br>11                            |               | AD00013<br>Müller, Frankfurt<br>Müller<br>Marco<br>Steinauer Straße i<br>Deutschland<br>Steinauer Straße i<br>testigtest de | 96<br>56           |                 |          | Favorit<br>Inskôv<br>60386<br>Telefax<br>Homepage                                              |        |                |          | Franklar | tam Main      |               |
| ein Favortt<br>ressnummer<br>rzbezeichnung<br>ime<br>me (Zusatz)<br>aße<br>(Zusatz)<br>nd, PLZ, Ort<br>stlach, PLZ, Ort<br>stlach, PLZ, | e<br>H<br>Brede                    |               | AD00013<br>Muller, Frankfurt<br>Muller<br>Marco<br>Steinauer Straße (<br>Deutschland<br>Steinauer Straße (<br>test@test.de  | 96<br>56           |                 | • 1      | Favorit<br>Inskôv<br>60386<br>Intelax<br>Homepage<br>Geographische Läng<br>2007/filkaeo/2004   | pe     |                |          | Franklar | am Main       | Neu abri      |
| ein Favortt<br>ressnummer<br>rzbezeichnung<br>ime<br>(Zusatz)<br>aße<br>(Zusatz)<br>nd, PLZ, Ort<br>stlach, PLZ, Ort<br>stlach, PLZ, Or | 9<br>rt<br>Srete                   |               | AD00013<br>Muller, Frankfurt<br>Marco<br>Steinauer Straße<br>Deutschland<br>Steinauer Straße<br>testigtest de               | 56                 |                 | • 1      | Favorit<br>Inaköv<br>60386<br>Telefax<br>Homepage<br>Geographische Läng<br>Zugriftskannzeichen | De     |                |          | Franklar | am Main       | Neu abri      |

#### Grundlagen

Speichern Schließer

## Kommunikation

Im Register «Kommunikation» werden weitere Daten, wie Anrede, Position, etc., eingetragen.

| Übersich    | nt (    | Grundlagen | Kommunikation | Ansprechpartner | Dokumente | Kontakte     | Kennzeichen | Klassifizierung | Branchen | Notizen/Stichworte | Portal | Adressnachweis | Historie | Social |          |     |
|-------------|---------|------------|---------------|-----------------|-----------|--------------|-------------|-----------------|----------|--------------------|--------|----------------|----------|--------|----------|-----|
| Sprache     |         |            |               |                 | Deuts     | ch           |             |                 | •        | Anrede             |        |                |          |        | Herr     | •   |
| Briefanred  | le      |            |               |                 | Sehr g    | eehrter Herr | Müller      |                 |          | Zu Händen          |        |                |          |        |          |     |
| Position    |         |            |               |                 |           |              |             |                 | •        | Abteilung          |        |                |          |        |          | × 1 |
| Mobiltelefe | on      |            |               |                 |           |              |             |                 |          | Telefon (privat)   |        |                |          |        |          |     |
| Telefon 2   |         |            |               |                 |           |              |             |                 |          | Autotelefon        |        |                |          |        |          |     |
| Kommunik    | ation   | 1          |               |                 |           |              |             |                 |          | Kommunikation 2    |        |                |          |        |          |     |
| Kommunik    | cation  | 3          |               |                 |           |              |             |                 |          | Kommunikation 4    |        |                |          |        |          |     |
| DUNS Nu     | mmer    |            |               |                 |           |              |             |                 |          | Besuchsgruppe      |        |                |          |        | jährlich | 1   |
| Von News    | lettern | ausschließ | en            |                 |           |              |             |                 |          |                    |        |                |          |        |          |     |
|             |         |            |               |                 |           |              |             |                 |          |                    |        |                |          |        |          |     |

Kommunikation

#### Hinweis

Wenn es sich bei der Adresse um eine Firmenadresse handelt, erfassen Sie hier die neutralen Daten, d.h. solche Informationen, die nicht auf eine Person bezogen sind. Personenbezogene Daten werden im Register «Ansprechpartner» eingetragen.

#### Adressen erfassen

#### Neue Adresse anlegen

Die Schaltfläche «Neu» im Datensatz-Menü startet den Erfassungsmodus. Sie können nun sämtliche Adressdaten erfassen. Nach erfolgter Eingabe werden die Daten mit «Speichern» abgelegt.

#### Adresse kopieren

Wenn Sie eine neue Adresse anlegen wollen, welche einer bereits bestehenden gleicht, können Sie diese kopieren.

Wählen Sie die bereits vorhandene Adresse aus und klicken Sie anschließend auf den Button «Kopieren» im Datensatz-Menü.

| Übersicht Grundlagen | Kommunikation | Ansprechpartner | Dokumente | Kontakte      | Kennzeichen | Klassifizierung | Branchen        | Notizen/Stichworte         | Portal    | Adressnachweis | Historie | Social | al                |            |    |
|----------------------|---------------|-----------------|-----------|---------------|-------------|-----------------|-----------------|----------------------------|-----------|----------------|----------|--------|-------------------|------------|----|
| Mein Favorit         |               |                 |           |               |             |                 |                 | Favorit                    |           |                |          |        |                   |            |    |
| Adressnummer         |               |                 | AD000     | 13            |             |                 |                 | Inaktiv                    |           |                |          |        |                   | 由          |    |
| Kurzbezeichnung      |               |                 | Müller,   | Frankfurt     |             | Unter loca      | lhost wird F    | olgendes angezeigt         |           | ×              |          |        |                   |            |    |
| Name                 |               |                 | Müller    |               |             | Der Datensat    | z wurde kopie   | rt.                        |           |                |          |        |                   |            |    |
| Name (Zusatz)        |               |                 | Marco     |               |             | Nehmen Sie      | nun die gewün   | schten Änderungen vor      | und speic | hern Sie       |          |        |                   |            |    |
| Straße               |               |                 | Steina    | uer Straße 66 | ( <b>-</b>  | dann den neu    | uen Datensatz.  |                            |           |                |          |        |                   |            |    |
| Straße (Zusatz)      |               |                 |           |               |             | Diese Sei       | te am Ersteller | n zusätzlicher Dialoge hir | idern     |                |          |        |                   |            |    |
| Land, PLZ, Ort       |               |                 | Deutso    | chland        |             |                 |                 |                            |           |                |          |        | Frankfurt am Main |            |    |
| Postfach, PLZ, Ort   |               |                 |           |               |             |                 |                 |                            |           | ОК             |          |        |                   |            |    |
| Telefon              |               |                 | Steina    | uer Straße 66 | f           |                 |                 | Telefax                    |           |                |          |        |                   |            |    |
| E-Mail               |               |                 | test@t    | est.de        |             |                 |                 | Homepage                   |           |                |          |        |                   |            |    |
| Enveiterte Daten     |               |                 |           |               |             |                 |                 |                            |           |                |          |        |                   |            |    |
| Geographische Breite |               |                 |           |               |             |                 |                 | Geographische Läng         | e         |                |          |        |                   | Neu abrufe | 'n |
| Betriebsstätte       |               |                 |           |               |             |                 | •               | Zugriffskennzeichen        |           |                |          |        |                   |            | •  |
| Adressgruppe         |               |                 |           |               |             |                 | •               | Adressenherkunft           |           |                |          |        |                   |            | •  |
| Vertriebsbetreuer    |               |                 |           |               |             |                 | •               | Marketingkennzeiche        | n         |                |          |        |                   |            | •  |
|                      |               |                 |           |               |             |                 |                 |                            |           |                |          |        |                   |            |    |

#### Kopierte Adresse

Die oben beschriebenen Aktionen erzeugen eine 1:1-Kopie der Adresse «Müller, Frankfurt». Die Adressnummer wurde mit einem Stern versehen. Die neue Adressnummer kann nun manuell eingetragen oder anhand eines «\*» automatisch vergeben werden. Entscheiden Sie sich für letztere Option, erkennt die myfactory-Software die nächste freie Adressnummer und legt diese automatisiert an. Abschließend können Sie jene Daten ändern, die sich von der alten Adresse unterscheiden.

## Ansprechpartner

Im Adressstamm-Register «Ansprechpartner» werden die Kontaktpersonen einer Firma erfasst. «Neu» oder «…» öffnet den Dialog für die Neuerfassung bzw. Bearbeitung eines Ansprechpartners.

| Übersich | t Grundlagen    | Kommunikation | Ansprechpartner | Dokumente | Kontakte | Kennzeichen | Klassifizierung | Branchen | Notizen/Stichworte | Portal   | Adressnachweis | Historie  | Social |                           |           |           |
|----------|-----------------|---------------|-----------------|-----------|----------|-------------|-----------------|----------|--------------------|----------|----------------|-----------|--------|---------------------------|-----------|-----------|
|          | Kurzbezeichnung | €∇            |                 |           |          |             |                 |          | Gruppe             | $\nabla$ | Abteilung∜⊽    | Position  | - T    | <b>Telefon</b> ( ∀ ▽      | Mobil € ▽ | -         |
| +        | Müller, Marco   |               |                 |           |          |             |                 |          |                    |          |                |           |        | +49 (4161) 40 30<br>20 10 |           | 8 v • . × |
|          | Meier, Hilde    |               |                 |           |          |             |                 |          |                    |          |                | Buchhaltu | ng     | +49 (4161) 40 30<br>20 10 |           |           |

#### Ansprechpartner

Hier können unter anderem Kommunikationsdaten eingetragen und Kennzeichen vergeben werden.

| Anrede                |           | •          | Titel / Akad. Grad       | • ( |
|-----------------------|-----------|------------|--------------------------|-----|
| Vorname               |           |            | Nachname                 |     |
| Hauptansprechpartner  |           |            |                          |     |
| Inaktiv               |           |            | Mein Favorit             |     |
| Abweichende Anschrift |           |            |                          |     |
| Straße                |           |            |                          |     |
| Land,PLZ,Ort          |           | • •        |                          |     |
| Telefon               |           |            | Telefon 2                | ) ( |
| Telefax               |           |            | Mobiltelefon             | )(  |
| E-Mail                |           |            | Homepage                 |     |
| Briefanrede           |           |            | Zu Händen                |     |
| Position              |           | <b>•</b> • | Positionstext            |     |
| Sprache               | Deutsch   | •          |                          |     |
| Adresse               | AD00002   |            | Steigtechnik KG, München |     |
| Nummer                | AD00002.2 | 5          | Kurzbezeichnung          |     |
| Gruppe                |           | •          | Abteilung                | • . |
|                       |           |            |                          |     |
|                       |           |            |                          |     |

Ansprechpartner Detaildaten

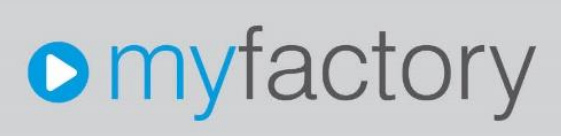

## Funktionen

Weitere Daten und Auswertungen, die im Adressstamm zur Verfügung stehen:

## Daten

Über die Schaltfläche «Daten» werden weitere Adressdaten erfasst.

> Memotext

Informationstext zur Adresse.

## Info

Kontakt-Manager
 Startet den Kontaktmanager mit der gewählten Adresse.

## Leadmanager

Startet den Leadmanager zum Anlegen und Bearbeiten von Kontaktanbahnungen.

#### Adressenliste

Startet den Auswertungsdialog «Adressenliste» mit der gewählten Adresse.

- Ansprechpartnerliste Startet den Auswertungsdialog «Ansprechpartnerliste» mit der gewählten Adresse.
- Kontaktliste Startet den Auswertungsdialog «Kontaktliste» mit der gewählten Adresse.

## Aktionen

- > Dublettenanalyse
- > Adresse zusammenführen
- Neue Aufgabe Legen Sie eine neue Aufgabe mit der direkten Verknüpfung auf die Adresse an.

## Memotext

Direkter Aufruf des Memotexts zum Kunden

## Aufgabe

Erfassen Sie nachfolgende Adresse (nicht aufgeführte Felder leer lassen):

| Feld                     | Beschreibung                      |
|--------------------------|-----------------------------------|
| Adressnummer             | Automatisch vergeben              |
| Name                     | Heimwerker Jürgen Schulze, Berlin |
| Strasse                  | Friedensallee 133                 |
| Land, PLZ, Ort           | 10246 Berlin                      |
| Telefon                  | +49(30)-7398635                   |
| E-Mail                   | info@schulze.de                   |
| Homepage                 | www.juergen-schulze.de            |
| Adressgruppe             | Kunden                            |
| Vertriebsbetreuer        | Frank Fuchs, Frankfurt            |
| Zugriffskennzeichen      | Gruppe A                          |
| Adressherkunft           | Eigener Vertrieb                  |
| Marketingkennzeichen     | Großhändler                       |
| Register Kommunikation   |                                   |
| Briefanrede              | Sehr geehrte Damen und Herren     |
| Register Ansprechpartner |                                   |
| Anrede                   | Herr                              |
| Vorname                  | Jürgen                            |
| Name                     | Schulze                           |
| Hauptansprechpartner     | Ja                                |
| E-Mail                   | JuergenSchulze@yahoo.exp          |
| Position                 | Geschäftsführer                   |
| Zweiter Ansprechpartner  |                                   |
| Anrede                   | Frau                              |
| Vorname                  | Regina                            |
| Name                     | Schulze                           |
| E-Mail                   | regina.schulze@yahoo.exp          |
| Position                 | Kaufmännischer Leiter             |
|                          |                                   |

Kopieren Sie die Adresse AD00008 und ändern Sie folgende Daten ab:

| Feld           | Beschreibung         |
|----------------|----------------------|
| Adressnummer   | Automatisch vergeben |
| Strasse        | Balanstraße 73       |
| Land, PLZ, Ort | DE-81541 München     |

## Adressenlisten

Für die Auswertung von Adressen und dazugehörenden Daten stehen die Adressenliste, die Anschriftenliste und die Ansprechpartnerliste zur Verfügung.

Diese können Sie nach diversen Kriterien selektieren und sortieren.

| Adressenliste                                                                                                    |                |       |                    |           |         |                       |             |                  |    |
|----------------------------------------------------------------------------------------------------|----------------|-------|--------------------|-----------|---------|-----------------------|-------------|------------------|----|
| Adresseriliste                                                                                                    |                |       |                    | his       |         |                       |             |                  |    |
| Kurthezeichnung                                                                                                    | von            |       |                    | DIS       |         |                       |             |                  |    |
| Adressnummer                                                                                                    |                |       |                    |           |         |                       |             |                  |    |
| Land                                                                                                    |                |       |                    |           |         |                       | 0           |                  |    |
| Doctaitshi                                                                                                    |                |       |                    |           |         |                       |             |                  |    |
| Vindeotormummer                                                                                                    |                |       | 0                  |           |         |                       |             |                  |    |
| Adressessuppe                                                                                                    |                |       |                    |           |         |                       | 0           |                  |    |
| Heressen Mushe                                                                                                    |                |       |                    |           |         |                       |             |                  |    |
| Adressverwendung                                                                                                    | Alle Addressen | •     | Mit Ansprechpartne | em        |         |                       |             |                  |    |
| Memotexte anzeigen                                                                                                    |                |       | Für Excel-Übergab  | e         | 0       |                       |             |                  |    |
| Inaktive anzeigen                                                                                                    |                |       | Sortierung         |           | Kurzb   | ezeichnung            | •           |                  |    |
|                                                                                                    |                |       |                    |           |         |                       |             |                  |    |
|                                                                                                    |                | Eller | Kennzeichen        | Annastan  | Evente  | Antoinne              | Druckon     |                  |    |
|                                                                                                    |                | Duer  | Democational .     | Pathessen | Export. | Bizoigen              | Digenon     |                  |    |
|                                                                                                    |                |       |                    |           |         | .63                   | Mit Auswahl |                  |    |
|                                                                                                    |                |       |                    |           |         |                       |             |                  |    |
| Adressenliste                                                                                                    |                |       |                    |           |         |                       |             | It Seite 1 von 2 | 21 |
| Adresse                                                                                                    |                |       |                    |           |         | Kommunikation         |             |                  |    |
| Alu-Meister, Mainberg (AD00030)<br>Die Experten für Aluminium<br>Siemens-Straße 17<br>69543 Mainberg                                                     |                |       |                    |           |         |                       |             |                  |    |
| Baumarkt GmbH, Buxtehude (AD00009)<br>Baumarkt GmbH<br>Dammhauser Straße 110<br>216 14 Brucheude                                                         |                |       |                    |           |         | Telefon: +49 (4161) 4 | 0 30 20 10  |                  |    |
| Baumarkt Konstanz GmbH, Konstanz (AD00006)<br>Baumarkt Konstanz GmbH<br>Kreuzlingerstraße 55                                                             |                |       |                    |           |         | Telefon: +49 (69)90 8 | 0 70 60     |                  |    |
| Baumarkt Vorarlberg GmbH, Dornbirn (AD00011)<br>Baumarkt Vorarlberg GmbH<br>Lustenauer Straße 108<br>6850 Dombirn<br>OSTERREICH                          |                |       |                    |           |         | Telefon: +49(69)90 81 | 0 70 60     |                  |    |
| Do It Baumarkt, Aachen (AD00019)<br>Do It Baumarkt<br>Peterstraße 55<br>52062 Aachen                                                                     |                |       |                    |           |         |                       |             |                  |    |
| Eisenbau Van der Kerken, Rotterdam (AD00016)<br>van der Kerken<br>Preter<br>Grachtenstraat 77<br>4379 Rotterdam<br>NIEDERLANDE<br>prodiegiorangeteil exp |                |       |                    |           |         | Telefon: +31(20)7890  | 345         |                  |    |
| Frank Fuchs, Frankfurt (AD00017)<br>Fuchs<br>Frank<br>Hanauer Landstraße 66<br>60314 Frankfurt am Main<br>frank furfes/fikankfurt de                     |                |       |                    |           |         |                       |             |                  |    |

#### Adressenliste

Sollen die Adressen in Excel weiterbearbeitet werden, können diese dafür speziell aufbereitet werden:

| Adressenliste                                                                                                    | IN Seite 1 von 2 🕨 🕅            |
|----------------------------------------------------------------------------------------------------|---------------------------------|
| Adresse                                                                                                    | Kommunikation                   |
| Alu-Merister, Maniborg (AD00030)<br>Die Erperten fin Stumminum<br>Siemens-Straße 17<br>69543 Maniberg                              |                                 |
| Baumark (GmbH, Buxtehude (AD00009)<br>Baumark (Gmb)<br>Dammbuser Strale 110<br>21614 Euxishude                                     | Telefon: +49 (4161) 40 30 20 10 |
| Baumarkt Konstanz GmbH, Konstanz (AD00006)<br>Baumarkt Konstanz GmbH K<br>Keuzilingerstraße 55                                     | Telefon: +49 (69)90 80 70 60    |
| Baumark Vorarherg GmbH. Jombirn (AD00011)<br>Baumark Vorarherg GmbH<br>Laternaue/ Statistic 106<br>OSTERREICH                      | Telefon: +49(69)90 80 70 60     |
| Do H Baumarkt, Aachen (AD00019)<br>Do It Baumarkt<br>Peterstraße 55<br>52062 Aachen                                                |                                 |
| Elsenbau Van der Kerken, Rotterdam (AD00016)<br>van der Karken<br>Pieter<br>Größ Politekarian<br>NEDERLANDE<br>PutGgenragetie top  | Telefon: +31(20)7890345         |
| Frank Fuchs, Frankfurt (AD00017)<br>Fuchs<br>Frank<br>Manauer Landsfuraße 66<br>00314 Frankfurt am Main<br>tenk. fuchsfägtmänkurde |                                 |

#### "normaler Druck"

| Kurzbezeichnung                    | Adressnummer | Name                     | Name (Zusatz)              | Straße                 | Straße (Zusatz) | PLZ   | Ort               | Land (Post) | Land        | Postfach             | PLZ Or | t E-Mail                 | Homepage | Telefon                |
|------------------------------------|--------------|--------------------------|----------------------------|------------------------|-----------------|-------|-------------------|-------------|-------------|----------------------|--------|--------------------------|----------|------------------------|
| Alu-Meister, Mainberg              | AD00030      |                          | Die Experten für Aluminium | Siemens-Straße 17      |                 | 69543 | Mainberg          |             | Deutschland |                      |        |                          |          |                        |
| Baumarkt GmbH, Buxtehude           | AD00009      | Baumarkt GmbH            |                            | Dammhauser Straße 110  | 1               | 21614 | Buxtehude         |             | Deutschland |                      |        |                          |          | +49 (4161) 40 30 20 10 |
| Baumarkt Konstanz GmbH, Konstanz   | AD00006      | Baumarkt Konstanz GmbH   |                            | Kreuzingerstraße 55    |                 |       |                   |             | Deutschland |                      |        |                          |          | +49 (69)90 80 70 60    |
| Baumarkt Vorarlberg GmbH, Dornbirn | AD00011      | Baumarkt Vorariberg GmbH |                            | Lustenauer Straße 108  | 6               | 6850  | Dornbirn          | ÖSTERREICH  | Österreich  |                      |        |                          |          | +49(69)90 80 70 60     |
| Do It Baumarkt, Aachen             | AD00019      | Do It Baumarkt           |                            | Peterstraße 55         | 1               | 52062 | Aachen            |             | Deutschland |                      |        |                          |          |                        |
| Eisenbau Van der Kerken, Rotterdam | AD00016      | van der Kerken           | Pieter                     | Grachtenstraat 77      |                 | 4579  | Rotterdam         | NIEDERLANDE | Niederlande |                      |        | pvdk@orangetel.exp       |          | +31(20)7890345         |
| Frank Fuchs, Frankfurt             | AD00017      | Fuchs                    | Frank                      | Hanauer Landstraße 66  |                 | 60314 | Frankfurt am Main |             | Deutschland |                      |        | frank.fuchs@frankfurt.de |          |                        |
| Hammerwerk GmbH, Konstanz          | AD00001      | Hammerwerk GmbH          |                            | Kreuzingerstraße 25    | 1               | 78462 | Konstanz          |             | Deutschland |                      |        |                          |          |                        |
| Handwerk AG, Arbon                 | AD00010      | Handwerk AG              |                            |                        | 9               | 9320  | Arbon             | SCHWEIZ     | Schweiz     | +41 (69) 90 80 70 60 |        |                          |          |                        |
| Handwerker-Zentrum, München        | AD00015      | Handwerker-Zentrum       |                            | Landsberger Straße 111 | 8               | 80687 | München           |             | Deutschland |                      |        |                          |          | +49(69)90 80 70 60     |
| Harald Hirsch, Hannover            | AD00028      | Hirsch                   | Harald                     | Damwildstraße 54       |                 | 30159 | Hannover          |             | Deutschland |                      |        |                          |          |                        |
| Hochbau AG, Hamburg                | AD00014      | Hochbau AG               |                            | Mönckebergstraße 30    |                 | 20095 | Hamburg           |             | Deutschland |                      |        |                          |          | +49(69)90 80 70 60     |
| Jochen Adler, Berlin               | AD00018      | Adler                    | Jochen                     | Müllerstraße 77        |                 | 13349 | Berlin            |             | Deutschland |                      |        |                          |          |                        |
| Konstrukta AG, Leipzig             | AD00020      | Konstrukta AG            |                            | Berliner Straße 8      |                 | 04103 | Leipzig           |             | Deutschland |                      |        |                          |          |                        |
| Labor X. Hamburg                   | AD00021      | Labor X                  |                            | Hoheluftchaussee       |                 | 20253 | Hamburg           |             | Deutschland |                      |        |                          |          |                        |

Aufbereitet für die Übergabe an Excel

#### Kontakte

Ein Kontakt ist ein Datensatz, der sich auf eine Tätigkeit im Zusammenhang mit einer Adresse bezieht.

Neue Kontakte entstehen entweder manuell durch Erfassen der Kontaktdaten oder automatisch, etwa durch den Versand einer E-Mail. Dadurch wird der Kontakt mit der entsprechenden Adresse/Ansprechperson verknüpft und dort abgelegt.

Der Kontakt-Manager zeigt dann alle Kontakte, die auf der gewählten Adresse angelegt worden sind.

| Kontakt-Mana                                  | ager                                 |                   |                    |           |           |          |          |           |                    |                           |           |              |          |                  |                  |        | <b>N D</b> |
|-----------------------------------------------|--------------------------------------|-------------------|--------------------|-----------|-----------|----------|----------|-----------|--------------------|---------------------------|-----------|--------------|----------|------------------|------------------|--------|------------|
| Adressdaten                                   |                                      |                   |                    |           |           |          |          | Prio Kur  | zbezeichnung 🗧 🖓   |                           |           |              | Gruppent | ez. Abte         | ilungsbez. (     |        | -          |
| Adressnummer                                  | AD00001                              |                   | Neu                |           |           | ۵.       |          | 🖌 Bai     | uer, Willi         |                           |           |              |          |                  |                  |        | <b>v x</b> |
| Kurzbezeichnung                               | Hammerwerk GmbH,                     | Konstanz          |                    |           |           |          |          | Ste       | inhoff, Susanne    |                           |           |              |          |                  |                  |        | <b>v x</b> |
| Name                                          | Hammerwerk GmbH                      |                   | Name (Zusatz       | )         |           |          |          |           |                    |                           |           |              |          |                  |                  |        |            |
| Straße                                        | Kreuzlingerstraße 25                 |                   | Straße (Zusat      | z)        |           |          |          | 0 0 00    | Datensätze 1 - 2 v | ron 2                     |           |              |          |                  |                  | 14 ×   | ) ··· · H  |
| Land, PLZ, Ort                                | Deutschland                          | <b>v</b> (1)      | 78462              |           | Konstanz  |          |          | Anrede V  | orNachname         | Herr                      |           |              | Willi    |                  | Rauer            |        |            |
| Telefon                                       |                                      |                   | Telefax            |           |           |          |          | Telefon M | lobil Telefax      |                           |           |              |          |                  |                  |        |            |
| E-Mail                                        |                                      |                   | Homepage           |           |           |          |          | E-Mail D  | acition            |                           |           |              |          |                  | VCard            | Nou    |            |
| Kontaktart<br>Kontaktthema<br>Kontaktergebnis | Beziehungspflege<br>Angebot erstellt | • 1<br>• 1<br>• 1 | Bemerkung<br>Detai | Is        |           |          |          |           |                    |                           |           |              |          |                  |                  |        | le         |
| Übersicht Kontakte                            | Notizen Dokumente                    | Kennzeichen       | Klassifizierung    | VK-Belege | EK-Belege | Projekte | Aufgaben | Chancen   | Adressnachweis     | Verträge                  | Leaddaten | Support      | Branchen | Offene Posten    | Termine          | Social | Portalbesu |
| Datum ⊽ ⊽ Betreff ∜ ⊽                         | -                                    |                   |                    |           |           |          |          |           | Kontaktthema       | ℽ Kontaktar               | (√ Ansp   | rechpartne   | r≑⊽ Benu | tzer≑⊽ Ergeb     | his $\in \nabla$ | Dok    | ×          |
| 16.02.2017 Jahresbesu                         | ich                                  |                   |                    |           |           |          |          |           | Beziehungspflege   | Besuch                    |           |              | Demo     | SysAdmin Angebo  | t erstellt       |        | × • i      |
| 23.01.2017 Jahresbesu                         | ich                                  |                   |                    |           |           |          |          |           | Beziehungspflege   | Besuch                    |           |              | Demo     | SysAdmin Angebo  | t erstellt       |        | ×          |
| 15.01.2017 Kurseinladu                        | ung Vorschlaghammer                  |                   |                    |           |           |          |          |           | Schulung           | Veranstaltur<br>Einladung | g Bauer,  | Willi        | Demo     | SysAdmin Kein Er | jebnis           |        | ×vi        |
| 14.01.2017 Kurseinladu                        | ung Vorschlaghammer                  |                   |                    |           |           |          |          |           | Schulung           | Veranstaltur<br>Einladung | g Steinhe | off, Susanne | Demo     | SysAdmin Kein Er | jebnis           |        | ×vi        |

#### Kontaktmanager

Einen neuen Kontakt legen Sie manuell beispielsweise über die Schnellstartleiste («Neu…») an, oder Sie wählen die Adresse im Adressstamm aus und klicken im Register «Kontakte» auf die Schaltfläche «Neuer Kontakt». Alternativ dazu können Sie unter dem Menüpunkt

«Vertrieb/Kontakt-Manager» ebenfalls einen neuen Kontakt erzeugen.

Im zweiten Fall wird die Adresse direkt mit dem Kontakt verknüpft, im ersten Fall muss diese erst noch zugeordnet werden.

|                 | AD00009 Baumarki Gilbin, Boxiendos     | -                  |
|-----------------|----------------------------------------|--------------------|
| Ansprechpartner | Müller, Marco V I Kontaktart           | Telesales <b>v</b> |
|                 | Neuer Ansprechpartner                  |                    |
| Kontaktthema    | Termin vereinbaren 🔻 ! Kontaktergebnis | Angebot erstellt 🔹 |
| Betreff         | Kampagne                               |                    |
| Kontaktdatum    | 27.02.2017 Benutzer                    | Demo SysAdmin 🔻    |
| Vertreter       | Veranstaltungen                        |                    |
| Projekt         | I Vertriebsprojekt                     |                    |
|                 |                                        |                    |
|                 |                                        |                    |
|                 |                                        |                    |
|                 |                                        |                    |
|                 |                                        |                    |

Kontakt-Dialogfenster, aufgerufen im Adressstamm

## Hinweis

Hier kommt nun die entsprechende Konfiguration in den E-Mail-Einstellungen zum Tragen, so können Kontakte nun beispielsweise beim Mailausgang automatisch angelegt werden. Identifiziert wird die Adresse über die E-Mail-Adresse selbst. Zunächst wird versucht, die E-Mail-Adresse der Kontaktperson bzw. des Ansprechpartners auszulesen. Ist dort keine vorhanden, wird die Mail-Adresse des Adressdatensatzes ausgewertet. Verläuft auch das erfolglos, wird zuletzt unter "Meine E-Mail-Adressen" gesucht. Ist dort ebenfalls keine Mail-Adresse vorhanden, kann der Kontakt nicht automatisch angelegt werden und es erscheint eine entsprechende Meldung.

## *Aufgabe*

1. Legen Sie in den E-Mail-Einstellungen fest, dass automatisch ein Kontakt erstellt werden soll und senden Sie dann eine Testmail an «**bitte hier E-Mail-Adresse eintragen**» – wird nun ein Kontakteintrag auf diese Adresse geschrieben?

**Hinweis an unsere Partner:** Bitte erstellen Sie eine E-Mail-Adresse, an die Ihre Schulungsteilnehmer die Testmail aus der 1. Aufgabe schicken können. Anschließend fügen Sie diese bitte in die Aufgabenstellung ein.

2. Legen Sie folgenden Kontakt manuell an:

| Feld            | Beschreibung                              |  |  |  |  |
|-----------------|-------------------------------------------|--|--|--|--|
| Adressnummer    | Heimwerker Jürgen Schulze, Berlin         |  |  |  |  |
| Ansprechpartner | Jürgen Schulze                            |  |  |  |  |
| Kontaktart      | Telefonat                                 |  |  |  |  |
| Kontaktthema    | Präsentation                              |  |  |  |  |
| Kontaktergebnis | Unterlagen angefordert                    |  |  |  |  |
| Betreff         | Vorstellung neuer Produkte                |  |  |  |  |
| Beschreibung    | 4. Neue Produkte vorgestellt              |  |  |  |  |
|                 | 5. Möchte über Preise nochmals verhandeln |  |  |  |  |

## Korrespondenzwörterbuch

| Korrespondenzwörterbuch                                                |                                       |                                                             |                            |      |         | 20   |
|------------------------------------------------------------------------|---------------------------------------|-------------------------------------------------------------|----------------------------|------|---------|------|
| Sprache                                                                |                                       |                                                             | Englisch                   |      |         | •    |
| Nur protokollierte Datensätze anzeigen<br>Suche                        |                                       |                                                             | Start                      | Stop | Löschen |      |
| Text∠⊽                                                                 | $\mathbf{Kategorie} \! \in \! \nabla$ | $\ddot{\textbf{U}} \textbf{bersetzung} \leftarrow \nabla$   |                            |      |         | Lö 🍱 |
| % aus                                                                  | •                                     | % of                                                        |                            |      |         | ×    |
| (Ihre Suche)                                                           | ·                                     | (Your search)                                               |                            |      |         | ×    |
| *** derzeit \$1\$ Positionen ***                                       | •                                     | *** \$1\$ items ***                                         |                            |      |         | ×    |
| <b>Sie haben keine Artikel im Warenkorb.</b>                           | •                                     | <b>There is no item in the shopping card.</b>               |                            |      |         | ×    |
| <b>Sie können nur bestellen, wenn Sie die allgemeinen Geschäftsbed</b> | ir *                                  | <b>Before ordering you have to accept the General Stand</b> | dard Terms and Conditions. |      |         | ×    |
| 100 g                                                                  |                                       | 100 g                                                       |                            |      |         | ×    |
| 100 ml                                                                 |                                       | 100 ml                                                      |                            |      |         | ×    |
| Abschluss                                                              | •                                     | Final report                                                |                            |      |         | ×    |

Korrespondenzwörterbuch

Im Korrespondenzwörterbuch pflegen Sie die Übersetzungen für Formulare, Auswahllisten und das Webportal.

Neue Einträge einer Sprache werden nicht alle automatisch ins Wörterbuch übertragen. Damit diese aufgelistet werden, muss der entsprechende Dialog bzw. das entsprechende Formular mit einem Benutzer der zu übersetzenden Sprache aufgerufen werden.